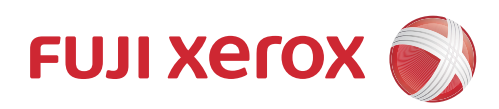

# DocuPrint CP119 w DocuPrint CP118 w 彩色打印机 使用说明书

使用机器之前,请务必先阅读本说明书。

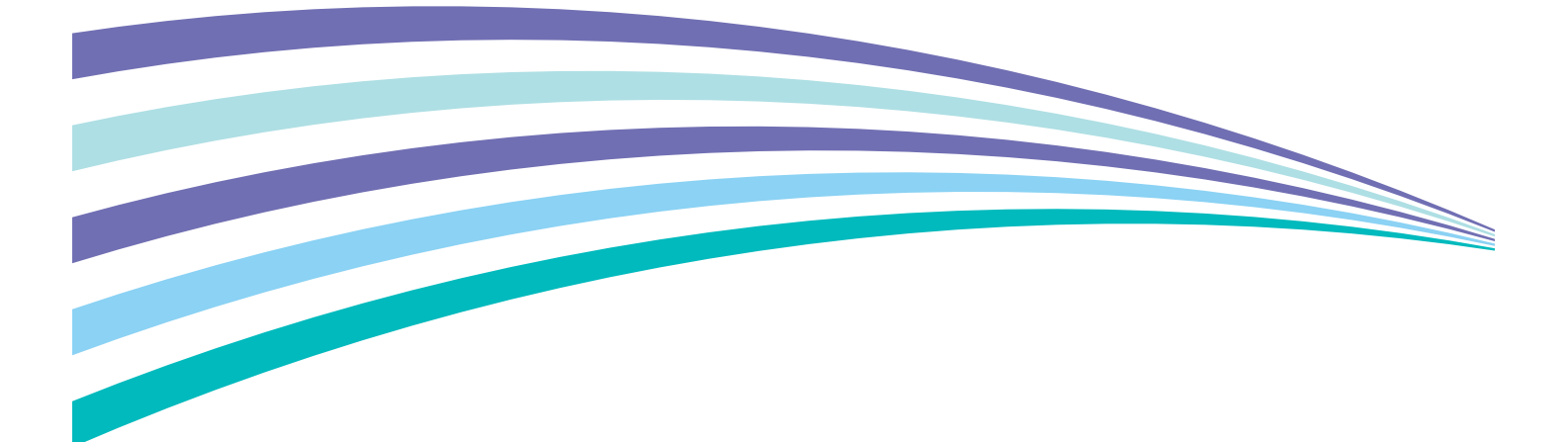

符合标准 GB/T 17540-1998

Apple、Bonjour、ColorSync、iPad、iPhone、iPod touch、Macintosh、Mac OS 和 OS X是 Apple Inc. 在美国和其 他国家的注册商标。 AirPrint 和 AirPrint 标识是 Apple Inc. 的商标。App Store 是 Apple Inc. 的服务商标。

Android 和 Google Play 是 Google Inc. 的注册商标或商标。

Microsoft、Windows Vista、Windows、Windows Server、Visual C++、Visual Studio 和 Internet Explorer 是 Microsoft Corporation 在美国和 / 或其他国家的注册商标或商标。

Linux 是 Linus Torvalds 的注册商标。

Novell 和 SUSE 是 Novell, Inc. 在美国和其他国家的注册商标。

Red Hat 和 Red Hat Enterprise Linux 是 Red Hat, Inc. 在美国和其他国家的注册商标。

Ubuntu 是 Canonical Ltd. 的注册商标。

Wi-Fi 和 Wi-Fi Direct 是 Wi-Fi Alliance 的注册商标。 Wi-Fi Protected Setup、WPA 和 WPA2 是 Wi-Fi Alliance 的商标。

所有产品/品牌是各公司的商标或注册商标。

转载 Microsoft 产品的屏幕截图已获得 Microsoft Corporation 的许可。

在本使用说明书中,凡标有 🛆 记号的事项为安全使用事项。操作前请务必阅读其内容并严格遵守。

请勿打印纸币、股票或证券凭证或者任何其他具有类似性质的文档,无论这些打印件使用与否,都可能会触犯法律。

对于电脑病毒、非法入侵等原因造成的损害,富士施乐公司将不负任何责任。

#### 重要:

本说明书已申请著作权并保留所有权限。根据著作权法,未经出版方书面同意,不得擅自复印、转载本说明书全部或部分内容。

2. 本说明书的内容可能不作预告而随时更改。

3. 欢迎对本说明书语义不明、错误、漏叙或缺页之处给予指正。

 切勿尝试进行本说明书叙述以外的任何操作。未经授权的操作可能导致故障或事故。富士施乐公司将不对因擅自操作造成的 后果负责。

Xerox、Xerox and Design、Fuji Xerox and Design 均是 Xerox Corporation 在日本和 / 或其他国家的注册商标或商标。 DocuPrint 和 CentreWare 均是 Xerox Corporation 在日本和 / 或其他国家的注册商标或商标。

## 前言

感谢您购买 DocuPrint CP119 w/DocuPrint CP118 w。 本说明书供初次使用本打印机的用户使用,并提供了有关打印功能的所有必要操作信息。 请仔细阅读本说明书,以发挥打印机的最佳性能。 本说明书假定您熟悉计算机并且熟悉网络基本运作和基本配置。 本说明书阅读完毕后,请妥善保管以便在需要时能快速参考。

Fuji Xerox Co., Ltd.

## 目录

| 前言   |                                                                  |
|------|------------------------------------------------------------------|
| 使用说明 | 明书种类                                                             |
| 本书的  | 更用方法                                                             |
|      | 组织结构                                                             |
| 立口市台 | 平节的习足                                                            |
| )首切目 |                                                                  |
| 1    | 扣枚 11                                                            |
| 1    | 双伯 · · · · · · · · · · · · · · · · · · ·                         |
|      | 钉刈甲国的规格                                                          |
|      | ·····································                            |
|      | 2 复印方式 14                                                        |
|      | 3 彩色复印 14                                                        |
|      | 4 复印空白边                                                          |
|      | 5 性能参数                                                           |
|      | 6 原稿的特性                                                          |
|      | 7 输入原稿处理 (自动双面输稿器)15                                             |
|      | 8 输出材料                                                           |
|      | 9 供纸                                                             |
|      | 10 输出复印品的整理16                                                    |
|      | 11 缩小 / 放大                                                       |
|      | 12                                                               |
|      | 13                                                               |
|      | 14 初理付任17<br>15 丁作环 <del>信</del> 17                              |
|      | 15 工下环境                                                          |
|      | 17 安全                                                            |
|      | 18 电磁兼容性 (EMC)                                                   |
|      | 19 辐射                                                            |
|      | 20 消耗品供应                                                         |
|      | 21 任选设备                                                          |
|      | 22 附属设备18                                                        |
|      | 23 其他                                                            |
|      |                                                                  |
| 2    | 基本操作                                                             |
|      | 主要部件                                                             |
|      | 前视图                                                              |
|      | 后视图                                                              |
|      | 操作面板                                                             |
|      | 开后/天闭打印机                                                         |
|      | 开后打印机                                                            |
|      | 大内打 いか いい ステレン 大内打 いか いい ステレン ステレン ステレン ステレン ステレン ステレン ステレン ステレン |
|      | 卫电侯八 ····································                        |
|      | 设直节电侯式时间 · · · · · · · · · · · · · · · · · · ·                   |
|      |                                                                  |
| 3    | 打印机管理软件 95                                                       |
| U    | 11.中小百年秋日 ····································                   |
|      | 11 时心的小士/1′                                                      |

| CentreWare Internet Services                                  |       | 27       |
|---------------------------------------------------------------|-------|----------|
| 创建管理密码                                                        |       | 27       |
| 打印机设定实用程序                                                     |       | 28       |
| SimpleMonitor (仅限 Windows)                                    |       | 29       |
| 启动程序 (仅限 Windows)                                             |       | 30       |
| Setup Disk Creation Tool                                      | • • • | 31       |
| 打印机连接和软件安装                                                    |       | 32       |
| 打印机在这种人口又很                                                    | •••   | 22       |
| 1) 印机庄按相状件女表慨处                                                | •••   | 00<br>99 |
| USD 庄按                                                        | •••   | 22<br>22 |
|                                                               | •••   | 25       |
| 上按11 中//L                                                     | •••   | 25       |
| 行足按关望的可用功能 · · · · · · · · · · · · · · · · · · ·              | •••   | 36       |
| · · · · · · · · · · · · · · · · · · ·                         | •••   | 30       |
| 以直 II 地址 (外 J II V4 (英式) ···································· | •••   | 30<br>30 |
| 1] ゆかい)101/11 仲 11 地址<br>ひ罢灯印机 ID 钟址的动太方式                     | •••   | 20       |
| 区直打印机 IF 地址的初芯刀式                                              | •••   | 39       |
| 于幼刀癿 II 地址                                                    | •••   | 40       |
| 一一一一一一一一一一一一一一一一一一一一一一一一一一一一一一一一一一一一一                         | •••   | 41       |
| 任 WINDOWS 上配直打印你们没表扒住                                         | •••   | 42       |
| 而用字些积空建立连接和字些转进。                                              | •••   | 42       |
| 医用女表性加速立足按相女表扒住                                               | •••   | 40       |
|                                                               | •••   | 40       |
| 安表 Amb Taper Specification (ALS) 引印泡幼座//                      | •••   | 40       |
| 设置 #C0 %C1/16C3 0ff DC/16C3 (#SD)                             | •••   | 55       |
|                                                               | •••   | 64       |
|                                                               | •••   | 64       |
| 运行 · · · · · · · · · · · · · · · · · · ·                      | •••   | 64       |
| 本 Linux 上配置打印机和安装打印机驱动程序 (CIPS)                               | •••   | 69       |
| 安装打印驱动程序                                                      | •••   | 69       |
| 设定队列                                                          | •••   | 69       |
| 设定默认见列                                                        | •••   | 70       |
| 发足,新队队为 · · · · · · · · · · · · · · · · · ·                   | •••   | 71       |
|                                                               | • • • | 11       |
| 基本打印                                                          |       | 72       |
| 关于打印介质                                                        |       | 73       |
| 打印介质使用指南                                                      |       | 73       |
| 可损坏打印机的打印介质                                                   |       | 73       |
| 打印介质存放指南                                                      |       | 74       |
| 支持的打印介质                                                       |       | 75       |
| 可使用的打印介质                                                      |       | 75       |
| 放置打印介质                                                        |       | 76       |
| 容量                                                            |       | 76       |
| 打印介质尺寸                                                        |       | 76       |
| 向多用途输稿器中放置打印介质                                                |       | 76       |
| 手动双面打印                                                        |       | 82       |
| 使用输出接收盘加长                                                     |       | 85       |
| 打印                                                            |       | 86       |
| 发送要打印的作业                                                      |       | 86       |
| 取消打印作业                                                        |       | 86       |
| 选择打印选项                                                        |       | 88       |
|                                                               |       |          |

|   | 在自定义尺寸纸张上打印91                                 |
|---|-----------------------------------------------|
|   | 检查打印作业的状态93                                   |
|   | 通过 Wi-Fi Direct 打印93                          |
|   | 移动打印                                          |
|   | 通过 AirPrint 打印                                |
|   | 打印报告页 98                                      |
|   | 打印机设置 100                                     |
|   |                                               |
| 0 |                                               |
| 6 | (史用操作面板                                       |
|   | 了解操作面板指示灯102                                  |
|   | 警告                                            |
|   | 常见错误                                          |
|   | 致命错误                                          |
|   | 固件错误                                          |
|   | 重置为出厂默认值                                      |
|   |                                               |
| 7 | 粉字社 北                                         |
| 1 | 数于 Ⅲ 节                                        |
|   | 使用数字证书                                        |
|   | 设定数字证书110                                     |
|   | 管理数字证书112                                     |
|   | 设定 SSL/TLS 通信功能113                            |
|   |                                               |
| 8 | 故障排除                                          |
| 0 | · 法公平师 /// // // // // // // // // // // // / |
|   |                                               |
|   | 四元下纸                                          |
|   | 以加下纸型且 · · · · · · · · · · · · · · · · · · ·  |
|   | 八打印机前师何际下纸                                    |
|   | 八打印机归师俱际下纸                                    |
|   | 从中 <del>欠</del> 物出接收盈淯际卞纸                     |
|   | 下纸问题                                          |
|   | 基本打印机政障                                       |
|   | 打印故障                                          |
|   | 打印质量问题                                        |
|   | 输出太浅                                          |
|   | 墨粉有涂污或打印脱色 / 背面有污渍126                         |
|   | 有不规则斑点 / 图像模糊126                              |
|   | 整个输出为空白127                                    |
|   | 输出上有条纹127                                     |
|   | 人字形彩色点127                                     |
|   | 垂向空白                                          |
|   | 斑点                                            |
|   | 虚象                                            |
|   | 模糊                                            |
|   | 出现占占 129                                      |
|   | 螺旋式印迹 130                                     |
|   | 纸版以序及 · · · · · · · · · · · · · · · · · · ·   |
|   | 上边距不正确 191                                    |
|   | 工忍吃小儿咖 · · · · · · · · · · · · · · · · · · ·  |
|   | 口杉疋巴小田 · · · · · · · · · · · · · · · · · · ·  |
|   |                                               |
|   |                                               |
|   | 执行日列史止                                        |
|   | 11 印巴彩定位图表133                                 |

|     | 确定数值       134         输入数值       135         无线故障       136         Wi-Fi Direct 故障       137         数字证书问题       137         数字证书问题       138         其他故障       139         联系服务中心       140         获得帮助       141         操作面板指示灯       141         SimpleMonitor 警报 (仅限 Windows)       141         我取产品信息       141 |
|-----|----------------------------------------------------------------------------------------------------|
|     | 非原装模式                                                                                                    |
| 9   | 维护                                                                                                    |
|     | 清洁彩色墨粉浓度(CTD)传感器                                                                                                    |
|     | 2 % 墨初尚       151         定购消耗品       153         消耗品       153         何时定购墨粉筒       153         回收消耗品       153                                                                                                    |
|     | 存放消耗品                                                                                                    |
|     | 超过电丁mFf型直打中//1/32       153         节省消耗品       157         检查页面计数       158         移动打印机       159                                                                                                    |
| 10  | 联系富士施乐                                                                                                    |
| 索引. |                                                                                                    |

## 使用说明书种类

#### 纸质说明书

| 安全说明书  | 介绍在使用本打印机之前以及出于打印机使用安全的需要而应了解的相关信息。 |
|--------|-------------------------------------|
| 安装说明书  | 提供安装打印机的逐步指导。 此外还介绍如何检查网络连接。        |
| 操作面板指南 | 介绍分配给操作面板上的按钮或指示灯的图标。               |

#### Software Pack CD-ROM 中附带的说明书

| 使用说明书 (本说明书) | 介绍如何准备打印以及如何设置各种功能。也包括操作面板指示灯、故障排除技<br>巧、维护等方面的信息。 |
|--------------|----------------------------------------------------|
| 故障排除指南       | 介绍有关打印机故障(如卡纸)的排除技巧。                               |
|              | 本指南可从启动程序中打开。                                      |
| 产品功能         | 介绍产品功能。                                            |
|              | 本指南可从安装程序中打开。                                      |
| 显示操作方式       | 介绍打印机的错误恢复过程。                                      |
|              | 本文可从 SimpleMonitor 中打开。                            |

#### ■组织结构

本说明书包括下列章节。各章内容综述如下:

| 1 规格         | 介绍打印机规格。                           |
|--------------|------------------------------------|
| 2基本操作        | 介绍打印机的主要部件、节电模式以及如何开启 / 关闭打印机。     |
| 3 打印机管理软件    | 介绍本打印机可用的软件。                       |
| 4 打印机连接和软件安装 | 介绍如何将本打印机连接到计算机上以及如何安装打印驱动程序的基本信息。 |
| 5基本打印        | 介绍支持的纸张、放置纸张的方法以及如何使用各种打印功能进行打印。   |
| 6使用操作面板      | 介绍操作面板上的指示灯。                       |
| 7 数字证书       | 介绍如何创建和管理数字证书。                     |
| 8 故障排除       | 介绍有关打印机故障(如卡纸)的排除技巧。               |
| 9维护          | 介绍如何清洁打印机、如何更换墨粉筒以及如何查看打印机状态。      |
| 10联系富士施乐     | 介绍技术支持信息。                          |

#### ■本书的约定

- 在本说明书中,个人计算机和工作站统称为"计算机"。
- 本说明书中使用了以下术语:

#### 重要:

• 必须阅读和遵循的重要信息。

#### 补充:

• 值得强调的补充信息。

#### 另请参阅<mark>:</mark>

- 本说明书中的参照内容。
- 本说明书中所述的原稿或纸张方向如下所示:
  - ←, 一, 长边送纸 (LEF): 横向将原稿或纸张放入机器。
  - , D, 短边送纸(SEF): 纵向将原稿或纸张放入机器。

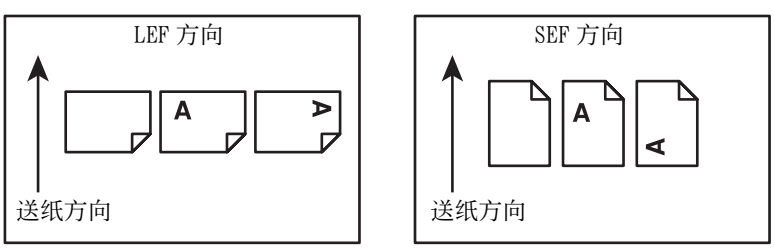

• 取决于打印机型号, 屏幕截图和图示中的某些项目有时会无法显示或不可用。

## 产品功能

#### 便捷无线连接设置(EZInstall)

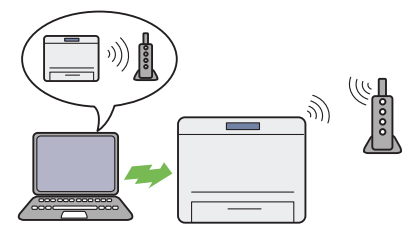

可使用 Software Pack CD-ROM上的驱动程序轻松将打印 机连接到无线网络。

详情请参阅第44页上的 "配置无线连接设置"。

多张合一打印

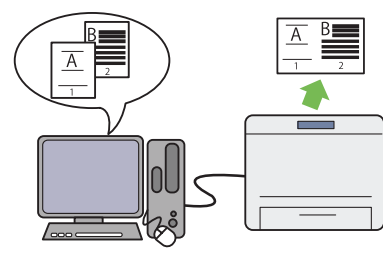

多张合一打印功能允许在一张纸上打印多页文档。此功 能有助于减少纸张消耗。 详情请参阅为打印机驱动程序提供的帮助。

富士施乐成像技术

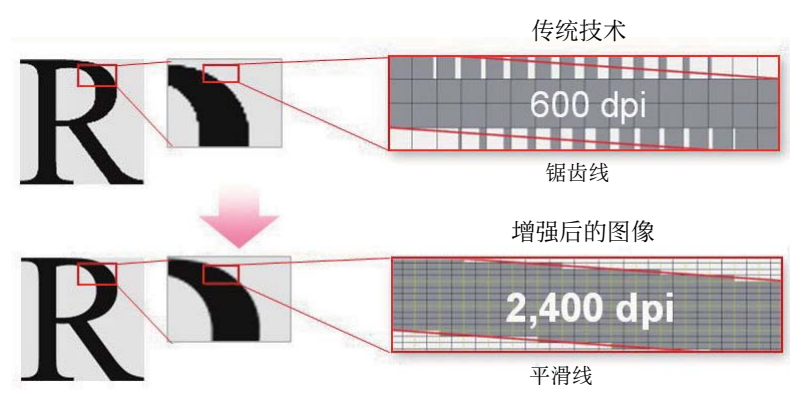

借助于 1200 × 2400 dpi 高分辨率 LED 打印头及自动精确挂网技术 (MACS),本打印机可再现平滑的线条和色阶。 此外,通过图像配对控制技术 (IReCT) 的数字化处理工艺,还可用超高的精度对每种墨粉进行色彩定位校正。

#### 手动双面打印

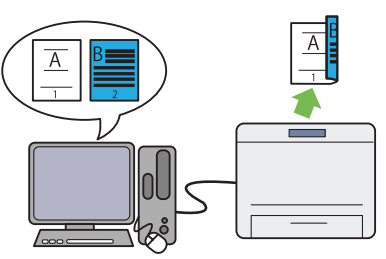

双面打印功能允许通过手动方式在一张纸的正反面上打 印两页或更多页。此功能有助于减少纸张消耗。 详情请参阅第82页上的"手动双面打印"。

#### 通过无线连接打印 (无线打印)

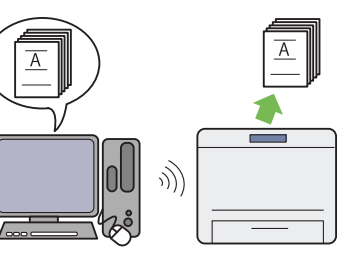

打印机上的无线局域网功能允许在任意位置安装打印机, 并可在没有计算机有线连接的情况下进行打印。 详情请参阅第 36 页上的 "无线连接"。

# 规格

#### 本章列出了打印机的主要规格信息。请注意,产品规格如有变动,恕不另行通知。

| 项目      | 说明                                                                                                    |
|---------|----------------------------------------------------------------------------------------------------|
| 产品代码    | DocuPrint CP119 w 220V: TL300859                                                                                                    |
|         | DocuPrint CP118 w 220V: TL300854                                                                                                    |
| 类型      | 桌面                                                                                                    |
| 打印方法    | LED 静电复印术                                                                                                    |
|         | ■<br>■ 重要:                                                                                                    |
|         | • LED + LED 电子照相系统                                                                                                    |
| 预热时间    | 28 秒或以下(在 22°C 室温下)                                                                                                    |
| 连续打印速度  | 彩色单面: 10张 / 分钟                                                                                                    |
|         | 黑白单面: 12张 / 分钟                                                                                                    |
|         | │<br>│ 重要:                                                                                                    |
|         | • 由于纸张类型、纸张尺寸和打印条件等因素,打印速度可能会减慢。                                                                                                    |
|         | • 当连续打印单个 A4 _ 文档时。                                                                                                    |
| 首页输出时间  | 彩色: 17.3 秒 (A4))                                                                                                    |
|         | 黑白: 15.0秒 (A4))                                                                                                    |
|         | │<br>│ 重要:                                                                                                    |
|         | • 这些值会因机器配置而异。                                                                                                    |
| 分辨率     | 1200 × 2400 dpi                                                                                                    |
| 色调 / 颜色 | 256 种色调 / 颜色(1670 万颜色)                                                                                                    |
| 纸张尺寸    | A4 (210 × 297 mm)、B5 (182 × 257 mm)、A5 (148 × 210 mm)、         C5 (162 × 229 mm)、Monarch (3.875 × 7.5")、Com 10 (4.125 × 9.5")、         DL (110 × 220 mm)、Letter (8.5 × 11")、Legal (8.5 × 14")、         Folio (8.5 × 13")、Executive (7.25 × 10.5")、         自定义尺寸: 76.2 - 215.9 × 127 - 355.6 mm (3.0 - 8.5" × 5.0 - 14.0") |
|         | 图像损失:上边缘、下边缘、左边缘和右边缘 4 mm                                                                                                    |
| 纸张重量    | $60 - 163 \text{ g/m}^2$                                                                                                    |
|         | 重要:                                                                                                    |
|         | • 仅使用推荐的纸张。使用为本打印机所推荐纸张以外的其它纸张可能造成打印<br>问题。切勿使用特殊喷墨打印纸。                                                                                                    |
|         | <ul> <li>所使用的纸张类型和环境状况可能会影响打印质量。为此,在使用本打印机前,建议进行测试打印并确认打印质量是否合适。</li> </ul>                                                                                                    |
| 纸张容量    | 150 张                                                                                                    |
|         | │<br>│ 重要:                                                                                                    |
|         | <ul> <li>Fuji Xerox P打印纸 (64 g/m<sup>2</sup>)</li> </ul>                                                                                                    |
| 接收盘容量   | 约 100 张 (正面朝下)                                                                                                    |
|         | │<br>│                                                                                                    |
|         | エス・<br>・ Fuji Xerox P 打印纸 (64 g/m <sup>2</sup> )                                                                                                    |
| 在双面打功能  | → → → → → → → → → → → → → → → → → → →                                                                                                    |

| 项目                                         | 说明                                                                                                    |
|--------------------------------------------|----------------------------------------------------------------------------------------------------|
| 内存容量                                       | 标准: 128 MB (附带)                                                                                                    |
|                                            | 选项: —                                                                                                    |
|                                            | 重要:                                                                                                    |
|                                            | • 上述内存容量并不保证打印质量,具体取决于打印数据类型和内容。                                                                                                    |
| 页面描述语言 (PDL)                               | 基于主机                                                                                                    |
| 支持的操作系统                                    | Microsoft <sup>®</sup> Windows Server <sup>®</sup> 2003 (32-bit)                                                                                                    |
|                                            | Microsoft <sup>®</sup> Windows Vista <sup>®</sup> (32-bit)                                                                                                    |
|                                            | Microsoft <sup>®</sup> Windows Server <sup>®</sup> 2008 (32-bit)                                                                                                    |
|                                            | Microsoft <sup>®</sup> Windows <sup>®</sup> 7 (32-bit)                                                                                                    |
|                                            | Microsoft <sup>®</sup> Windows <sup>®</sup> 8 (32-bit)                                                                                                    |
|                                            | Microsoft <sup>®</sup> Windows <sup>®</sup> 8.1 (32-bit)                                                                                                    |
|                                            | Microsoft <sup>®</sup> Windows Server <sup>®</sup> 2003 (64-bit)                                                                                                    |
|                                            | Microsoft <sup>®</sup> Windows Vista <sup>®</sup> (64-bit)                                                                                                    |
|                                            | Microsoft <sup>®</sup> Windows Server <sup>®</sup> 2008 (64-bit)                                                                                                    |
|                                            | Microsoft <sup>®</sup> Windows <sup>®</sup> 7 (64-bit)                                                                                                    |
|                                            | Microsoft <sup>®</sup> Windows Server <sup>®</sup> 2008 R2 (64-bit)                                                                                                    |
|                                            | Microsoft <sup>®</sup> Windows <sup>®</sup> 8 (64-bit)                                                                                                    |
|                                            | Microsoft <sup>®</sup> Windows Server <sup>®</sup> 2012 (64-bit)                                                                                                    |
|                                            | Microsoft <sup>®</sup> Windows <sup>®</sup> 8.1 (64-bit)                                                                                                    |
|                                            | Microsoft <sup>®</sup> Windows Server <sup>®</sup> 2012 R2 (64-bit)                                                                                                    |
|                                            | Mac OS X 10.5 Leopard                                                                                                    |
|                                            | Mac OS X 10.6 Snow Leopard                                                                                                    |
|                                            | Mac OS X 10.7 Lion                                                                                                    |
|                                            | OS X 10.8 Mountain Lion                                                                                                    |
|                                            | OS X 10.9 Mavericks                                                                                                    |
|                                            | Red Hat <sup>®</sup> Enterprise Linux <sup>®</sup> 6 Desktop (32-bit)                                                                                                    |
|                                            | SUSE <sup>®</sup> Linux Enterprise Desktop 11 (32-bit)                                                                                                    |
|                                            | Ubuntu <sup><math>\otimes</math></sup> 12.04 (32-bit)                                                                                                    |
|                                            | Red Hat <sup>®</sup> Enterprise Linux <sup>®</sup> 6 Desktop (64-bit)                                                                                                    |
|                                            | SUSE Linux Enterprise Desktop II (64-bit)                                                                                                    |
|                                            | Ubuntu <sup>2</sup> 12.04 (64-bit)                                                                                                    |
|                                            | 重要:                                                                                                    |
|                                            | • 有关所支持的操作系统的最新信息,请参阅富士施乐网站。                                                                                                    |
| 接口                                         | USB 2.0 (Hi-Speed), IEEE 802.11b/802.11g/802.11n                                                                                                    |
| ↓ 文狩旳通信协议                                  | AutoIP), SNMP, DHCP, DHCPv6, BOOTP, Bonjour (mDNS), AirPrint                                                                                                    |
|                                            | 补充:                                                                                                    |
|                                            | • WSD 代表 Web Services on Devices。                                                                                                    |
| 电源                                         | AC 220 - 240 V $\pm$ 10%; 5 A; 50/60 Hz $\pm$ 3 Hz                                                                                                    |
|                                            | 重要:                                                                                                    |
|                                            | • 建议使用提供以上功率级的电源插座。                                                                                                    |
| 运行噪音                                       | 运行期间: 6.1 B; 46.8 dB (A)                                                                                                    |
|                                            | 待机期间: 3.6 B; 25.6 dB (A)                                                                                                    |
|                                            | 重要:                                                                                                    |
|                                            | • 根据 IS07779 标准进行测量                                                                                                    |
|                                            | 単位 B: 声功率级 (LwAd)<br>                                                                                                    |
| 接口         支持的通信协议         电源         运行噪音 | <ul> <li>Microsoft<sup>®</sup> Windows<sup>®</sup> 8.1 (64-bit)</li> <li>Microsoft<sup>®</sup> Windows Server<sup>®</sup> 2012 R2 (64-bit)</li> <li>Mac OS X 10.5 Leopard</li> <li>Mac OS X 10.5 Leopard</li> <li>Mac OS X 10.6 Snow Leopard</li> <li>Mac OS X 10.7 Lion</li> <li>OS X 10.8 Mountain Lion</li> <li>OS X 10.9 Mavericks</li> <li>Red Hat<sup>®</sup> Enterprise Linux<sup>®</sup> 6 Desktop (32-bit)</li> <li>SUSE<sup>®</sup> Linux Enterprise Desktop 11 (32-bit)</li> <li>Ubuntu<sup>®</sup> 12.04 (32-bit)</li> <li>Red Hat<sup>®</sup> Enterprise Linux<sup>®</sup> 6 Desktop (64-bit)</li> <li>SUSE<sup>®</sup> Linux Enterprise Desktop 11 (64-bit)</li> <li>Ubuntu<sup>®</sup> 12.04 (64-bit)</li> <li><b>重要:</b> <ul> <li>有关所支持的操作系统的最新信息,请参阅富士施乐网站。</li> </ul> </li> <li>USB 2.0 (Hi-Speed)、IEEE 802.11b/802.11g/802.11n</li> <li>TCP/IP (IPv4/IPv6, LPD, IPP, IPPS, Port9100, WSD, HTTP, HTTPS, RARP, AutoIP), SNMP, DHCP, DHCPv6, BOOTP, Bonjour (mDNS), AirPrint</li> </ul> <li><b>补充:</b> <ul> <li>WSD 代表 Web Services on Devices.</li> </ul> </li> <li>AC 220 - 240 V ± 10%; 5 A; 50/60 Hz ± 3 Hz</li> <li><b>重要:</b> <ul> <li><b>並</b>这使用提供以上功率级的电源插座。</li> <li><b>运</b>行期间: 6.1 B; 46.8 dB (A)</li> <li>待机期间目: 3.6 B; 25.6 dB (A)</li> </ul> </li> <li><b>#</b> Wall ISO7779 标准进行测量 <ul> <li>单位 dB (A): 辐射声压 (旁观者的位置)</li> </ul> </li> |

| 项目   | 说明                                                                 |
|------|--------------------------------------------------------------------|
| 功耗   | 最大功耗: 790 W 或更少                                                    |
|      | 低功耗模式下:9 ₩ 或更少                                                     |
|      | 睡眠模式下: 2.0 W 或更少                                                   |
|      | 待机模式下: 42 ₩ 或更少                                                    |
|      | 重要:                                                                |
|      | • 在电源被关闭时,即使电源线仍未拔出,打印机也不会用电。                                      |
| 尺寸   | 394(宽)× 304 (深)× 234 (高) mm                                        |
|      | 重要:                                                                |
|      | • 在前盖关闭的情况下。                                                       |
| 字重   | 约10.9 kg (包括墨粉筒)                                                   |
| 使用环境 | 使用期间: 温度: 10 - 32°C; 湿度: 10 - 85% (因结露造成故障除外)                      |
|      | 不使用时: 温度: -20 - 40°C; 湿度: 5 - 85%(因结露造成故障除外)                       |
|      | 重要:                                                                |
|      | <ul> <li>在打印机内的条件(温度和湿度)适应安装环境之前,特定纸张状况可能导致<br/>打印质量不佳。</li> </ul> |

## 针对中国的规格

本规格列表介绍针对中国的产品信息。

### ■环境性能

| "待机"方式能耗     | 2.0 W 或更低  |
|--------------|------------|
| 最大能耗         | 790 W 或更低  |
| "低能耗"方式的能耗   | 9 W 或更低    |
| "关机"方式的能耗    | -          |
| "插头"插入方式的能耗  | -          |
| "低能耗"方式的启动周期 | 5分钟(出厂默认值) |
| "关机"方式的启动周期  | 不适用        |
| 自动双面方式       | 无          |

#### ■1 一般内容

| 1.1 机器名称、型或型号 | DocuPrint CP119 w |
|---------------|-------------------|
|               | DocuPrint CP118 w |
| 1.2 类型        | 台式                |
| 1.3 稿台类型      | -                 |

#### ■2 复印方式

| 2.1 成像方式  | - |
|-----------|---|
| 2.2 复印方法  | - |
| 2.3 显影方法  | - |
| 2.4 定影系统  | - |
| 2.5 光导体类型 | - |

## ■3 彩色复印

| 3.1 单色  | - |
|---------|---|
| 3.2 多色  | - |
| 3.3 全彩色 | - |

## ■4 复印空白边

| 4 复印空白边 | - |
|---------|---|
|---------|---|

#### ■5 性能参数

| 5.1 复印速度    | -                           |
|-------------|-----------------------------|
| 5.2 首张复印时间  | -                           |
| 5.3 预热时间    | 小于 28 秒 (打开机器电源, 温度: 22°C ) |
| 5.4 建议月复印量  | 250                         |
| 5.5 半色调性能   |                             |
| 5.5.1 单色    |                             |
| 5.5.1.1 网线数 | 1,200 × 2,400 dpi           |
| 5.5.2 彩色    |                             |
| 5.5.2.1 网线数 | $1,200 \times 2,400$ dpi    |

#### ■6 原稿的特性

| 6.1 适用类型      | - |
|---------------|---|
| 6.2 最大尺寸 (规格) | - |

#### ■7 输入原稿处理(自动双面输稿器)

| 7.1 输稿器类型        | - |
|------------------|---|
| 7.2 装入 (顺序和稿面朝向) | - |
| 7.3 原稿尺寸         | - |
| 7.4 原稿纸定量        | - |
| 7.5 容量           | - |
| 7.6 原稿交换速度       | - |
| 7.7 双面原稿         | - |
| 7.8 计算机格式纸输送     | - |
| 7.9 自动检测尺寸和位置    | - |

#### ■8 输出材料

| 8.1 纸的类型要求 | 请参照"支持的打印介质"。                             |
|------------|-------------------------------------------|
| 8.2 特殊材料   | 请参照 "支持的打印介质" 。                           |
| 8.3 纸的尺寸   |                                           |
| 8.3.1 单张纸  | 最大尺寸: Legal(8.5 × 14") , 215.9 × 355.6 mm |
|            | 最小尺寸: 3 × 5", 76.2 × 127 mm               |
| 8.3.2 卷筒纸  | 不适用                                       |
| 8.4 纸定量    | $60 - 163 \text{ g/m}^2$                  |
|            | 重要:                                       |
|            | • 请使用富士施乐推荐使用的纸张。复制执行正确与否取决于具体条件。         |

#### ■9 供纸

| 9.1 供纸装置 | 多用途输稿器(MPF)                                |
|----------|--------------------------------------------|
| 9.2 供纸容量 | 150 张                                      |
|          | 重要:                                        |
|          | • 使用 Fuji Xerox P 纸(64 g/m <sup>2</sup> )时 |
| 9.3 供纸方向 | 纵向送纸                                       |

#### ■10 输出复印品的整理

| 10.1 多套复印品后整理装置    | - |
|--------------------|---|
| 10.1.1 分页器         | - |
| 10.1.1.1 合格纸的尺寸    | - |
| 10.1.1.2 分页格的数量    | - |
| 10.1.1.3 分页格的容量    | - |
| 10.1.1.4 装订        | - |
| 10.1.1.4.1 容量      | - |
| 10.1.1.4.2 装订器规格   | - |
| 10.2 关于多套复印品预整理的装置 | - |
| 10.2.1 输出接纸器       | - |
| 10.2.1.1 纸的尺寸      | - |
| 10.2.1.2 容量        | - |
| 10.2.1.3 偏置功能(位移)  | - |
| 10.2.2 堆纸器         | - |
| 10.2.2.1 纸的尺寸      | - |
| 10.2.2.2 容量        | - |
| 10.2.3 订书器         | - |
| 10.2.3.1 容量        | - |
| 10.2.3.2 装订器规格     | - |
| 10.2.3.3 偏置功能 (位移) | - |
| 10.2.4 折页器         | - |
| 10.2.4.1 纸的尺寸      | - |
| 10.2.4.2 折页器规格     | - |
| 10.2.4.3 折页器类型     | - |
| 10.2.5 书本式装订器      | - |
| 10.2.5.1 方法        | - |
| 10.2.5.2 纸的尺寸      | - |
| 10.2.5.3 装订器规格     | - |
| 10.2.6 其他功能        | - |
|                    |   |

## ■11 缩小 / 放大

| 11.1 最大缩小倍率 | - |
|-------------|---|
| 11.2 最大放大倍率 | - |
| 11.3 等倍率的精度 | - |

## ■12 生产厂说明的复印特性

| 12.1 双面复印 | - |
|-----------|---|
| 12.2 其他   | - |

### ■13 可预置的最多复印张数

\_

13 可预置的最多复印张数

#### ■14 物理特性

| 14.1 外型尺寸    | 宽 394 × 深 304 × 高 234 mm |
|--------------|--------------------------|
| 14.2 操作空间    | 宽 394 × 深 630 mm         |
| 14.3 维护保养的空间 | 宽 797 × 深 923 mm         |
| 14.4 重量      | 10.9 kg                  |

## ■15 工作环境

| 15 工作环境 | 机器工作环境的建议温湿度范围: 10 - 32°C 、20 - 80% |
|---------|-------------------------------------|
|         | 安全工作环境的温度范围: 5 - 35°C               |

## ■16 电源

| 16.1 额定电压或电压范围 | 220 - 240 V |
|----------------|-------------|
| 16.2 额定频率或频率范围 | 50/60 Hz    |
| 16.3 电流        | 5.0 A       |
| 16.4 功率        | 790 W       |
| 16.5 平均耗电量     | 212 W       |

## ■17 安全

| 17.1 安全规格  | 获得中国强制性认证 | (CCC 认证) |
|------------|-----------|----------|
| 17.2 安全数据表 | 请参照随附于机器的 | 《安全手册》。  |

#### ■18 电磁兼容性 (EMC)

| 18 电磁兼容性 (EMC) | CISPR Publ.22 Class B |
|----------------|-----------------------|
|----------------|-----------------------|

#### ■19 辐射

| 19.1 噪声  | 运行期间               |
|----------|--------------------|
|          | 6.1 B、46.8 dB(A)   |
|          | 待机期间               |
|          | 3.6 B、25.6 dB(A)   |
|          | 重要:                |
|          | • 测量结果基于 IS07779   |
|          | • 单位 B 声功率级 (LwAd) |
| 19.2 热辐射 | -                  |

#### ■20 消耗品供应

| 20 消耗品供应 | 高容量墨粉筒 [黑色]    |
|----------|----------------|
|          | 标准容量墨粉筒 [ 黄色 ] |
|          | 高容量墨粉筒 [ 黄色 ]  |
|          | 标准容量墨粉筒 [洋红色]  |
|          | 高容量墨粉筒 [洋红色]   |
|          | 标准容量墨粉筒 [青色]   |
|          | 高容量墨粉筒 [青色]    |

## ■21 任选设备

| 21 任选设备 | - |
|---------|---|

## ■22 附属设备

## ■23 其他

| $a_0 \pm t_0$         |  |
|-----------------------|--|
| 1 99 8 441            |  |
| 1 40 <del>50</del> 10 |  |
| > (12                 |  |

# 2

基本操作

- 第 20 页上的 "主要部件"
- 第 23 页上的 "开启 / 关闭打印机"
- 第 24 页上的 "节电模式"

## ■前视图

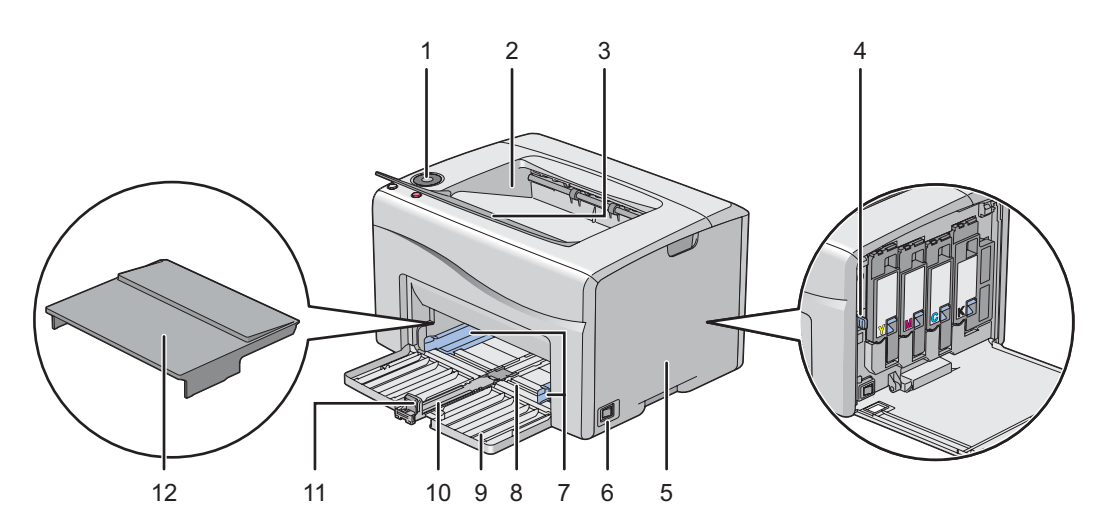

| -  |         |    |         |
|----|---------|----|---------|
| 1  | 操作面板    | 2  | 中央输出接收盘 |
| 3  | 输出接收盘加长 | 4  | 打印头清洁棒  |
| 5  | 墨粉舱口盖   | 6  | 电源开关    |
| 7  | 纸张宽度导杆  | 8  | 多用途输稿器  |
| 9  | 前盖      | 10 | 滑块      |
| 11 | 长度导杆    | 12 | 纸张盖板    |
|    |         |    |         |

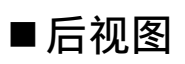

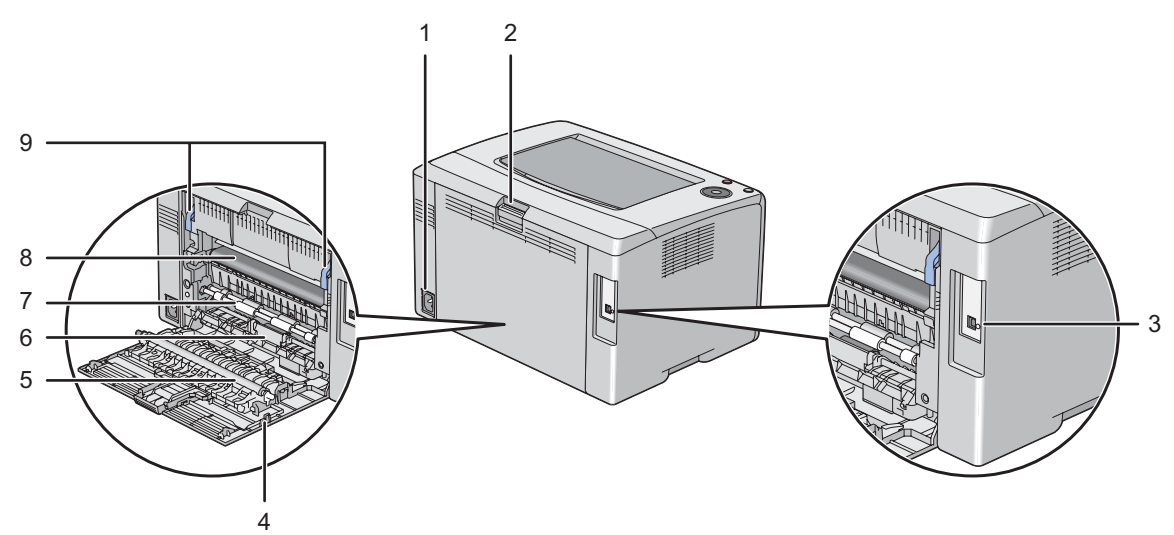

| 1 | 电源连接器  | 2 | 后盖手柄 |
|---|--------|---|------|
| 3 | USB 端口 | 4 | 后盖   |
| 5 | 转印绲    | 6 | 纸张滑槽 |
| 7 | 输纸辊    | 8 | 转印带  |
| 9 | 拉杆     |   |      |

#### ■操作面板

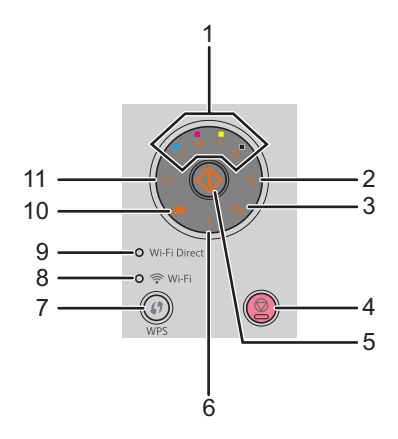

| 1  | 墨粉指示灯                       | 表示墨粉少或为空,或发生墨粉错误。                    |
|----|-----------------------------|--------------------------------------|
| 2  | 🐧 (节电)指示灯                   | 在节电模式下点亮。                            |
| 3  | <b>8小 (卡纸</b> )指示灯          | 当发生卡纸时点亮。                            |
| 4  | ⑦ (停止) 按钮                   | 取消当前打印作业或清除错误。                       |
| 5  | ◆ (启动) 按钮 / 指示灯             | 放置纸张后开始双面打印。                         |
|    |                             | 通过按住此按钮打印报告页。                        |
| 6  | 【(错误/故障)指示灯                 | 出现错误时点亮,出现无法恢复的错误时则闪烁。               |
| 7  | ↓ (WPS) 按钮                  | 启动 Wi-Fi Protected Setup™(按钮配置)。     |
| 8  | 🛜 (Wi-Fi) LED               | 当建立无线连接时点亮,在某些情况下闪烁。                 |
| 9  | Wi-Fi Direct LED            | 当建立了Wi-Fi Direct <sup>®</sup> 连接时点亮。 |
| 10 | <b>言</b> ( <b>放置纸张</b> )指示灯 | 表示无纸张或放置了错误尺寸的纸张。                    |
| 11 | <b>〇 (就绪)</b> 指示灯           | 当打印机处于就绪状态时点亮,正在接收数据时则闪烁。            |

指示灯提供有关打印机状态的信息并帮助您找到故障之处。有关指示灯的详情,请参阅第102页上的"了解操作面 板指示灯"。

#### Wi-Fi LED 的状态

本节介绍 🛜 (Wi-Fi) LED 何时点亮或闪烁。

#### 另请参阅:

• 第136页上的"无线故障"

| 🛜 (Wi-Fi) LED |      | 打印机状态                             |  |
|---------------|------|-----------------------------------|--|
|               | 无    | 在指定时间内未找到执行 WPS 操作的无线局域网访问点或路由器   |  |
|               |      | 进入节电模式                            |  |
|               | 有    | 已建立无线连接                           |  |
| *             | 正常闪烁 | 正在搜索 / 连接无线局域网接入点或路由器             |  |
|               | 缓慢闪烁 | 正在搜索 / 在无线操作期间,通过 WPS 访问点或路由器进行连接 |  |

#### Wi-Fi Direct LED 的状态

本节介绍 Wi-Fi Direct LED 何时点亮或闪烁。

| Wi-Fi Direct LED |      | 打印机状态                     |  |
|------------------|------|---------------------------|--|
|                  | 无    | Wi-Fi Direct 设置设为禁用       |  |
| _                |      | 进入节电模式                    |  |
|                  | 有    | 等待配对请求                    |  |
|                  | 正常闪烁 | 已接收配对请求且 <b>(启动</b> )按钮闪烁 |  |
|                  |      | 输入所需的 PIN 代码              |  |
| X                | 缓慢闪烁 | Wi-Fi Direct 连接已建立        |  |
|                  |      |                           |  |

## ■开启打印机

#### 重要:

- 请勿使用加长线或插线板。
- 打印机不得连接到不间断电源(UPS)系统上。
- 1 请将电源线连接到打印机背面的电源连接器上(请参阅第 20 页上的 "后视图")。

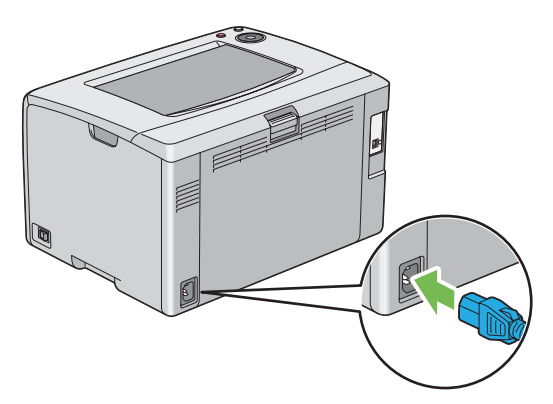

- 2 将电源线的另一端连接到电源上。
- 3 开启打印机。

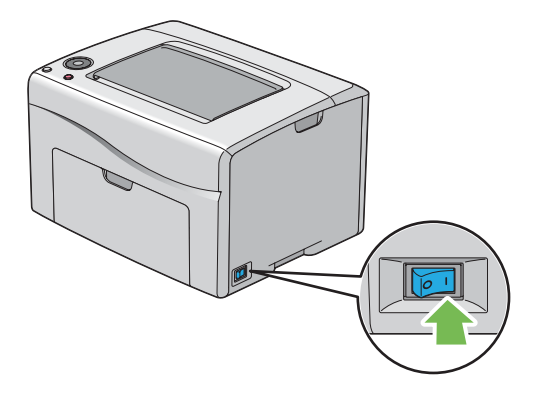

### ■关闭打印机

- 1 关闭打印机。
  - 补充:
  - 当打印机关闭时,内存中的数据被清除。

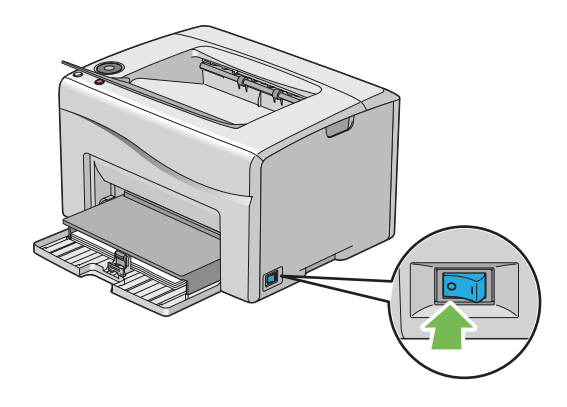

## 节电模式

本打印机具有在闲置期间降低功耗的节电功能。此功能有两种操作模式:低功耗模式和睡眠模式。作为出厂设置, 打印机在执行完最后一个打印作业5分钟后将切换到低功耗模式。再过六分钟仍不活动,打印机将切换到睡眠模式。 当打印机处于低功耗模式时,除((节电)指示灯外的所有操作面板指示灯和通知发生故障的指示灯均熄灭。在睡 眠模式下,除((节电)指示灯外的所有操作面板指示灯均熄灭。

出厂默认设置的5分钟(低功耗时间)和6分钟(睡眠模式时间)可分别在5-30分钟(低功耗时间)和1-6分钟(睡眠模式时间)的范围内改变。打印机在重新启用大约28秒后返回到打印就绪状态。

#### ■设置节电模式时间

可指定节电模式的时间。 打印机将在指定时间之后切换到节电模式。 以下操作以 Microsoft<sup>®</sup> Windows<sup>®</sup> 7 为例。

1 单击开始 → 所有程序 → Fuji Xerox → 亚太地区专用富士施乐打印机软件 → 您的打印机 → 打印机设定实 用程序。

补充:

 如果计算机上安装有多个打印驱动程序,本步骤中就会显示用于选择打印机的窗口。在这种情况下,请在**打印机名称**上 所列的打印机中单击所需打印机的名称。
 此时显示打印机设定实用程序。

- 2 单击打印机维护选项卡。
- 3 从页面左侧的列表中选择系统设定。 此时将显示系统设定页。
- 4 指定低功耗时间的时间和节电模式时间的睡眠模式时间。
- 5 单击应用新的设定使设定生效。

#### ■退出节电模式

打印机从计算机那接收到打印作业时会自动退出节电模式。要手动退出节电模式,请按操作面板上的(停止)按钮。

# 打印机管理软件

取决于操作系统,利用打印机附带的 Software Pack CD-ROM可以安装多个软件程序。

- 第 26 页上的 "打印驱动程序"
- 第 27 页上的 "CentreWare Internet Services"
- 第 28 页上的 "打印机设定实用程序"
- 第 29 页上的 "SimpleMonitor (仅限 Windows)"
- 第 30 页上的 "启动程序 (仅限 Windows)"
- 第 31 页上的 "Setup Disk Creation Tool"

## 打印驱动程序

要使用打印机的所有功能,请从 Software Pack CD-ROM中安装打印驱动程序。 打印驱动程序支持计算机与打印机进行通信,并允许访问打印机的各项功能。

#### 另请参阅**:**

- 第 42 页上的 "在 Windows 上配置打印机和安装软件"
- 第 64 页上的 "在 Mac OS X 上配置打印机和安装软件"

## CentreWare Internet Services

CentreWare Internet Services 是一项基于超文本传输协议(HTTP)并通过 Web 浏览器进行访问的网页服务。

利用 CentreWare Internet Services,您可以确认打印机状态并可轻松更改打印机配置选项。所在网络上的任何人均可使用 CentreWare Internet Services 访问打印机。您无需离开计算机即可在管理模式中更改打印机的配置和管理打印机设置。

#### 补充:

• 管理员没有给予密码的用户也可在用户模式中查看配置的设置。但是,他们不能保存或应用对当前配置和设置所做的任何更改。

#### ■创建管理密码

- 1 启动 Web 浏览器。
- 2 在地址栏中输入打印机的 IP 地址, 然后按 Enter 键。
- **3** 单击**属性**选项卡。
- 4 在左侧的导航面板上,向下滚动到安全,然后选择机器管理员设定。
- 5 为机器管理员模式选择有。
- 6 在机器管理员识别符字段中,输入管理员的用户名。

#### 补充:

- 默认 ID 和密码分别是 "11111" 和 "x-admin"。
- 7 在管理员密码和重新输入密码字段中,输入管理员的密码。
- 8 在最多登录次数字段中,输入允许的最多登录次数。 设为0将不限制最多登录次数。
- 9 单击应用。 这样即设置了新的密码。拥有管理员用户名和密码的任何人都可登录并更改打印机的配置和设置。

## 打印机设定实用程序

打印机设定实用程序随打印驱动程序一起安装。

打印机设定实用程序可用于查看或指定系统设置。此外,还可以使用打印机设定实用程序对系统设置进行诊断。 打印机设定实用程序由**打印机设定报告、打印机维护**及诊断选项卡组成。

## SimpleMonitor (仅限 Windows)

SimpleMonitor 随打印驱动程序一起安装。

利用 SimpleMonitor 可以检查打印机状态。请双击屏幕右下角任务栏上的 SimpleMonitor 打印机图标。显示选择打印机的窗口,上面将列出打印机名称、打印机连接端口和打印机状态。单击窗口上列出的其中一个打印机名称以选择打印机。此时显示**打印机状态**窗口。请检查**状态**列,了解打印机的当前状态。

打印机状态窗口可以在有警报或出错时向您发出警告(例如发生卡纸或墨粉不足时)。

默认情况下,打印出错时将自动启动**打印机状态**窗口。您可以在**打印机状态窗口属性**中指定**打印机状态**窗口的启动 条件。

要更改打印机状态窗口的弹出设置,请执行以下操作:

以下操作以 Microsoft<sup>®</sup> Windows<sup>®</sup> 7 为例。

1 请右击屏幕右下角任务栏上的 SimpleMonitor 打印机图标。

#### 2 选择打印机状态窗口属性。

此时显示打印机状态窗口属性窗口。

3 选择弹出类型并单击确定。

在打印机状态窗口中还可以检查打印机的墨粉量及作业信息。

#### 补充:

• 若要更改 SimpleMonitor 设置,请在窗口中的设置以选择打印机。

## 启动程序 (仅限 Windows)

启动程序随打印驱动程序一起安装。 利用**启动程序-C型**窗口可以打开**打印机状态**、打印机设定实用程序及故障排除指南。 以下操作以 Microsoft Windows 7 为例。 要打开启动程序-C型窗口,请执行以下操作:

1 单击开始 → 所有程序 → Fuji Xerox → 亚太地区专用富士施乐打印机软件 → 您的打印机 → 启动程序。 此时显示启动程序 -C 型窗口。

| 😑 启动程序-C型: FX Docu | Print GPU (SYTONY DAVLAS) / |      | <b>—</b>     |
|--------------------|-----------------------------|------|--------------|
|                    |                             |      | FUJI XeroX 🌖 |
| 支持工具\              |                             |      |              |
|                    |                             | ?    |              |
| 状态窗口               | 打印机设定实用程序                   | 故障排除 |              |
|                    |                             |      | <u>끊定</u>    |

2 启动程序-C型窗口提供了以下按钮:状态窗口、打印机设定实用程序和故障排除。 要退出此窗口,请单击窗口右上角的X(关闭)。 详情请参见各应用程序的帮助。

| 状态窗口       打开打印机状态窗口。         另请参阅:       • 第 29 页上的 "SimpleMonitor (仅限 Windows)"         打印机设定实用程序       打开打印机设定实用程序。         另请参阅:       • 第 28 页上的 "打印机设定实用程序"         故障排除       打开故障排除指南,用于自己解决问题。 |           |                                                         |
|----------------------------------------------------------------------------------------------------|-----------|---------------------------------------------------------|
| 另请参阅:       • 第 29 页上的 "SimpleMonitor (仅限 Windows)"         打印机设定实用程序       打开打印机设定实用程序。         S請参阅:       • 第 28 页上的 "打印机设定实用程序"         故障排除       打开故障排除指南,用于自己解决问题。                               | 状态窗口      | 打开 <b>打印机状态</b> 窗口。                                     |
| 打印机设定实用程序       打开打印机设定实用程序。         另请参阅:       ·         · 第 28 页上的 "打印机设定实用程序"         故障排除       打开故障排除指南,用于自己解决问题。                                                                                 |           | <b>另请参阅:</b><br>• 第 29 页上的 "SimpleMonitor (仅限 Windows)" |
| 另请参阅:         • 第 28 页上的 "打印机设定实用程序"         故障排除       打开故障排除指南,用于自己解决问题。                                                                                                    | 打印机设定实用程序 | 打开打印机设定实用程序。                                            |
|                                                                                                    |           | <b>另请参阅:</b> <ul> <li>第 28 页上的 "打印机设定实用程序"</li> </ul>   |
|                                                                                                    | 故障排除      | 打开故障排除指南,用于自己解决问题。                                      |

Setup Disk Creation Tool 程序(位于 *Software Pack CD-ROM*上Utilities 文件夹的 MakeDisk 文件夹中)和打印 驱动程序(位于 *Software Pack CD-ROM*中)可用于创建包含自定义驱动程序设置的驱动程序安装软件包。驱动程序 安装包可能包含一组保存的打印机驱动程序设定以及其他数据,如:

- 打印方向和多张合一 (文档设定)
- 色彩模式 (图形设定)

如果要将采用相同设定的打印机驱动程序安装到运行相同操作系统的多台计算机上,可用介质创建安装盘或在网络服务器上创建安装盘。使用已创建的安装盘会减少安装打印机驱动程序时所需的工作量。

- 将打印机驱动程序安装到要创建安装盘的计算机上。
- 安装盘只能用于创建了该盘的操作系统或运行相同操作系统的计算机上。为每个操作系统创建独立的安装盘。

# 4

## 打印机连接和软件安装

- 第33页上的"打印机连接和软件安装概述"
- 第 35 页上的 "连接打印机"
- 第 39 页上的 "设置 IP 地址 (对于 IPv4 模式)"
- 第 42 页上的 "在 Windows 上配置打印机和安装软件"
- 第 64 页上的 "在 Mac OS X 上配置打印机和安装软件"
- 第 69 页上的 "在 Linux 上配置打印机和安装打印机驱动程序 (CUPS)"

## 打印机连接和软件安装概述

请仔细阅读本节内容,了解完成打印机连接和软件安装工作所对应的步骤。 请从以下连接方式中选择其一:

- USB 连接
- 无线连接

#### 补充:

- 如果 Software Pack CD-ROM不可用,可从我们公司的网站: http://www.fujixeroxprinters.com/ 下载最新的驱动程序。
- 若要在 Linux<sup>®</sup>环境下使用打印机,需安装 Linux 驱动程序。有关如何安装和使用的更多信息,另请参阅第 69 页上的"在 Linux 上配置打印机和安装打印机驱动程序 (CUPS)"。

#### ■USB 连接

#### •对于 Microsoft<sup>®</sup> Windows<sup>®</sup>

- 利用 USB 电缆连接计算机与打印机。
   请参阅第 36 页上的 "USB 连接"。
- 2 通过 Software Pack CD-ROM在计算机上安装驱动程序软件。 请参阅第 43 页上的"使用安装程序建立连接和安装软件"。
- •对于 Mac OS X
- 利用 USB 电缆连接计算机与打印机。
   请参阅第 36 页上的 "USB 连接"。
- 2 通过 Software Pack CD-ROM 在计算机上安装驱动程序软件。 请参阅第 64 页上的 "在 Mac OS X 上配置打印机和安装软件"。

#### ■无线连接

#### • 对于 Windows

- 将打印机连接至无线网络。
   请参阅第 36 页上的 "无线连接"。
   必要时执行以下步骤。
   如果是使用 Software Pack CD-ROM上的安装程序设置无线连接,则无需执行以下步骤。
- 2 设置打印机的 IP 地址。
  - 如果您的网络上可以使用 DHCP,请参阅第 39 页上的 "设置打印机 IP 地址的动态方式"。
  - 也可手动设置打印机的 IP 地址。 请参阅第 40 页上的 "手动分配 IP 地址"。
- 3 通过 Software Pack CD-ROM在计算机上安装驱动程序软件。 请参阅第 42 页上的 "在 Windows 上配置打印机和安装软件"。

#### •对于Mac OS X

- 将打印机连接至无线网络。
   请参阅第 36 页上的 "无线连接"。
- 2 设置打印机的 IP 地址。
  - 如果您的网络上可以使用 DHCP,请参阅第 39 页上的 "设置打印机 IP 地址的动态方式"。
  - 也可手动设置打印机的 IP 地址。请参阅第 40 页上的 "手动分配 IP 地址"。
- **3** 通过 *Software Pack CD-ROM*在计算机上安装驱动程序软件。 请参阅第 64 页上的 "在 Mac OS X 上配置打印机和安装软件"。

## 连接打印机

1 USB 端口

若要将打印机连接到计算机或设备,每一种连接类型均必须满足以下规格:

| 连接类型 | 连接规格                         |  |
|------|------------------------------|--|
| USB  | USB2.0 兼容                    |  |
| 无线   | IEEE 802.11b/802.11g/802.11n |  |
|      |                              |  |

■各连接类型的可用功能

通过 USB 或无线方式连接打印机。USB 连接为直接连接,不用于网络连接。无线连接则用于网络连接。不同的连接 方式,需要的硬件和电缆也不同。无线局域网访问点(Registrar)或路由器不随打印机一起提供,必须另行购买。 每种连接方式下可使用的功能列在下表中。

**←**+

| 连接类型 | 可用功能                                                                                                    |
|------|----------------------------------------------------------------------------------------------------|
| USB  | <ul> <li>从计算机进行打印。</li> <li>利用打印机设定实用程序查看、指定或诊断系统设定。</li> <li>利用 SimpleMonitor 检查打印机状态。 (仅限 Windows)</li> </ul>                                                                     |
| 无线   | <ul> <li>• 从网络计算机进行打印。</li> <li>• 利用 CentreWare Internet Services 查看打印机状态或指定打印机设定。</li> <li>• 利用打印机设定实用程序查看、指定或诊断系统设定。</li> <li>• 利用 SimpleMonitor 检查打印机状态。 (仅限 Windows)</li> </ul> |

#### ■将打印机连接至计算机

#### USB 连接

要通过 USB 将打印机连接至计算机,请执行以下操作:

- 1 确保已关闭打印机并将其从电源上拔下。
- 2 将较小的 USB 连接器连接到打印机背面的 USB 端口上,将另一端连接到计算机的 USB 端口上。

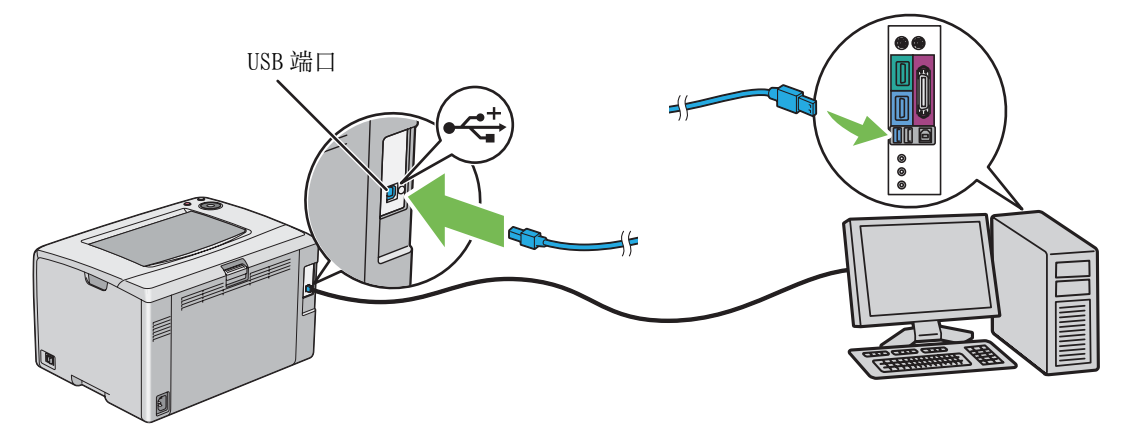

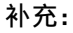

• 切勿将打印机的 USB 电缆连接到键盘的 USB 插槽上。

#### 无线连接

本节介绍如何通过无线网络将打印机连接到计算机上。 配置无线连接前,请确认 奈 (Wi-Fi) LED 处于闪烁状态。

#### 重要:

- 无线局域网功能并非在任何地方都可用。有关所在地无线连接的可用性,请向富士施乐在当地的代理公司核实。
- 如果配置无线网络设置时使用的不是 Wi-Fi Protected Setup™ (WPS) 方式,请务必在开始设置之前从系统管理员那获取 SSID 及安全信息。
- 开始打印机安装工作前,请务必在无线局域网访问点(Registrar)或路由器上配置所需的设置。有关访问点或路由器设置的信息,请参阅产品附带的说明书。

无线设置功能的规格见如下所述:

| 项目                            | 规格                                                                                                    |
|-------------------------------|----------------------------------------------------------------------------------------------------|
| 连接                            | 无线                                                                                                    |
| 连接标准                          | 符合 IEEE 802.11b/802.11g/802.11n 标准                                                                                                    |
| 带宽                            | 2.4 GHz                                                                                                    |
| 数据传输速度                        | IEEE 802.11b 模式: 11、5.5、2、1 Mops                                                                                                    |
|                               | IEEE 802.11g 模式: 54、48、36、24、18、12、9、6 Mbps                                                                                               |
|                               | IEEE 802.11n 模式: 65 Mbps                                                                                                    |
| 安全性                           | 64 (40 位密钥)/128 (104 位密钥)WEP、WPA™–PSK (TKIP、AES)* <sup>2</sup> 、<br>WPA2™–PSK (AES)* <sup>2</sup> (WPA 1x 非通信的 IEEE 802.1x 认证功能)、混合模式 PSK |
| Wi-Fi Protected Setup (WPS)*1 | Push Button Configuration (PBC), Personal Identification Number (PIN)                                                                     |

\*1 WPA 代表 Wi-Fi Protected Access<sup>®</sup>。

\*<sup>2</sup>符合 WPS 2.0 标准。WPS 2.0 适用于采用以下加密方式的访问点: 混合模式 PSK、WPA-PSK-AES、WPA2-PSK-AES、开放式 (不加 密)。
| 使用 Software Pack C | D-ROM中的安装程序 | (仅限 Windows) | (建议在初始设置时使用) |
|--------------------|-------------|--------------|--------------|
| 请参阅第43页上的          | "启动富士施乐打印   | 机安装屏幕"。      |              |

WPS-PBC (() (WPS) 按钮)\*

请参阅第 37 页上的 "WPS-PBC (WPS 按钮)"。

手动 SSID 设定

请参阅第 38 页上的 "手动 SSID 设定"。

\* WPS-PBC (Wi-Fi Protected Setup-Push Button Configuration) 是一种通过使用 **分** (WPS) 按钮启动打印机上的 WPS-PBC 并随后 按下无线局域网访问点 (Registrar) 或路由器上提供的按钮来验证和注册无线配置所需设备的方法。此项设置仅在访问点支持 WPS-PBC 的情况下可用。

#### •WPS-PBC (WPS 按钮)

按 (WPS) 按钮可启动 WPS-PBC (Wi-Fi Protected Setup-Push Button Configuration)。

#### 补充:

- 只有在无线局域网访问点 (Registrar) 或路由器支持 WPS-PBC 时, 才能使用 WPS-PBC。
- 在通过 (WPS) 按钮启动 WPS-PBC 前, 请确认无线局域网访问点 (Registrar) 或路由器上 WPS 按钮 (按钮名称可能会有所不同) 的位置。 有关无线局域网访问点 (Registrar) 或路由器上 WPS 操作的信息, 请参阅产品附带的说明书。
- 奈 (Wi-Fi) LED 通过亮起或闪烁来指示打印机的无线连接状态。详情请参阅第 22 页上的 "Wi-Fi LED 的状态"。 如果出现问题,请参阅第 136 页上的 "无线故障"。

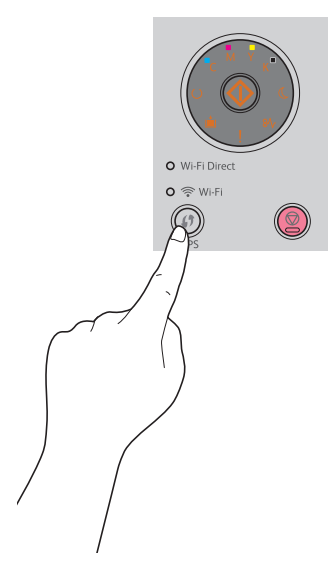

2 在两分钟内启动无线 LAN 访问点 (Registrar) 或路由器上的 WPS 操作。 WPS 成功后, 奈 (Wi-Fi) LED 点亮。无线连接建立且无线局域网设置完成。

#### ・手动 SSID 设定

如果已安装了安装程序软件,可以使用打印机设定实用程序指定无线设置。 以下操作以 Windows 7 为例。

1 单击开始 → 所有程序 → Fuji Xerox → 亚太地区专用富士施乐打印机软件 → 您的打印机 → 打印机设定实 用程序。

补充:

 如果计算机上安装有多个打印驱动程序,本步骤中就会显示打印机选择窗口。在这种情况下,请在**打印机名称**上所列的 打印机中单击所需打印机的名称。
 此时显示打印机设定实用程序。

**2** 单击**打印机维护**选项卡。

- 3 从页面左侧的列表中选择网络设定。 此时将显示网络设定页。
- 4 在无线设定下输入 SSID。
- 5 根据您所处的环境,从基础设施或 Ad-hoc 中选择网络模式。
- 6 从混合模式 PSK、WPA2-PSK-AES 或 WEP 中选择加密类型。

#### 重要:

• 请务必使用一种受支持的加密类型来保护网络通信。

#### 补充:

- 如果已经为网络模式选择了 Ad-hoc,则加密类型为 WEP。
- 如果已选择**混合模式 PSK**或 WPA2-PSK-AES, 输入密码。密码是 WPA 和 WPA2 加密方式的密钥, 它由 8 到 63 位字母数字(和 64 位十六进制)字符构成。有些访问点或路由器也将其称为密钥。详情请参阅访问点或路由器附带的说明书。
- 7 单击应用新的设定。

手动 SSID 设置成功后, 🛜 (Wi-Fi) LED 点亮。无线连接建立且无线局域网设置完成。

#### 补充:

• 若要在双栈模式下为IPv6设置IP地址,请使用CentreWare Internet Services。详情请参阅CentreWare Internet Services的 在线帮助。 要在 IPv6 网络中显示 CentreWare Internet Services,请使用链接本地地址。 打印机的链接本地地址在系统设定 页中列出。详情请参阅第 99 页上的"打印系统设定页"。

# ■打印机的 TCP/IP 和 IP 地址

如果您的计算机在一个大型网络上,有关适合的 TCP/IP 地址和附加系统设置信息,请联络您的网络管理员。

如果想创建自己小的局域网,或想利用网络将打印机直接连至计算机,请遵照自动设置打印机 IP 地址的步骤进行操作。

在网络上,计算机和打印机主要使用 TCP/IP 协议进行通信。使用 TCP/IP 协议时,每台打印机和计算机必须有唯一的 IP 地址。这些地址相似但并不相同,仅最后一位不同,这点很重要。例如,您的打印机地址为 192.0.2.1,而您的计算机地址为 192.0.2.2。另一设备的地址可以为 192.0.2.3。

很多网络都有动态主机配置协议(DHCP)服务器。DHCP服务器会为网络上使用DHCP配置的每台计算机和打印机自动分配IP地址。大多数有线及数字用户线(DSL)路由器中均建立有DHCP服务器。如果您使用有线或DSL路由器,有关IP地址的详情,请参阅路由器文档。

# ■设置打印机 IP 地址的动态方式

有两个通信协议可供动态设置打印机的 IP 地址: DHCP 和 Auto IP。 打印机中默认为启用上述两个通信协议。 利用打印机设定实用程序或 CentreWare Internet Services 可以打开 / 关闭这两个协议。

#### 补充:

• 您可以打印包括打印机 IP 地址在内的报告。 详情请参阅第 99 页上的 "打印系统设定页"。

# 使用打印机设定实用程序

以下操作以 Windows 7 为例。

1 单击开始 → 所有程序 → Fuji Xerox → 亚太地区专用富士施乐打印机软件 → 您的打印机 → 打印机设定实 用程序。

补充:

 如果计算机上安装有多个打印驱动程序,本步骤中就会显示打印机选择窗口。在这种情况下,请在打印机名称上所列的 打印机中单击所需打印机的名称。

此时显示打印机设定实用程序。

- 2 单击打印机维护选项卡。
- 3 从页面左侧的列表中选择 TCP/IP 设定。 此时显示 TCP/IP 设定页。
- 4 在 IPv4 设定下的 IP 地址模式字段中,选择 DHCP/AutoIP 选项。
- 5 单击**应用新的设定**。
- 6 单击**重启打印机,应用新的设定**,使新设置生效。

# 使用 CentreWare Internet Services

- 启动 Web 浏览器。
- 2 在地址栏中输入打印机的 IP 地址, 然后按 Enter 键。
- 3 选择**属性**选项卡。
- 4 在左侧浏览面板的通信协议设定文件夹中选择 TCP/IP。
- 5 在 IPv4 下的 IP 地址模式字段中,选择 DHCP/AutoIP 选项。
- 6 单击应用。
- 7 单击重新启动设备,重新启动打印机。

# ■手动分配 IP 地址

#### 补充:

- 在 IPv6 模式下手动分配 IP 地址时,请使用打印机设定实用程序或 CentreWare Internet Services。要显示 CentreWare Internet Services,请使用链接本地地址。要核查链接本地地址,请参阅第 99 页上的"打印系统设定页"。
- 分配 IP 地址被视为高级操作,通常由系统管理员来执行。
- 取决于地址的类别, 所分配 IP 地址的范围可能会有所不同。例如, 对于 A 类地址而言, 所能分配的 IP 地址范围为 0.0.0.0 ~ 127.255.255.255。有关分配 IP 地址的事宜, 请与系统管理员联系。

利用打印机设定实用程序或 CentreWare Internet Services 可以分配 IP 地址。

对于 Windows, 也可使用 Software Pack CD-ROM上的安装程序为打印机分配 IP 地址。

## 使用打印机设定实用程序

以下操作以Windows 7 为例。

1 单击开始 → 所有程序 → Fuji Xerox → 亚太地区专用富士施乐打印机软件 → 您的打印机 → 打印机设定实 用程序。

#### 补充:

 如果计算机上安装有多个打印驱动程序,本步骤中就会显示打印机选择窗口。在这种情况下,请在打印机名称上所列的 打印机中单击所需打印机的名称。

此时显示打印机设定实用程序。

- 2 单击打印机维护选项卡。
- 3 从页面左侧的列表中选择 TCP/IP 设定。 此时显示 TCP/IP 设定页。
- 4 从 IP 地址模式中选择手动,然后在 IPv4 设定下输入 IP 地址、子网掩码及网关地址的值。
- 5 单击**重启打印机,应用新的设定**,使新设置生效。

## 使用 Software Pack CD-ROM 中的安装程序 (仅限 Windows)

利用 Software Pack CD-ROM中的安装程序安装打印机时,可以为打印机分配 IP 地址。

当使用手动无线设定方法时,安装程序会通过自动指定的 IP 地址检测打印机。在安装过程中通过单击**配置打印机**屏幕上的**高级**按钮,可以将分配的 IP 地址更改为所需的 IP 地址。

#### 另请参阅:

• 第 39 页上的 "设置打印机 IP 地址的动态方式"

此时即为打印机分配好 IP 地址。要验证设置,请在任何联网的计算机上显示 Web 浏览器,然后在浏览器的地址栏中 输入此 IP 地址。如果 IP 地址设置正确,浏览器中就会显示 CentreWare Internet Services。

# ■验证 IP 设置

通过打印系统设定页或使用 ping 命令,可以确认这些设置。

# 打印系统设定页

1 打印系统设定页。

另请参阅:

- 第99页上的"打印系统设定页"
- 2 在系统设定页的无线网络部分上查看 TCP/IP 的 IPv4 标题,确认 IP 地址、子网掩码及网关地址均正确无误。 如果 IP 地址为 0.0.0.0 (出厂默认设置)或 169.254.xx.xx,则说明尚未分配 IP 地址。 如果未自动解析 IP 地址,请参阅第 40 页上的"手动分配 IP 地址"。

# 使用 Ping 命令

要验证打印机在网络上是否处于活动状态,请在计算机上运行 ping 命令。 以下操作以 Windows 7 为例。

- 1 单击开始 → 所有程序 → 附件 → 运行。
- 2 输入 "cmd", 然后单击确定。 此时显示命令提示符窗口。
- **3** 输入 "ping xxx.xxx.xxx" (xxx.xxx.xxx 为打印机的 IP 地址), 然后按 Enter 键。 若能从打印机的 IP 地址收到回复, 即表示打印机已正确连接到网络上。

# ■ 识别打印驱动程序的预装状态 (对于网络连接安装)

在计算机上安装打印驱动程序前,请确认打印机的 IP 地址并更改防火墙设置。

## 确认打印机的 IP 地址

- 1 打印系统设定页以确认 IP 地址。
  - 另请参阅:
  - 第99页上的"打印系统设定页"
- 2 在系统设定页的有线网络下确认 IP 地址。 如果此 IP 地址为 0.0.0.0,请稍等几分钟,以便自动解析 IP 地址,然后重新打印系统设定页。 如果未自动解析 IP 地址,请参阅第 40 页上的"手动分配 IP 地址"。

## 在安装打印机之前更改防火墙设置

在安装打印机软件之前,可能需要更改防火墙设置。详情请联系您的网络管理员。 以下操作以 Windows 7 为例。

- 1 将 Software Pack CD-ROM 插入计算机。
- **2** 单击开始  $\rightarrow$  控制面板。
- 3 单击系统和安全。
- 4 单击允许程序通过 Windows 防火墙。
- 5 单击更改设置。
- 6 单击允许运行另一程序。
- **7** 单击**浏览**。
- 8 在文件名文本框中输入 "D:\setup.exe" (光盘驱动器盘符为 D 的情况下), 然后单击打开。
- 9 单击添加。
- **10** 单击确定。

# ■使用安装程序建立连接和安装软件

#### 补充:

以下步骤将建立打印机连接并安装打印驱动程序及软件。如果已建立打印机连接,请转至第45页上的"使用安装程序安装软件",立即安装打印驱动程序及软件。

# 启动富士施乐打印机安装屏幕

1 将 Software Pack CD-ROM插入计算机, 启动富士施乐打印机安装画面。

#### 补充:

- 对于 Windows 8、Windows 8.1、Windows Server<sup>®</sup> 2012 和 Windows Server 2012 R2,请单击屏幕右上角显示的消息,然后 选择运行 setup.exe。
- 如果光盘未自动启动,请执行以下步骤。
- a 对于 Windows Server 2003、Windows Server 2008 和 Windows Server 2008 R2, 单击开始 → 运行。
   对于 Windows Vista<sup>®</sup> 和 Windows 7, 请单击开始 → 所有程序 → 附件 → 运行。
   对于 Windows 8 和 Windows Server 2012,请右击开始画面并单击所有程序 → 运行。
   对于 Windows 8.1 和 Windows Server 2012 R2,请单击开始画面上的 ④ → 运行。
- b 输入"D:\setup.exe"(光盘驱动器盘符为D的情况下),然后单击确定。

#### 2 单击设置打印机并安装软件。

| 🌒 富士施乐打印机安装   |        | FUJI XEROX 🔊 |
|---------------|--------|--------------|
|               |        | 简体中文         |
| 设置打印机并引       | 交装软件   | 安装软件         |
| 更多信息<br>使用说明书 | 故障排除指南 | 产品功能         |
|               |        |              |

**3** 如果您同意**许可协议**的条款,请选择**我接受许可协议的条款**,然后单击**下一步**。

#### 4 选择打印机连接方式。

对于无线连接,请转至第44页上的"配置无线连接设置"。 对于 USB 连接,请转至第44页上的"配置 USB 连接设置"。

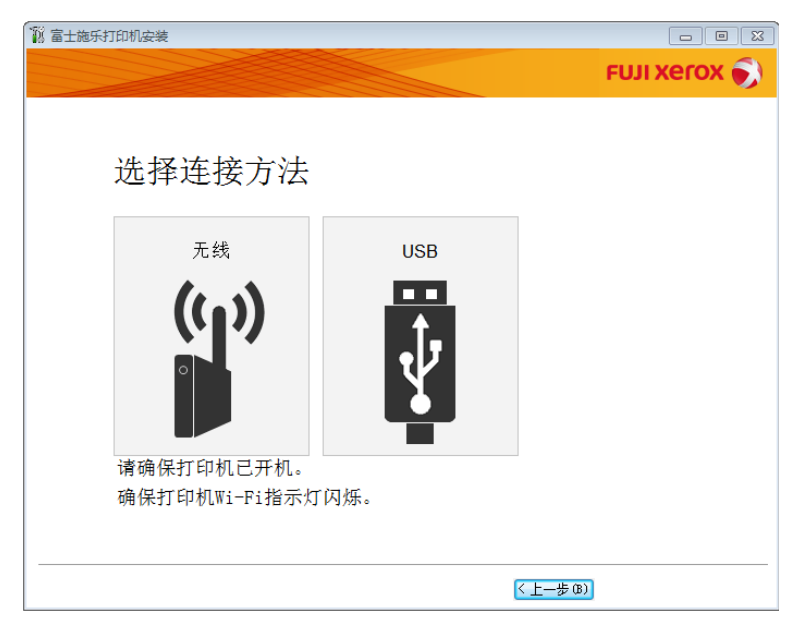

# 配置无线连接设置

安装软件连接打印机并安装所需的驱动程序和软件。 连接步骤随网络和计算机的设置而异。

- 1 确认已打开打印机电源且 奈(Wi-Fi) LED 处于闪烁状态。
- 2 单击选择连接方法屏幕上的无线。
- 3 按照屏幕上显示的指示操作。
  - 如果软件检测到网络和打印机,将显示 SSID 和打印机名称。确认 SSID 和打印机名称,然后单击下一步。
  - 如果显示按印刷机上的 [WPS] 按钮和路由器上的 [WPS] 按钮屏幕,请遵照屏幕上显示的步骤进行操作。
  - 如果路由器上的 WPS 按钮不可用, 或想进行手动设置, 请单击手动设定并遵照屏幕指示进行操作。
- 4 当显示打印就绪屏幕时,单击完成退出向导。如有必要,请单击打印测试页,对安装是否成功加以验证。

# 配置 USB 连接设置

1 确认 USB 电缆已连接到计算机及打印机上,且打印机电源处于打开状态。

补充:

• 对于 Windows Vista、Windows Server 2003 或 Windows Server 2008,如果显示找到新的硬件向导,请单击取消。

- 2 单击选择连接方法屏幕上的 USB。 此时启动即插即用安装过程,将自动安装所需的驱动程序及软件。
- 3 当显示**打印就绪**屏幕时,单击**完成**退出向导。如有必要,请单击**打印测试页**,对安装是否成功加以验证。

# ■使用安装程序安装软件

如果已配置好打印机的 USB/无线连接,现在只想安装打印机驱动程序及软件,请遵照以下步骤进行操作。如果已执行第 43 页上的 "使用安装程序建立连接和安装软件"中的步骤,则无需进行以下操作。

1 单击安装软件。

| 💐 富士施乐打印机安装 |               | ×            |
|-------------|---------------|--------------|
|             |               | FUJI Xerox 🕥 |
|             |               | 简体中文    ▼    |
| 设置打印机并至     | 安装软件          | 安装软件         |
|             |               |              |
| 更多信息        |               |              |
| 使用说明书       | <u>故障排除指南</u> | 产品功能         |
|             |               |              |

- 2 如果您同意许可协议的条款,请选择我接受许可协议的条款,然后单击下一步。
- 3 选择安装类型,然后单击下一步。 对于通过 USB 电缆连接至计算机的打印机,请选择个人安装。 对于连接至无线网络的打印机,请选择网络安装。
- 4 遵照屏幕指示完成安装过程。

# ■安装 XML Paper Specification (XPS) 打印驱动程序

本节介绍如何使用 Windows 添加打印机向导安装 XML Paper Specification (XPS) 打印驱动程序。

#### 补充:

- Windows Vista 和更新的操作系统支持 XML Paper Specification (XPS) 驱动程序。
- 要通过 XML Paper Specification (XPS) 驱动程序打印,您的计算机需具备以下组件。

对于 Windows Vista、Windows Vista 64-bit Edition、Windows Server 2008、Windows Server 2008 64-bit Edition、 Windows Server 2008 R2、Windows 7 和 Windows 7 64-bit Edition:

- .Net Framework 4 或 4.5
- Visual Studio<sup>®</sup> 2012 的 Visual C++<sup>®</sup> 可再发行软件包

对于 Windows 8、Windows 8 64-bit Edition、Windows Server 2012、Windows 8.1、Windows 8.1 64-bit Edition 和 Windows Server 2012 R2:

- Visual Studio 2012 的 Visual C++ 可再发行软件包

# 获取驱动程序文件

- 1 将 Software Pack CD-ROM 插入计算机。
- 2 将以下路径中的压缩文件展开到所需的位置: D:\Drivers\XPS\Win\_7Vista D:\Drivers\XPS\Win\_8 (在光盘驱动器盘符为 D 的情况下)

(在光盘驱动器盘付为 D 的情况) **补充:** 

• XPS 代表 XML Paper Specification。

## 安装打印驱动程序

・USB 连接设置

Windows Vista 或 Windows Vista 64-bit Edition

- 1 单击开始 → 控制面板 → 硬件和声音 → 打印机。
- 2 单击添加打印机。
- 3 单击添加本地打印机。
- 4 选择连接到打印机的端口,然后单击下一步。
- 5 单击**从磁盘安装**以显示**从磁盘安装**对话框。
- 6 单击浏览, 然后选择在第46页上的"获取驱动程序文件"中解压缩的安装程序信息(.inf)文件。
- 7 单击打开。
- 8 单击**确定**。
- 9 选择打印机名称,然后单击下一步。
- 10 要更改打印机名称,请在打印机名称框中输入打印机名称。 要将此打印机用作默认打印机,请选中打印机名称下显示的设置为默认打印机复选框。
- **11** 单击下一步。

开始安装。

如果出现用户帐户控制对话框,请单击继续。

- 如果您是计算机上的管理员,请单击继续;否则,请与管理员联系以继续所需操作。
- 12 完成驱动程序安装后,请单击打印测试页,对安装是否成功加以验证。
- **13** 单击完成。

Windows Server 2008 或 Windows Server 2008 64-bit Edition

- 必须以管理员身份登录。
- **1** 单击开始 → 控制面板 → 硬件和声音 → 打印机。
- 2 单击添加打印机。
- 3 单击添加本地打印机。
- 4 选择连接到打印机的端口,然后单击下一步。
- 5 单击**从磁盘安装**以显示**从磁盘安装**对话框。
- 6 单击浏览, 然后选择在第46页上的"获取驱动程序文件"中解压缩的安装程序信息(.inf)文件。
- 7 单击打开。
- 8 单击**确定**。
- 9 选择打印机名称,然后单击下一步。
- 10 要更改打印机名称,请在打印机名称框中输入打印机名称。 要将此打印机用作默认打印机,请选中设置为默认打印机复选框。
- 单击下一步。
   开始安装。
- 12 如果不共享打印机,请选中不共享这台打印机。 如果共享打印机,请选中共享此打印机以便网络中的其他用户可以找到并使用它。
- **13** 单击下一步。
- 14 完成驱动程序安装后,请单击打印测试页,对安装是否成功加以验证。
- **15** 单击完成。
- Windows 7、Windows 7 64-bit Edition 或Windows Server 2008 R2
- **1** 单击开始 → 设备和打印机。
- 2 单击添加打印机。 如果出现用户帐户控制对话框,请单击是。
  - 补充:
  - 如果您是计算机上的管理员,请单击是;否则,请与管理员联系以继续所需操作。
- **3** 单击添加本地打印机。
- 4 选择连接到打印机的端口,然后单击下一步。
- 5 单击**从磁盘安装**以显示**从磁盘安装**对话框。
- 6 单击浏览, 然后选择在第46页上的"获取驱动程序文件"中解压缩的安装程序信息(.inf)文件。
- **7** 单击打开。
- 8 单击**确定**。
- 9 选择打印机名称,然后单击下一步。
- **10** 要更改打印机名称,请在**打印机名称**框中输入打印机名称,然后单击**下一步**。 开始安装。

- 11 如果不共享打印机,请选中不共享这台打印机。 如果共享打印机,请选中共享此打印机以便网络中的其他用户可以找到并使用它。
- **12** 单击下一步。
- 13 要将此打印机用作默认打印机,请选中设置为默认打印机复选框。
- 14 完成驱动程序安装后,请单击打印测试页,对安装是否成功加以验证。
- **15** 单击完成。

Windows 8、Windows 8 64-bit Edition、Windows 8.1、Windows 8.1 64-bit Edition、Windows Server 2012 或 Windows Server 2012 R2

- **1** 在**桌面**屏幕上,将鼠标指针放在屏幕右上角,向下移动鼠标,然后选择**设置**。
- 2 单击控制面板 → 硬件和声音(对于 Windows Server 2012 和 Windows Server 2012 R2 则为硬件) → 设备和打印机。
- 3 单击添加打印机。
- 4 单击我需要的打印机不在列表中。
- 5 选择通过手动设置添加本地打印机或网络打印机,然后单击下一步。
- **6** 选择连接到打印机的端口,然后单击**下一步**。
- **7** 单击从磁盘安装以显示从磁盘安装对话框。
- 8 单击浏览, 然后选择在第46页上的"获取驱动程序文件"中解压缩的安装程序信息(.inf)文件。
- 9 单击打开。
- **10** 单击确定。
- 11 选择打印机名称,然后单击下一步。
- 12 要更改打印机名称,请在**打印机名称**框中输入打印机名称,然后单击下一步。 开始安装。

如果出现用户帐户控制对话框,请单击是。

- 补充:
- 如果您是计算机上的管理员,请单击是;否则,请与管理员联系以继续所需操作。
- **13** 如果不共享打印机,请选中**不共享这台打印机**。 如果共享打印机,请选中**共享此打印机以便网络中的其他用户可以找到并使用它**。
- 14 单击下一步。
- 15 要将此打印机用作默认打印机,请选中设置为默认打印机复选框。
- 16 完成驱动程序安装后,请单击打印测试页,对安装是否成功加以验证。
- **17** 单击完成。

#### • 网络连接设置

Windows Vista 和 Windows Vista 64-bit Edition

- **1** 单击开始  $\rightarrow$  控制面板  $\rightarrow$  硬件和声音  $\rightarrow$  打印机。
- 2 单击添加打印机。
- **3** 单击添加网络、无线或蓝牙打印机。
- 4 选择打印机或单击我需要的打印机不在列表中。 如果已选择打印机,请转至步骤 7。 如果已单击我需要的打印机不在列表中,请转至步骤 5。
- 5 选择使用 TCP/IP 地址或主机名添加打印机,然后单击下一步。
- 6 从设备类型中选择 TCP/IP 设备,在主机名或 IP 地址框中输入 IP 地址,然后单击下一步。 如果出现用户帐户控制对话框,请单击继续。
  - 补充:
  - 如果您是计算机上的管理员,请单击继续;否则,请与管理员联系以继续所需操作。
- 7 单击从磁盘安装以显示从磁盘安装对话框。
- 8 单击浏览, 然后选择在第46页上的"获取驱动程序文件"中解压缩的安装程序信息(.inf)文件。
- 9 单击打开。
- **10** 单击确定。
- 11 选择打印机名称,然后单击下一步。
- 12 要更改打印机名称,请在打印机名称框中输入打印机名称。 要将此打印机用作默认打印机,请选中设置为默认打印机复选框。
- **13** 单击**下一步**。 开始安装。
- 14 完成驱动程序安装后,请单击打印测试页,对安装是否成功加以验证。
- **15** 单击完成。

Windows Server 2008 和 Windows Server 2008 64-bit Edition

- 必须以管理员身份登录。
- **1** 单击开始  $\rightarrow$  控制面板  $\rightarrow$  硬件和声音  $\rightarrow$  打印机。
- 2 单击添加打印机。
- **3** 单击添加网络、无线或蓝牙打印机。
- 选择打印机或单击我需要的打印机不在列表中。 如果已选择打印机,请转至步骤 7。 如果已单击我需要的打印机不在列表中,请转至步骤 5。
- 5 选择使用 TCP/IP 地址或主机名添加打印机,然后单击下一步。

6 从设备类型中选择 TCP/IP 设备,在主机名或 IP 地址框中输入 IP 地址,然后单击下一步。 如果出现用户帐户控制对话框,请单击继续。

#### 补充:

- 如果您是计算机上的管理员,请单击继续;否则,请与管理员联系以继续所需操作。
- **7** 单击从磁盘安装以显示从磁盘安装对话框。
- 8 单击浏览, 然后选择在第46页上的"获取驱动程序文件"中解压缩的安装程序信息(.inf)文件。
- 9 单击打开。
- 10 单击确定。
- 11 选择打印机名称,然后单击下一步。
- 12 要更改打印机名称,请在打印机名称框中输入打印机名称。 要将此打印机用作默认打印机,请选中设置为默认打印机复选框。
- 13 单击下一步。
   开始安装。
- 14 如果不想共享打印机,请选中不共享这台打印机。否则,请选中共享此打印机以便网络中的其他用户可以找到 并使用它。
- 15 单击下一步。
- **16** 完成驱动程序安装后,请单击**打印测试页**,对安装是否成功加以验证。
- **17** 单击完成。
- Windows Server 2008 R2
- 1 单击开始 → 设备和打印机。
- 2 单击添加打印机。
- 3 单击添加网络、无线或蓝牙打印机。
- 4 选择打印机或单击我需要的打印机不在列表中。

#### 补充:

• 如果单击**我需要的打印机不在列表中**,将出现**按名称或 TCP/IP 地址查找打印机**屏幕。在屏幕上查找打印机。 如果出现**用户帐户控制**对话框,请单击**继续**。

- 如果您是计算机上的管理员,请单击继续;否则,请与管理员联系以继续所需操作。
- 5 单击从磁盘安装以显示从磁盘安装对话框。
- 6 单击浏览, 然后选择在第46页上的"获取驱动程序文件"中解压缩的安装程序信息(.inf)文件。
- **7** 单击打开。
- 8 单击确定。
- **9** 选择打印机名称,然后单击**下一步**。
- **10** 要更改打印机名称,请在**打印机名称**框中输入打印机名称,然后单击**下一步**。 开始安装。
- 11 如果不想共享打印机,请选中不共享这台打印机。否则,请选中共享此打印机以便网络中的其他用户可以找到 并使用它。
- **12** 单击下一步。
  - 50 | 打印机连接和软件安装

- 13 要将此打印机用作默认打印机,请选中设置为默认打印机复选框。
- 14 完成驱动程序安装后,请单击打印测试页,对安装是否成功加以验证。
- **15** 单击完成。

Windows 7 和 Windows 7 64-bit Edition

- 1 单击开始 → 设备和打印机。
- 2 单击添加打印机。
- **3** 单击添加网络、无线或蓝牙打印机。
- 4 选择打印机或单击我需要的打印机不在列表中。 如果已选择打印机,请转至步骤 7。 如果已单击我需要的打印机不在列表中,请转至步骤 5。
- 5 选择使用 TCP/IP 地址或主机名添加打印机, 然后单击下一步。
- 6 从设备类型中选择 TCP/IP 设备,在主机名或 IP 地址框中输入 IP 地址,然后单击下一步。 如果出现用户帐户控制对话框,请单击是。

- 如果您是计算机上的管理员,请单击是;否则,请与管理员联系以继续所需操作。
- **7** 单击从磁盘安装以显示从磁盘安装对话框。
- 8 单击浏览, 然后选择在第46页上的"获取驱动程序文件"中解压缩的安装程序信息(.inf)文件。
- 9 单击打开。
- **10** 单击确定。
- 11 选择打印机名称,然后单击下一步。
- **12** 要更改打印机名称,请在**打印机名称**框中输入打印机名称,然后单击**下一步**。 开始安装。
- 13 如果不想共享打印机,请选中不共享这台打印机。否则,请选中共享此打印机以便网络中的其他用户可以找到 并使用它。
- **14** 单击下一步。
- 15 要将此打印机用作默认打印机,请选中设置为默认打印机复选框。
- 16 完成驱动程序安装后,请单击打印测试页,对安装是否成功加以验证。
- **17** 单击完成。

Windows 8、Windows 8 64-bit Edition、Windows 8.1、Windows 8.1 64-bit Edition、Windows Server 2012 或 Windows Server 2012 R2

- 1 在**桌面**屏幕上,将鼠标指针放在屏幕右上角,向下移动鼠标,然后选择**设置**。
- 2 单击控制面板 → 硬件和声音(对于 Windows Server 2012 和 Windows Server 2012 R2 则为硬件) → 设备和打印机。
- 3 单击添加打印机。
- 4 选择打印机或单击我需要的打印机不在列表中。 如果已选择打印机,请转至步骤 7。 如果已单击我需要的打印机不在列表中,请转至步骤 5。
- 5 选择使用 TCP/IP 地址或主机名添加打印机,然后单击下一步。
- 6 从设备类型中选择 TCP/IP 设备,在主机名或 IP 地址框中输入 IP 地址,然后单击下一步。
- **7** 单击**从磁盘安装**以显示**从磁盘安装**对话框。
- 8 单击浏览, 然后选择在第46页上的"获取驱动程序文件"中解压缩的安装程序信息(.inf)文件。
- 9 单击打开。
- **10** 单击确定。
- 11 选择打印机名称,然后单击下一步。
- 12 要更改打印机名称,请在**打印机名称**框中输入打印机名称,然后单击下一步。 开始安装。

如果出现用户帐户控制对话框,请单击是。

- 如果您是计算机上的管理员,请单击是;否则,请与管理员联系以继续所需操作。
- 13 如果不想共享打印机,请选中不共享这台打印机。否则,请选中共享此打印机以便网络中的其他用户可以找到并使用它。
- 14 单击下一步。
- 15 要将此打印机用作默认打印机,请选中设置为默认打印机复选框。
- 16 完成驱动程序安装后,请单击打印测试页,对安装是否成功加以验证。
- **17** 单击完成。

# ■设置 Web Services on Devices (WSD)

本节介绍有关通过 Web Services on Devices (WSD)进行网络打印的信息, WSD 是 Microsoft 针对 Windows Vista 及 更新的操作系统开发的协议。

对于 Windows Vista、Windows 7、Windows 8 和 Windows 8.1,使用 *Software Pack CD-ROM*上的安装程序,通过 Web Services on Devices (WSD)添加打印机。详情请参阅第 43 页上的 "使用安装程序建立连接和安装软件"。

对于 Windows Server 2008、Windows Server 2008 R2、Windows Server 2012 和 Windows Server 2012 R2, 需要首 先添加打印服务的角色, 然后再使用 Windows 添加打印机向导安装打印机驱动程序。 请遵照下文的说明。

## 添加打印服务角色

- 对于 Windows Server 2008
- 1 单击开始 → 管理工具 → 服务器管理器。
- 2 从操作菜单中选择添加角色。
- 3 在添加角色向导的服务器角色窗口中选中打印服务复选框,然后单击下一步。
- 4 单击下一步。
- 5 选中打印服务器复选框,然后单击下一步。
- **6** 单击**安装**。
- 对于 Windows Server 2008 R2
- 1 单击开始 → 管理工具 → 服务器管理器。
- 2 从操作菜单中选择添加角色。
- 3 在添加角色向导的服务器角色窗口中选中打印和文件服务复选框,然后单击下一步。
- 4 单击下一步。
- 5 选中打印服务器复选框,然后单击下一步。
- **6** 单击**安装**。
- •对于Windows Server 2012 和 Windows Server 2012 R2
- 1 在开始画面上,单击服务器管理器。
- 2 单击添加角色和功能,启动添加角色和功能向导。
- 3 指定设置并单击下一步,直至显示选择服务器角色屏幕。
- **4** 选中打印和文件服务复选框。
- 5 在弹出窗口上单击**添加功能**。
- 6 单击下一步。
- **7** 单击选择功能屏幕上的下一步。
- 8 阅读打印和文件服务的说明并单击下一步。
- 9 选中打印服务器复选框,然后单击下一步。
- **10** 单击安装。

# WSD (Web Services on Devices) 打印机设置

利用 Windows 的添加打印机向导可在网络上安装新打印机。利用打印机附带的 Software Pack CD-ROM 进行安装时, 请参阅第 43 页上的 "使用安装程序建立连接和安装软件"。

#### • 使用添加打印机向导安装打印驱动程序

1 对于 Windows 7 和 Windows Server 2008 R2, 请单击开始 → 设备和打印机。

对于 Windows Vista, 请单击开始  $\rightarrow$  控制面板  $\rightarrow$  硬件和声音  $\rightarrow$  打印机。

对于 Windows Server 2008, 请单击开始 → 控制面板 → 打印机。

对于 Windows 8 和 Windows 8.1, 在**桌面**屏幕上, 将鼠标指针放在屏幕右上角, 向下移动鼠标, 然后选择**设置**。 单击**控制面板 → 硬件和声音 → 设备和打印机**。

对于 Windows Server 2012 和 Windows Server 2012 R2, 在桌面屏幕上,将鼠标指针放在屏幕右上角,向下移 动鼠标,然后选择设置。单击控制面板 → 硬件 → 设备和打印机。

2 单击添加打印机,启动添加打印机向导。

对于 Windows 8、Windows 8.1、Windows Server 2012 和 Windows Server 2012 R2, 请转至步骤 4。

#### 3 选择添加网络、无线或 Bluetooth 打印机。

4 在可用打印机列表中选择所要使用的打印机,然后单击**下一步**。

- 在可用打印机列表中, WSD (Web Services on Devices) 打印机以 http://IP 地址 /[UUID] 的形式显示。
- 如果列表中未显示 WSD (Web Services on Devices) 打印机,请手动输入打印机的 IP 地址,以便创建 WSD (Web Services on Devices) 打印机。要手动输入打印机的 IP 地址,请执行以下操作。
   只有管理员组的成员才能创建 WSD (Web Services on Devices) 打印机。
  - 1 单击我需要的打印机不在列表中。
  - 2 选择使用 TCP/IP 地址或主机名添加打印机并单击下一步。
  - 3 从设备类型中选择 Web 服务设备。
  - 4 在主机名或 IP 地址文本框中输入打印机的 IP 地址, 然后单击下一步。
- 在利用 Windows Server 2008 R2 上的添加打印机向导安装驱动程序之前,请为计算机添加打印驱动程序。
- 5 提示时,请在计算机上安装打印驱动程序。如果提示您输入管理员密码或确认密码,请键入密码或给予确认。
- **6** 完成向导中的其他步骤,然后单击**完成**。
- 7 打印测试页,对打印机安装是否成功加以验证。
  - a 执行步骤 1, 打开设备和打印机或打印机文件夹。
  - b 右击刚才创建的打印机,然后单击打印机属性 (对于 Windows Vista 和 Windows Server 2008 则为属性)。
  - c 在常规选项卡上,单击打印测试页。成功打印测试页后,安装即告结束。

# ■设置共享打印

利用打印机附带的 Software Pack CD-ROM 或利用 Windows 的 "指向和打印"或 "点对点"方法,可以在网络上共享 您的新打印机。

本节介绍"指向和打印"及"点对点"方法。请在服务器上配置打印机共享设置,然后在所有利用"指向和打印" 或"点对点"方式使用共享打印机的客户端上安装其驱动程序。但是,无论使用哪种方法,均无法使用 SimpleMonitor等功能及其他打印机实用程序,它们将通过 Software Pack CD-ROM进行安装。

## 配置打印机的共享设置

- •对于 Windows Server 2003 和 Windows Server 2003 x64 版本
- 1 单击开始 → 打印机和传真。
- 2 右击本打印机的图标并选择属性。
- 3 在共享选项卡中选中共享这台打印机复选框,然后在共享名文本框中输入名称。
- 4 单击**其他驱动程序**并选择使用本打印机的所有网络客户端的操作系统。
- 5 单击确定。 如果您的计算机上没有这些文件,插入服务器操作系统光盘。
- **6** 单击**应用**,然后单击**确定**。
- •对于 Windows Vista 和 Windows Vista 64-bit Edition
- **1** 单击开始  $\rightarrow$  控制面板  $\rightarrow$  硬件和声音  $\rightarrow$  打印机。
- **2** 右击打印机图标并选择共享。
- 3 单击更改共享选项。 此时显示"Windows 需要您的许可才能继续"。
- 4 单击继续。
- 5 选中共享这台打印机复选框,然后在共享名文本框中输入名称。
- **6** 选择**其他驱动程序**并选择使用本打印机的所有网络客户端的操作系统。
- **7** 单击确定。
- 8 单击应用,然后单击确定。
- •对于 Windows Server 2008 和 Windows Server 2008 64-bit Edition
- **1** 单击开始  $\rightarrow$  控制面板  $\rightarrow$  硬件和声音  $\rightarrow$  打印机。
- **2** 右击打印机图标并选择共享。
- 3 选中共享这台打印机复选框,然后在共享名文本框中输入名称。
- 4 单击**其他驱动程序**并选择使用本打印机的所有网络客户端的操作系统。
- 5 单击确定。
- 6 单击**应用**,然后单击**确定**。

- •对于Windows 7、Windows 7 64-bit Edition 和 Windows Server 2008 R2
- **1** 单击开始 → 设备和打印机。
- 2 右击打印机图标并选择**打印机属性**。
- **3** 在共享选项卡上选中共享这台打印机复选框,然后在共享名文本框中输入名称。
- 4 单击其他驱动程序并选择使用本打印机的所有网络客户端的操作系统。
- **5** 单击确定。
- **6** 单击**应用**,然后单击**确定**。
- 对于 Windows 8、Windows 8 64-bit Edition、Windows 8.1、Windows 8.1 64-bit Edition、Windows Server 2012 和 Windows Server 2012 R2
- 1 在桌面屏幕上,将鼠标指针放在屏幕右上角,向下移动鼠标,然后选择设置。
- 2 单击控制面板 → 硬件和声音(对于 Windows Server 2012 和 Windows Server 2012 R2 则为硬件) → 设备和打印机。
- 3 右击打印机图标并选择打印机属性。
- 4 在共享选项卡上选中共享这台打印机复选框,然后在共享名文本框中输入名称。
- 5 单击**其他驱动程序**并选择使用本打印机的所有网络客户端的操作系统。
- 6 单击确定。
- 7 单击应用,然后单击确定。

要检查打印机是否共享,请执行以下操作:

- 确保已共享**打印机、打印机和传真**或**设备和打印机**文件夹中的打印机对象。 打印机图标的下面应显示共享图标。
- 浏览网络或网上邻居。找到服务器的主机名称并查找您分配给打印机的共享名。

确认已共享打印机后,即可利用"指向和打印"或"点对点"方法在网络客户端上安装打印机。

# 指向和打印

"指向和打印"是Microsoft Windows 一项用于连接到远程打印机的技术。该功能会自动下载并安装打印驱动程序。

- •对于 Windows Server 2003 和 Windows Server 2003 x64 版本
- 1 在客户端计算机的 Windows 桌面上, 双击网上邻居。
- 2 找到服务器计算机的主机名称,然后双击此主机名称。
- 3 右击共享打印机名称,然后单击连接。
- 4 等待驱动程序从服务器复制到客户端。 一个新的打印机对象被添加到**打印机和传真**文件夹中。上述过程的持续时间可能会因网络流量而异。
- 5 关闭**网上邻居**。
- 6 打印测试页,对安装是否成功加以验证。
  - a 单击开始 → 打印机和传真。
  - **b** 选择您所安装的打印机。
  - c 单击文件 → 属性。
  - **d** 在**常规**选项卡上,单击**打印测试页**。 成功打印测试页后,安装即告结束。
- •对于 Windows Vista 和 Windows Vista 64-bit Edition
  - **1** 单击开始 → 网络。
- 2 找到并双击服务器计算机的主机名称。
- 3 右击共享打印机名称,然后单击**连接**。

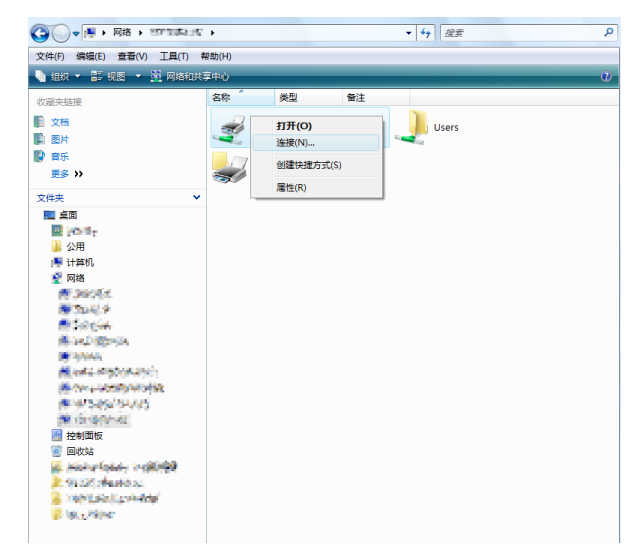

- 4 单击安装驱动程序。
- 5 在**用户帐户控制**对话框中单击继续。
- 6 等待驱动程序从服务器复制到客户端。 一个新的打印机对象即添加到打印机文件夹中。上述过程的持续时间可能会因网络流量而异。

- 7 打印测试页,对安装是否成功加以验证。
  - a 单击开始 → 控制面板 → 硬件和声音。
  - **b** 选择打印机。
  - c 右击刚创建的打印机并选择属性。
  - **d** 在**常规**选项卡上,单击**打印测试页**。 成功打印测试页后,安装即告结束。
- •对于Windows Server 2008 和 Windows Server 2008 64-bit Edition
- **1** 单击开始 → 网络。
- 2 找到服务器计算机的主机名称,然后双击此主机名称。
- **3** 右击共享打印机名称,然后单击**连接**。
- 4 单击安装驱动程序。
- 5 等待驱动程序从服务器复制到客户端。 一个新的打印机对象即添加到打印机文件夹中。上述过程的持续时间可能会因网络流量而异。
- 6 打印测试页,对安装是否成功加以验证。
  - a 单击开始 → 控制面板。
  - **b** 选择硬件和声音。
  - **c** 选择打印机。
  - d 右击刚创建的打印机并选择属性。
  - 在常规选项卡上,单击打印测试页。成功打印测试页后,安装即告结束。
- •对于Windows 7、Windows 7 64-bit Edition 和 Windows Server 2008 R2
- 1 单击开始  $\rightarrow$  计算机  $\rightarrow$  网络 (对于 Windows Server 2008 R2, 请单击开始  $\rightarrow$  网络)。
- 2 找到服务器计算机的主机名称,然后双击此主机名称。
- **3** 右击共享打印机名称,然后单击**连接**。

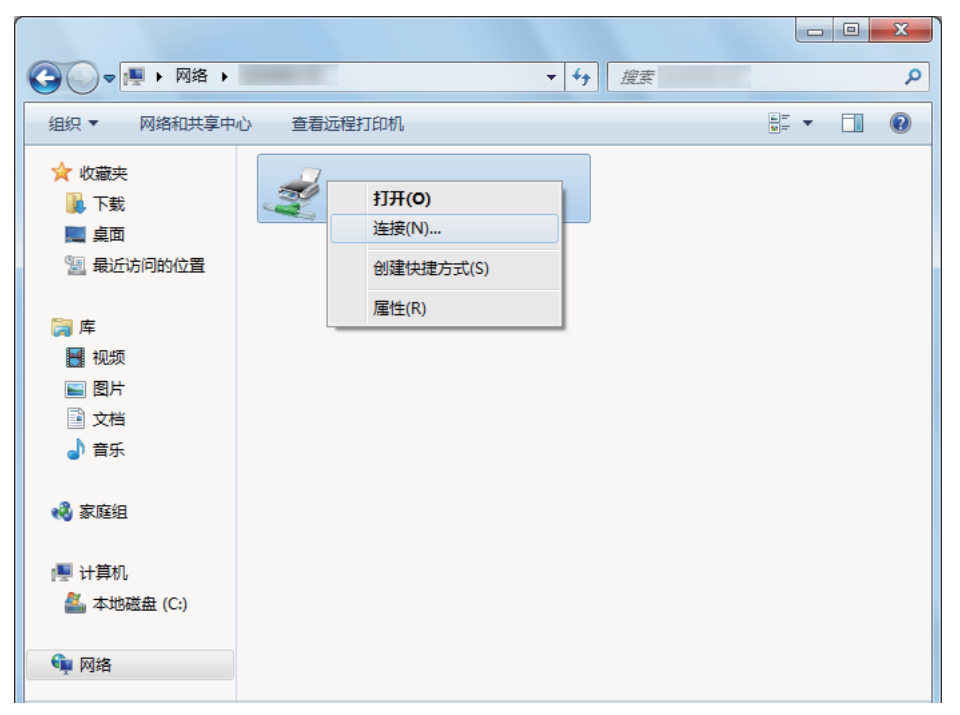

- 4 单击安装驱动程序。
- 5 等待驱动程序从服务器复制到客户端。 一个新的打印机对象被添加到设备和打印机文件夹中。上述过程的持续时间可能会因网络流量而异。
- 6 打印测试页,对安装是否成功加以验证。
  - a 单击开始 → 设备和打印机。
  - **b** 右击刚创建的打印机并选择**打印机属性**。
  - **c** 在**常规**选项卡上,单击**打印测试页**。 成功打印测试页后,安装即告结束。
- 对于 Windows 8、Windows 8 64-bit Edition、Windows 8.1、Windows 8.1 64-bit Edition、Windows Server 2012 和 Windows Server 2012 R2
- 1 在桌面屏幕上,将鼠标指针放在屏幕右上角,向下移动鼠标,然后选择设置。
- 2 单击控制面板 → 网络和 Internet → 查看网络计算机和设备。
- 3 找到服务器计算机的主机名称,然后双击此主机名称。
- 4 右击共享打印机名称,然后单击连接。

| 🗩 l ⊋ 🔝 🖛 l   | 107 S          | 952-94 | - 🗆 🗙         |
|---------------|----------------|--------|---------------|
| 文件 主页 共享      | 查若             |        | ~ Q           |
| 🔄 🏵 🔹 🕆 🌉 🕨 🕅 | 路)(CENTRATION) | ▼ ○ 搜索 | нец" <i>р</i> |
| ★ 改贏夾         |                | Users  |               |
| 📳 这台电脑        |                |        |               |
| 👊 网络          |                |        |               |
|               |                |        |               |

- 5 单击**安装驱动程序**。
- 6 等待驱动程序从服务器复制到客户端。 一个新的打印机对象被添加到设备和打印机文件夹中。上述过程的持续时间可能会因网络流量而异。
- 7 打印测试页,对安装是否成功加以验证。
  - a 在桌面屏幕上,将鼠标指针放在屏幕右上角,向下移动鼠标,然后选择设置。
  - b 单击控制面板 → 硬件和声音(对于 Windows Server 2012 和 Windows Server 2012 R2 则为硬件) → 设备 和打印机。
  - c 右击刚创建的打印机并选择**打印机属性**。
  - **d** 在**常规**选项卡上,单击**打印测试页**。 成功打印测试页后,安装即告结束。

# 点对点

"点对点"是一项用于连接到主机上所连接的打印机的技术。您需要在连接建立过程中下载并安装打印驱动程序。

- •对于 Windows Server 2003 和 Windows Server 2003 x64 版本
- 1 单击开始 → 打印机和传真。
- 2 双击添加打印机以启动添加打印机向导。
- 3 单击下一步。
- **4** 选择网络打印机或连接到其他计算机的打印机,然后单击下一步。
- 5 单击浏览打印机,然后单击下一步。
- 6 选择打印机,然后单击下一步。 如果打印机未列出,则单击上一步并在文本框中输入打印机的路径。 服务器主机名称就是网络所识别的服务器计算机的名称。共享打印机名称就是在服务器安装过程中所分配的名称。 如果这是一台新打印机,则可能会提示您安装打印驱动程序。如果没有可用的系统驱动程序,请指定哪里可以 获得驱动程序。
- 7 如果想将此打印机设为默认打印机,请选择是,然后单击下一步。
- **8** 单击**完成**。
- •对于 Windows Vista 和 Windows Vista 64-bit Edition
- 1 单击开始 → 控制面板 → 硬件和声音 → 打印机。
- 2 单击添加打印机,启动添加打印机向导。
- 3 选择添加网络、无线或 Bluetooth 打印机,然后单击下一步。 如果打印机已列出,请选择此打印机,然后单击下一步。 如果打印机未予列出,则单击我需要的打印机不在列表中。
  - **a** 单击按名称选择共享打印机。
  - **b** 在文本框中输入打印机路径,然后单击下一步。

| 按名称或 TCP/IP 地址查找打印机                                                                                        |
|----------------------------------------------------------------------------------------------------|
| <ul> <li>● 按名称洗择共享打印机 (S)</li> <li>【\server\printer]</li> <li>示例: \\computername\p: intername 或</li> </ul> |
| http://computername/printers/printername/.printer<br>◎ 使用 TCP/IP 地址或主机名》 加打印机 ①                            |
|                                                                                                    |
| 下一步(N) 取消                                                                                                  |

例如: \\< 服务器主机名称 >\< 共享打印机名称 >

服务器主机名称就是网络所识别的服务器计算机的名称。 共享打印机名称就是在服务器安装过程中所分配的名称。

如果这是一台新打印机,则可能会提示您安装打印驱动程序。如果没有可用的系统驱动程序,请指定哪里可以获得驱动程序。

- 4 根据需要执行以下操作,然后单击下一步。
  - 单击是将把本打印机设为默认打印机。
  - 单击打印测试页,对安装是否成功加以验证。
- 5 单击**完成**。 成功打印测试页后,安装即告结束。
- •对于Windows Server 2008 和 Windows Server 2008 64-bit Edition
- 1 单击开始  $\rightarrow$  控制面板  $\rightarrow$  硬件和声音  $\rightarrow$  打印机。
- 2 单击添加打印机,启动添加打印机向导。
- 3 选择添加网络、无线或 Bluetooth 打印机,然后单击下一步。 如果打印机已列出,请选择此打印机,然后单击下一步。 如果打印机未予列出,则单击我需要的打印机不在列表中。
  - a 单击按名称选择共享打印机。
  - b 在文本框中输入打印机路径,然后单击下一步。
     例如:\\<服务器主机名称>\<共享打印机名称>
     服务器主机名称就是网络所识别的服务器计算机的名称。共享打印机名称就是在服务器安装过程中所分配的名称。
     如果这是一台新打印机,则可能会提示您安装打印驱动程序。如果没有可用的系统驱动程序,请指定哪里可以获得驱动程序。
- 4 根据需要执行以下操作,然后单击下一步。
  - 单击是将把本打印机设为默认打印机。
  - 单击打印测试页,对安装是否成功加以验证。
- 5 单击**完成**。

成功打印测试页后,安装即告结束。

- •对于Windows 7、Windows 7 64-bit Edition 和 Windows Server 2008 R2
- **1** 单击开始 → 设备和打印机。
- 2 单击添加打印机,启动添加打印机向导。
- 3 选择添加网络、无线或 Bluetooth 打印机。 如果打印机已列出,请选择此打印机,然后单击下一步。 如果打印机未予列出,则单击我需要的打印机不在列表中。
  - a 单击按名称选择共享打印机。
  - **b** 在文本框中输入打印机路径,然后单击**下一步**。

| <ul> <li>         · · · · · · · · · · · · · · ·</li></ul>                             |                |
|---------------------------------------------------------------------------------------|----------------|
| 按名称或 TCP/IP 地址查找打印机                                                                   |                |
| ◎ 浏览打印机(W)                                                                            |                |
| ◎ 按名称选择共享打印机(S)                                                                       |                |
| \\server\printer                                                                      | 浏览( <u>R</u> ) |
| 示例: \\computername\ \rintername 或<br>http://computername/r inters/printername/.printe | r              |
| ◎ 使用 TCP/IP 地址或主机名添 Id打印机①                                                            |                |
|                                                                                       |                |
|                                                                                       |                |
|                                                                                       |                |
|                                                                                       |                |
|                                                                                       | 下一步(N) 取消      |

例如: \\< 服务器主机名称 >\< 共享打印机名称 >

服务器主机名称就是网络所识别的服务器计算机的名称。 共享打印机名称就是在服务器安装过程中所分配的名称。

如果这是一台新打印机,则可能会提示您安装打印驱动程序。如果没有可用的系统驱动程序,则需要指定可用 驱动程序的路径。

- 4 根据需要执行以下操作,然后单击完成。
  - 单击设置为默认打印机将把本打印机设为默认打印机。
  - 单击**打印测试页**,对安装是否成功加以验证。 成功打印测试页后,安装即告结束。

- 对于 Windows 8、Windows 8 64-bit Edition、Windows 8.1、Windows 8.1 64-bit Edition、Windows Server 2012 和 Windows Server 2012 R2
  - 1 在**桌面**屏幕上,将鼠标指针放在屏幕右上角,向下移动鼠标,然后选择**设置**。
- 2 单击控制面板 → 硬件和声音(对于 Windows Server 2012 和 Windows Server 2012 R2 则为硬件) → 设备和打印机。
- **3** 单击添加打印机,启动添加打印机向导。
- 4 如果打印机已列出,请选择此打印机,然后单击下一步。 如果打印机未予列出,则单击我需要的打印机不在列表中。
  - **a** 单击按名称选择共享打印机。
  - **b** 在文本框中输入打印机路径,然后单击**下一步**。

|                                 | × |
|---------------------------------|---|
| 📀 🖶 添加打印机                       |   |
| 按其他选项查找打印机                      |   |
| ● 按名称选择共享打印机(S)                 | , |
| \\server\printer浏览( <u>R</u> )  |   |
| 示例: \\computername\printe       |   |
| ○使用 TCP/IP 地址或主机名添加打印 卯①        |   |
| ○添加可检测到的 Bluetooth、无线I 网络打印机(L) |   |
| ○通过手动设置添加本地打印机或网络打印机(○)         |   |
|                                 |   |
|                                 |   |
|                                 |   |
| 下一步(11) 取消                      | 5 |
|                                 |   |

例如: \\< 服务器主机名称 >\< 共享打印机名称 >

服务器主机名称就是网络所识别的服务器计算机的名称。 共享打印机名称就是在服务器安装过程中所分配的名 称。

如果这是一台新打印机,则可能会提示您安装打印驱动程序。如果没有可用的系统驱动程序,请指定哪里可以获得驱动程序。

- 5 确认打印机名称,然后单击**下一步**。
- 6 根据需要执行以下操作,然后单击完成。
  - 单击设置为默认打印机将把本打印机设为默认打印机。
  - 单击**打印测试页**,对安装是否成功加以验证。

成功打印测试页后,安装即告结束。

# 在 Mac OS X 上配置打印机和安装软件

# ■安装软件

- 1 在 Mac OS X 上运行 Software Pack CD-ROM。
- 2 双击桌面上显示的光盘图标。
- 3 双击安装程序图标。
- 4 单击介绍屏幕上的继续。
- **5** 选择软件许可协议的语言。
- **6** 阅读**软件许可协议**后,单击继续。
- **7** 如果您同意**软件许可协议**的条款,请单击**同意**继续安装。

#### 补充:

- 当显示选择安装目的地的屏幕时,请选择安装位置并单击继续。
- **8** 单击**安装**,执行标准安装。
- 9 对于 Mac OS X 10.5 和 Mac OS X 10.6: 输入管理员名称和密码, 然后单击好。 对于 Mac OS X 10.7、OS X 10.8 和 OS X 10.9: 输入管理员名称和密码, 然后单击安装软件。
- 10 单击继续安装。
- 11 单击重新启动,结束安装过程。

# ■添加打印机

# 在 OS X 10.9 上添加打印机

#### •使用 USB 连接时

- 1 开启打印机。
- 2 利用 USB 电缆连接计算机与打印机。
- **3** 显示系统偏好设置,然后单击打印机与扫描仪。
- 4 确认您的打印机已添加到打印机与扫描仪中。 如果未显示打印机,请执行以下操作。
- 5 单击加号(+),然后单击默认。
   如果显示添加打印机或扫描仪,请选择添加打印机或扫描仪,然后单击默认。
   请转至步骤 6。
- 6 从名称列表中选择通过 USB 连接的打印机。名称、位置和使用将予以自动输入。
- **7** 单击添加。

## • 使用 Bonjour 时

- 1 开启打印机。
- 2 确保在计算机和打印机上正确配置了无线连接。
- **3** 显示系统偏好设置,然后单击打印机与扫描仪。
- 4 单击加号(+),然后从邻近的打印机中选择打印机。 打印机将被添加到打印机与扫描仪中。 如果附近打印机中没有打印机,选择添加打印机或扫描仪,然后单击默认。 请转至步骤 5。
- 5 从名称列表中选择通过 Bonjour 连接的打印机。 名称和使用将予以自动输入。

#### 补充:

- 如果使用自动选择了AirPrint,请手动为使用选择您的打印机型号。
- 6 单击添加。

#### •使用 IP 打印时

- 1 开启打印机。
- 2 确保在计算机和打印机上正确配置了无线连接。
- **3** 显示系统偏好设置,然后单击打印机与扫描仪。
- 4 单击加号(+),然后单击 IP。 如果显示添加打印机或扫描仪,请选择添加打印机或扫描仪,然后单击 IP。 请转至步骤 5。
- 5 为协议选择行式打印机监控程序 LPD。
- 6 在地址部分输入打印机的 IP 地址。
- 7 为使用选择打印机型号。

- 当设置为使用 IP 打印时,队列名称显示为空。此时无需加以指定。
- 8 单击**添加**。

# 在 Mac OS X 10.7 和 OS X 10.8 上添加打印机

#### • 使用 USB 连接时

- 1 开启打印机。
- 2 利用 USB 电缆连接计算机与打印机。
- **3** 显示系统偏好设置,然后单击打印与扫描。
- 4 确认您的打印机已添加到打印与扫描中。 如果未显示打印机,请执行以下操作。
- 5 单击加号(+),然后单击默认。
   如果显示添加其他打印机或扫描仪(对于 0S X 10.8 则为添加打印机或扫描仪),请选择添加其他打印机或扫描仪(对于 0S X 10.8 则为添加打印机或扫描仪),然后单击默认。
   请转至步骤 6。
- 6 从打印机名称 (对于 0S X 10.8 则为名称)列表中选择通过 USB 连接的打印机。
  名称、位置和打印使用 (对于 0S X 10.8 则为使用)将予以自动输入。
- **7** 单击添加。
- 使用 Bonjour 时
- 1 开启打印机。
- 2 确保在计算机和打印机上正确配置了无线连接。
- **3** 显示系统偏好设置,然后单击打印与扫描。
- 4 单击加号(+),然后从邻近的打印机中选择打印机。 打印机将被添加到打印与扫描中。 如果邻近的打印机中没有打印机,请选择添加其他打印机或扫描仪(对于 0S X 10.8 则为添加打印机或扫描 仪),然后单击默认。

请转至步骤 5。

5 从打印机名称 (对于 0S X 10.8 则为名称)列表中选择通过 Bonjour 连接的打印机。 名称和打印使用 (对于 0S X 10.8 则为使用)将予以自动输入。

- 如果打印使用(0S X 10.8 的使用)自动选择 AirPrint 打印机(0S X 10.8 的 AirPrint),请手动为使用选择您的打印机型号。
- **6** 单击**添加**。

#### •使用 IP 打印时

- 1 开启打印机。
- 2 确保在计算机和打印机上正确配置了无线连接。
- **3** 显示系统偏好设置,然后单击打印与扫描。
- 4 单击加号(+),然后单击 IP。 如果显示添加其他打印机或扫描仪(对于 0S X 10.8 则为添加打印机或扫描仪),请选择添加其他打印机或扫描仪(对于 0S X 10.8 则为添加打印机或扫描仪),然后单击 IP。 请转至步骤 5。
- 5 为协议选择行式打印机监控程序 LPD。
- 6 在地址部分输入打印机的 IP 地址。
- 7 为打印使用 (对于 0S X 10.8 则为使用)选择您的打印机型号。
   补充:
  - 当设置为使用 IP 打印时,队列名称显示为空。此时无需加以指定。
- **8** 单击**添加**。

# 在 Mac OS X 10.5.8 和 Mac OS X 10.6 上添加打印机

#### •使用 USB 连接时

- 1 开启打印机。
- 2 利用 USB 电缆连接计算机与打印机。
- **3** 显示系统偏好设置,然后单击打印与传真。
- 4 确认您的打印机已添加到系统偏好设置的打印与传真中。 如果未显示打印机,请执行以下操作。
- 5 单击加号(+),然后单击默认。
- 从打印机名称列表中选择通过 USB 连接的打印机。
   名称、位置和打印使用将予以自动输入。
- **7** 单击添加。

#### • 使用 Bonjour 时

- 1 开启打印机。
- 2 确保在计算机和打印机上正确配置了无线连接。
- **3** 显示系统偏好设置,然后单击打印与传真。
- 4 单击加号(+),然后单击默认。
- 5 从打印机名称列表中选择通过 Bonjour 连接的打印机。 名称和打印使用将予以自动输入。
- **6** 单击**添加**。

## •使用 IP 打印时

- 1 开启打印机。
- 2 确保在计算机和打印机上正确配置了无线连接。
- **3** 显示系统偏好设置,然后单击打印与传真。
- **4** 单击加号(+), 然后单击 IP。
- 5 为协议选择行式打印机监控程序 LPD。
- 6 在地址部分输入打印机的 IP 地址。
- 7 为打印使用选择打印机型号。

- 当设置为使用 IP 打印时,队列名称显示为空。此时无需加以指定。
- 8 单击**添加**。

# 在Linux 上配置打印机和安装打印机驱动程序(CUPS)

#### 您的打印机支持以下 0S 版本:

- Red Hat<sup>®</sup> Enterprise Linux<sup>®</sup> 6 Desktop (32-bit)
- SUSE<sup>®</sup> Linux Enterprise Desktop 11 (32-bit)
- Ubuntu<sup>®</sup> 12.04 (32-bit)
- Red Hat Enterprise Linux 6 Desktop (64 位)
- SUSE Linux Enterprise Desktop 11 (64 位)
- Ubuntu 12.04 (64 位)

本节提供有关在 Red Hat Enterprise Linux 6 Desktop、SUSE Linux Enterprise Desktop 11 或 Ubuntu 12.04 上使用 CUPS (常用 UNIX 打印系统) 安装或设定打印驱动程序的信息。

#### 补充:

- 在 Linux 环境中使用 CD 驱动器时,需要根据您的系统环境挂接 CD。命令串为 mount/media/CD-ROM。
- 打印机驱动程序、rpm 文件和 deb 文件包含在 Software Pack CD-ROM 上的 Eng 文件夹里的 Linux 文件夹中。

# ■安装打印驱动程序

# 对于 Red Hat Enterprise Linux 6 Desktop

- 1 双击 rpm 文件。
- **2** 单击安装。
- 输入管理员密码并单击身份验证。
   开始安装。当安装完成时,窗口自动关闭。

# 对于 SUSE Linux Enterprise Desktop 11

- 1 双击 rpm 文件。
- **2** 单击安装。
- 输入管理员密码并单击身份验证。
   开始安装。当安装完成时,窗口自动关闭。

# 对于 Ubuntu 12.04

- 1 双击 deb 文件。
- **2** 单击安装。
- 3 输入用户密码,然后单击**好**。
- **4** 单击**关闭**。
- 5 单击对话框左上角的 X (关闭) 以关闭安装程序包对话框。

# ■设定队列

若要执行打印,必须在工作站上设定打印队列。

当您完成设定队列后,可从应用程序打印作业。开始从应用程序打印作业,并在打印对话框中指定队列。
 但是,根据使用的应用程序,您也许只能从默认队列打印。在这些情况下,开始打印之前,将想要打印的队列设为默认队列。
 有关指定默认队列的详情,另请参阅第70页上的"设定默认队列"。

# 对于 CUPS Web UI

以下操作以 CUPS 1.4.3 为例。

- 1 使用网络浏览器打开 URL "http://localhost:631"。
- 2 单击管理员。
- 3 单击添加打印机。
- **4** 输入**根目录**作为用户名,然后输入管理员密码。
- 5 单击**确定**。
- 6 根据打印机连接类型选择以下其中一项。 对于网络连接:
  - a 从其他网络打印机菜单选择 LPD/LPR 主机或打印机,然后单击继续。
  - b 在连接中输入打印机的 IP 地址。
     格式: lpd://xxx.xxx.xxx (打印机的 IP 地址)
  - **c** 单击继续。
  - d 在添加打印机窗口的名称中输入打印机名称,然后单击继续。 您可以指定打印机的位置的描述获取进一步信息。 如果想共享打印机,选择共享此打印机复选框。
  - 对于 USB 连接:
  - a 从本地打印机菜单中选择 FUJI XEROX DocuPrint XXX (FUJI XEROX DocuPrint XXX), 然后单击继续。
  - b 在添加打印机窗口的名称中输入打印机名称,然后单击继续。 您可以指定打印机的位置的描述获取进一步信息。 如果想共享打印机,选择共享此打印机复选框。
- 7 从商标菜单中选择 FX, 然后单击继续。
- 8 从型号菜单中选择用于 Linux 的 FX 打印机驱动程序,然后单击添加打印机。 设定已完成。

可以指定打印机的默认选项设置。

# ■设定默认队列

## 对于 CUPS Web UI

以下操作以 CUPS 1.4.3 为例。

- 1 使用网络浏览器打开 URL "http://localhost:631"。
- 2 单击管理员。
- 3 单击管理打印机。
- 4 单击您想要指定打印选项的队列名称。
- 5 单击管理员下拉列表框,然后选择设置为服务器默认。
- 6 输入根目录作为用户名,输入管理员密码,并单击确定。 设定已完成。

# ■指定打印选项

# 对于 CUPS Web UI

以下操作以 CUPS 1.4.3 为例。

- 1 使用网络浏览器打开 URL "http://localhost:631"。
- **2** 单击管理员。
- **3** 单击管理打印机。
- 4 单击您想要指定打印选项的队列名称。
- 5 单击管理员下拉列表框,然后选择设置为默认选项。
- **6** 指定所需设定,然后单击**设定默认选项**。
- 7 输入根目录作为用户名,输入管理员密码,并单击确定。 显示信息打印机 xxx 默认选项已成功设定。 设定已完成。

# 5

# 基本打印

- 第73页上的"关于打印介质"
- 第75页上的"支持的打印介质"
- 第76页上的"放置打印介质"
- 第86页上的"打印"
# 关于打印介质

使用不适合打印机的纸张可能会造成卡纸、图像质量问题或打印机故障。要使打印机达到最佳性能,我们建议您仅使用本节中所述的纸张。

如果要使用推荐纸张之外的其他纸张,请联系富士施乐在当地的代理公司或授权的经销商。

# ■打印介质使用指南

打印机纸盘适合各种尺寸和类型的纸张及其他专用介质。在纸盘中放置纸张和介质时请遵照下列说明:

- 将纸张或其他专用介质放入纸盘前,请将其扇形散开。
- 请勿在已从标签纸上取下的不干胶标签上打印。
- 仅使用纸制信封。请勿使用带有窗口、金属扣或胶条的信封。
- 所有信封都应单面打印。
- 打印信封时可能会出现皱褶和压印。
- 切勿使纸盘过载。 装载打印介质时切勿超过纸张宽度导杆内部的填充线。
- 调整纸张宽度导杆使其适合纸张尺寸。
- 如果发生过度卡纸,请使用从新包装中取出的纸张或其他介质。

### 

 请勿使用导电纸张,如折纸专用纸、复写纸或涂有导电层的涂布纸。发生卡纸时,这些纸张可能会引起短路,并最终导致火 灾。

### 另请参阅<mark>:</mark>

- 第76页上的"向多用途输稿器中放置打印介质"
- 第80页上的"向多用途输稿器中放置信封"
- 第92页上的"在自定义尺寸纸张上打印"

# ■可损坏打印机的打印介质

本打印机被设计为可使用多种类型的介质进行打印。但是,有些介质可能降低输出质量、容易卡纸或损坏打印机。 不允许使用的介质包括:

- 粗糙或多孔介质
- 塑料介质
- 折叠或起皱的纸张
- 带订书钉的纸张
- 带有窗口或金属扣的信封
- 有衬垫的信封
- 非激光涂层纸或铜版纸
- 打孔介质

# 

# ■打印介质存放指南

为纸张及其他介质提供良好的存放条件会有助于保证最佳打印质量。

- 将打印介质存放在无光、凉爽和相对干燥的场所中。大多种纸张容易受紫外线(UV)和可见光损害。太阳和荧光灯发出的紫外辐射特别容易损坏纸张制品。应尽可能减少纸张上的可见光强度和曝光时间。
- 请保持恒定温度和相对湿度。
- 避免在顶楼、厨房、车库和地下室中存放打印介质。
- •存放打印介质时将其放平整。打印介质应存放在托盘、纸箱、货架或柜子内。
- 避免将食物或饮料与打印介质同时存放或运输。
- 仅在准备放入打印机前再打开纸张密封包装。请将纸张保留在原包装内。多数商用基本尺寸等级纸张的平版纸包装上都有内衬,用以防止纸张水分变化。
- 请将介质保留在包装袋内,用前再打开;将未用完的介质放回原包装袋并重新密封。有些专用介质的内包装为 可重新密封的塑料袋。

# 支持的打印介质

使用不适合的打印介质可能导致卡纸、降低打印质量、产生故障并损坏您的打印机。为充分利用本打印机的功能, 请使用这里推荐的打印介质。

#### 重要:

• 如果被雨、水、蒸汽等打湿,墨粉可能会从打印介质上脱落下来。 有关详情,请联系富士施乐在当地的代理公司或授权的经 销商。

# ■可使用的打印介质

本打印机上可使用的打印介质类型如下所示:

# 多用途输稿器

| 纸张尺寸     | A4 $(210 \times 297 \text{ mm})$    |
|----------|-------------------------------------|
|          | $B5 (182 \times 257 mm)$            |
|          | A5 $(148 \times 210 \text{ mm})$    |
|          | Letter $(8.5 \times 11")$           |
|          | Legal $(8.5 \times 14")$            |
|          | Folio (8.5 × 13")                   |
|          | Executive $(7.25 \times 10.5")$     |
|          | C5 (162 × 229 mm)                   |
|          | Monarch (3.875 × 7.5")              |
|          | 10 号信封(4.125 × 9.5")                |
|          | DL $(110 \times 220 \text{ mm})$    |
|          | 自定义尺寸:                              |
|          | 宽度: 76.2 - 215.9 mm                 |
|          | 长度: 127 - 355.6 mm                  |
| 纸张类型(重量) | 普通纸 (60 - 90 g/m <sup>2</sup> )     |
|          | 债券纸 (91 - 105 g/m <sup>2</sup> )    |
|          | 厚纸 (106 - 163 g/m <sup>2</sup> )    |
|          | 涂层纸(薄)(106 - 163 g/m <sup>2</sup> ) |
|          | 标签纸                                 |
|          | 信封                                  |
|          | 再生纸 (60 - 105 g/m <sup>2</sup> )    |
| 装纸容量     | 150 张标准打印纸                          |
|          |                                     |

补充:

• 请务必使用激光打印介质。切勿在本打印机中使用喷墨打印纸。

#### 另请参阅:

- 第76页上的"向多用途输稿器中放置打印介质"
- 第80页上的"向多用途输稿器中放置信封"
- 第82页上的"向多用途输稿器中放置信笺纸"

使用与打印驱动程序上所设的纸张尺寸或纸张类型不同的打印介质时,可导致卡纸。为保证正确打印,请选择正确的纸张尺寸和纸张类型。

# 放置打印介质

正确放置打印介质有助于防止卡纸并确保打印正确无误。 在放置打印介质之前,请识别出建议的打印面。此信息通常位于打印介质的包装上。

### 补充:

• 将纸张放入输稿器后,请在打印驱动程序上指定同一纸张类型。

# ■容量

多用途输稿器可容纳:

- 150 张标准打印纸
- 16.2 mm (0.64 英寸) 厚纸
- 一张铜版纸
- 五张信封
- 16.2 mm (0.64 英寸) 标签纸

# ■打印介质尺寸

多用途输稿器可接受的打印介质尺寸为:

- 宽度: 76.2 215.9 mm (3.00 8.50 英寸)
- 长度: 127 355.6 mm (5.00 14.00 英寸)

# ■向多用途输稿器中放置打印介质

### 补充:

- 为避免发生卡纸,请勿在打印过程中取下纸张盖板。
- 请务必使用激光打印介质。切勿在本打印机中使用喷墨打印纸。
- 1 打开前盖。

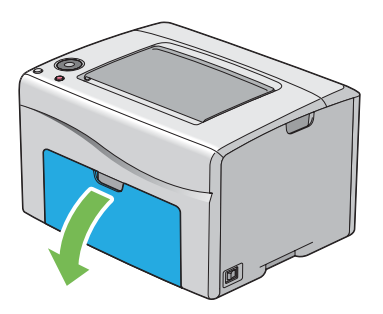

补充:

• 第一次使用多用途输稿器时,请拉出指示表,从而打开前盖。

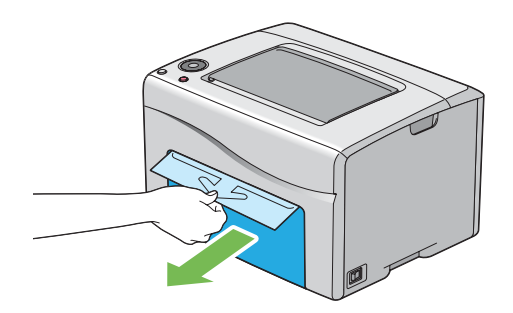

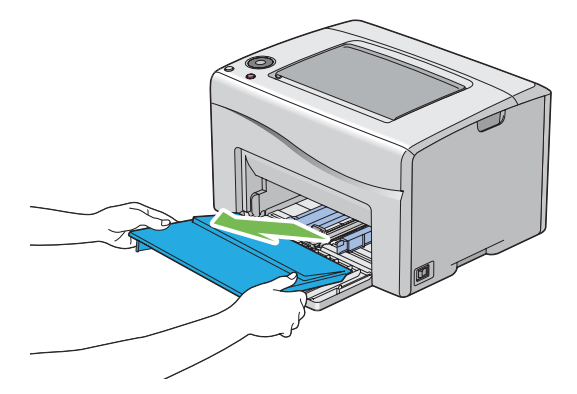

补充:

• 第一次使用多用途输稿器时,请取下用胶带贴在纸张盖板上的指示表。

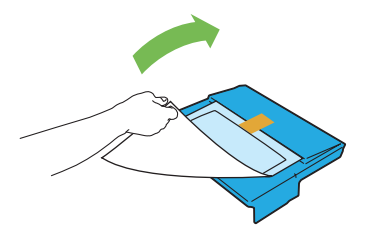

3 将滑块向前拉,直到不能动为止。

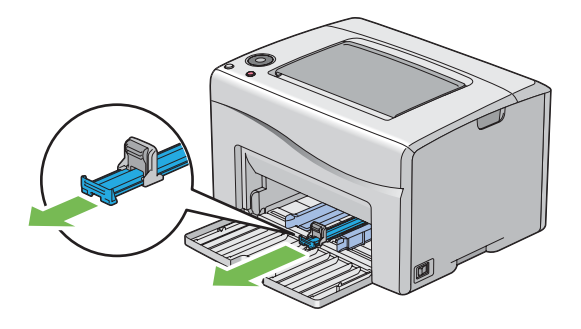

4 捏住长度导杆并向前拉,直到不能动为止。

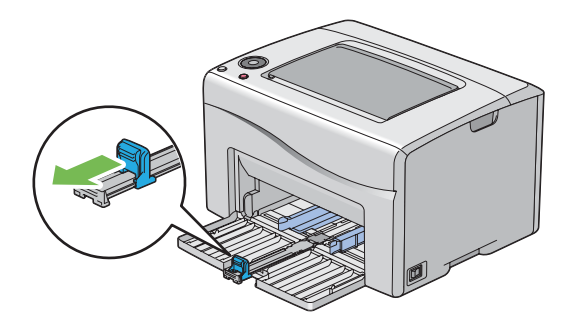

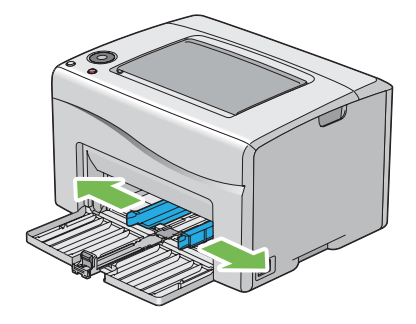

6 在装入打印介质之前,将纸张弯曲并散开。在平面上对齐纸叠的边缘。

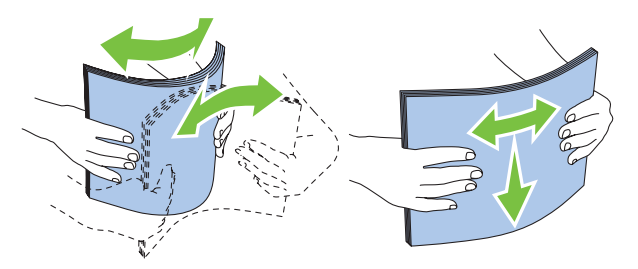

7 在多用途输稿器上放置打印介质,让顶部边缘先装入,且建议的打印面朝上。

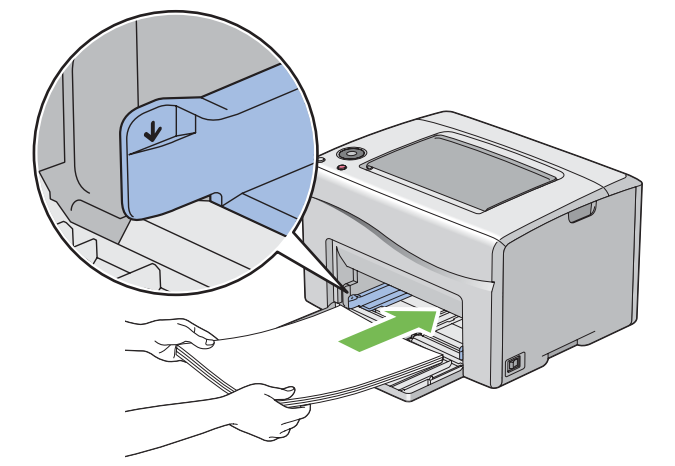

8 调整纸张宽度导杆,直到它们轻微抵住打印纸堆的边缘。

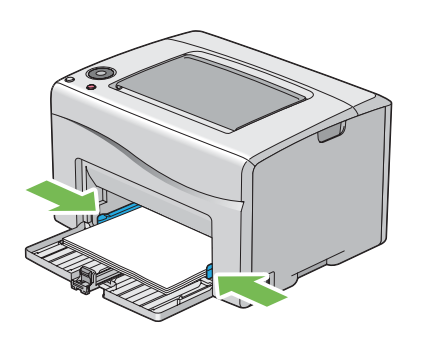

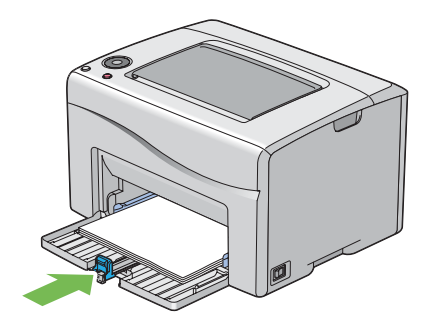

补充:

• 依据打印介质的尺寸,首先将滑块向后滑,直到不能动为止,然后捏住长度导杆并使其向后滑动,直到它触到打印介质。

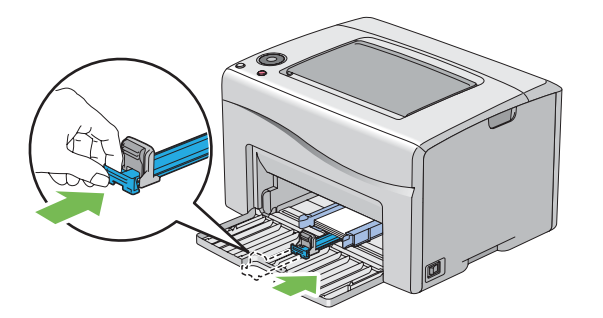

10 将纸张盖板插入打印机,然后让纸张盖板与多用途输稿器上的标记对齐。

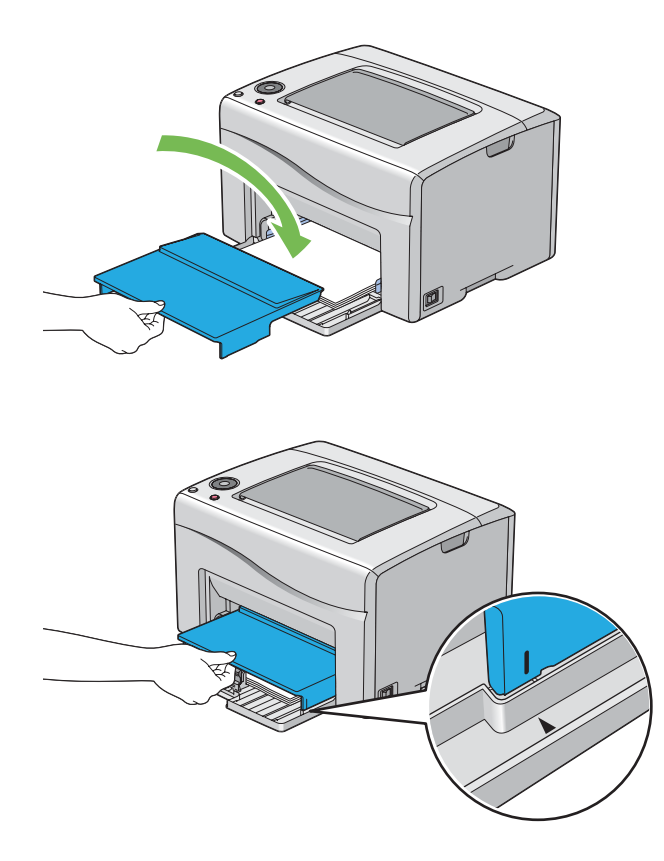

### 11 打开输出接收盘加长。

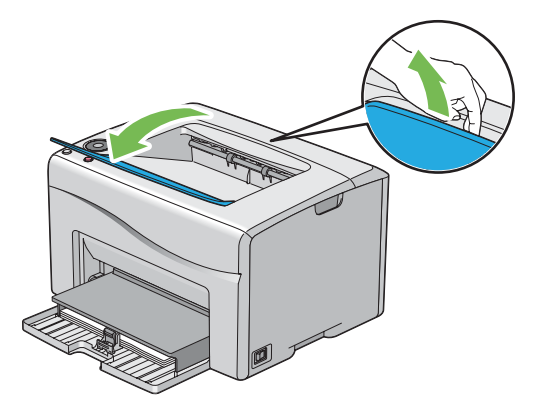

12 如果放置的打印介质不是普通纸,请在打印驱动程序上选择纸张尺寸和类型。

补充:

• 有关在打印驱动程序上设置纸张尺寸和纸张类型的详情,请参阅为打印驱动程序提供的帮助。

补充:

• 对于标准尺寸的纸张,先调整导板,再放置纸张。

# 向多用途输稿器中放置信封

补充:

• 在信封上打印时,请务必在打印驱动程序中指定信封设置。如果不指定,打印图像就会旋转180度。

# • 放置 10 号信封、DL 或 Monarch 时

在口盖闭合的情况下装入信封。 使打印面朝上放置,确保当您面向打印机时口盖在右侧。

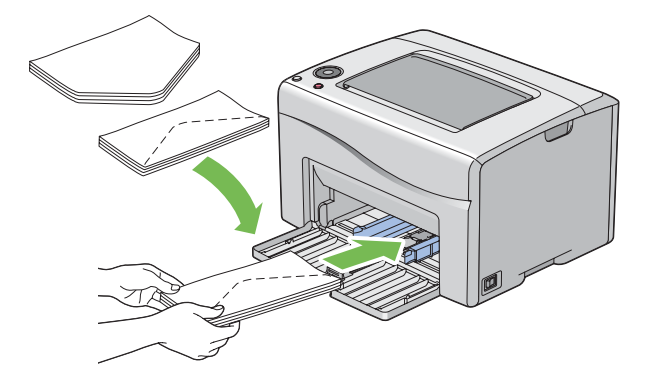

为防止 DL 和 Monarch 起皱,建议在口盖打开的情况下装入。使打印面朝上放置,确保当您面向打印机时口盖在底部。

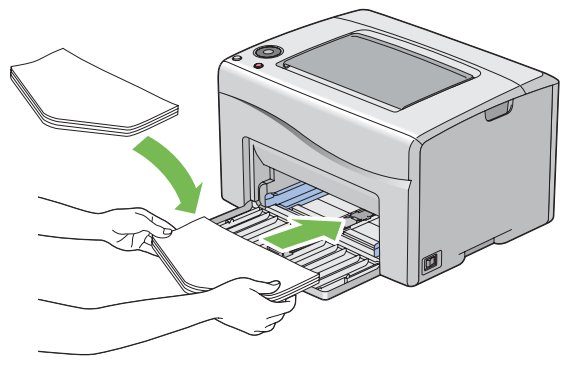

补充:

• 沿长边送纸方向(LEF)放置信封时,请务必在打印驱动程序上指定横向打印。

# • 放置 C5 时

在口盖打开的情况下装入信封。 使打印面朝上放置,确保当您面向打印机时口盖在底部。

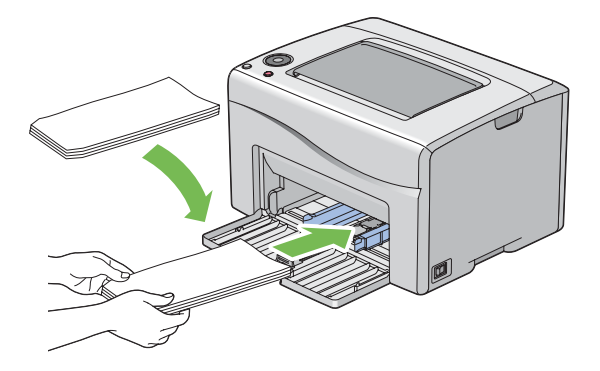

### 重要:

• 切勿使用带有窗口或涂层衬里的信封。此类信封会导致卡纸,并可能损坏打印机。

#### 补充:

- 多用途输稿器中最多可放置5张信封。
- 如果信封从包装中取出后未立即放入多用途输稿器,则可能发生膨胀。为避免卡纸,展平整个信封,然后再放入多用途输稿器。在展平信封时,如下所示用力按压信封的整个表面。

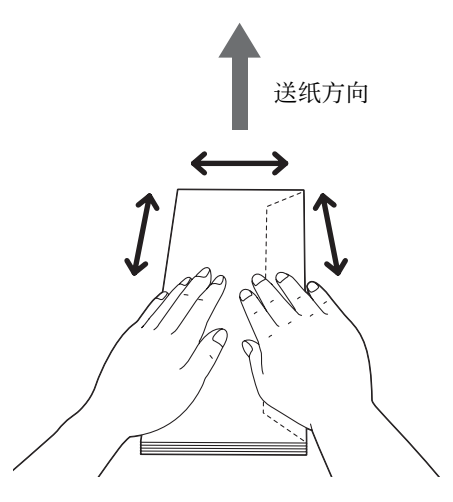

如果依然无法正确送入信封,请按下图所示弯一下信封边缘。弯曲程度应为5 mm (0.20 英寸)或以下,建议2或3 mm (0.08 - 0.12 英寸)。弯曲的区域应为距信封上边缘8 - 10 mm (0.32 - 0.39 英寸)。切勿过度弯曲信封或者形成折痕。

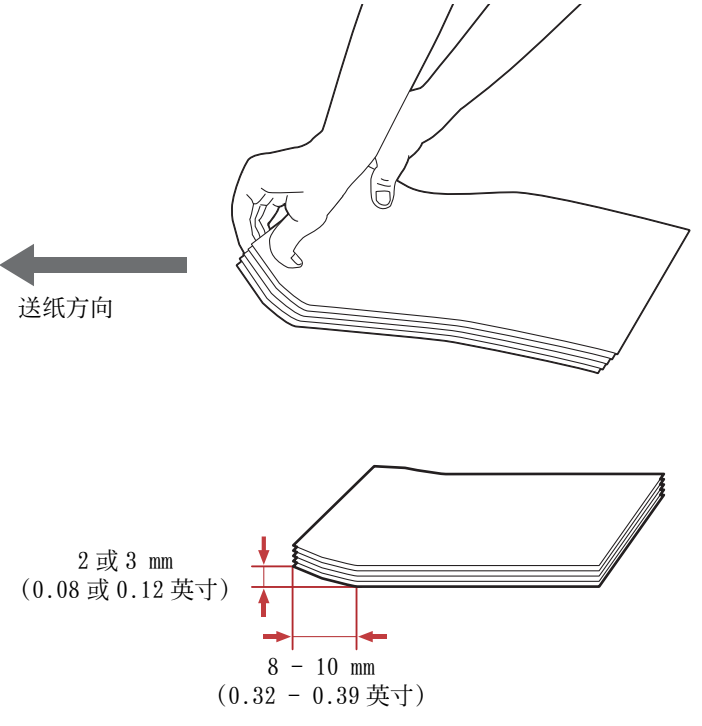

• 要确认信封的正确方向,请参阅打印驱动程序中信封/纸张设置向导的说明。

# 向多用途输稿器中放置信笺纸

将信笺打印面朝上放入打印机。确保信笺的标题部分先进入打印机。

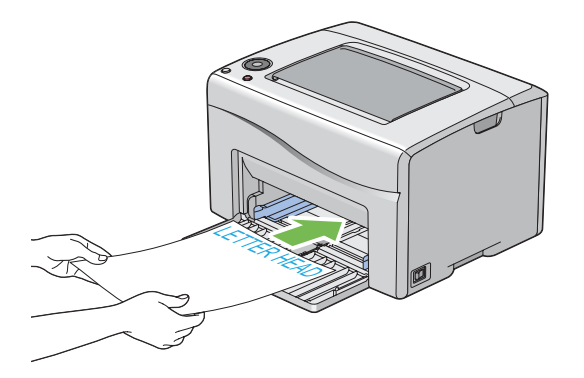

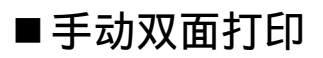

### 补充:

• 在卷曲的纸张上打印时,先将其弄平然后再插入到输稿器内。

# 计算机上的操作

# • 使用 Windows 打印驱动程序

以下操作以 Microsoft<sup>®</sup> Windows<sup>®</sup> 7 为例。

### 补充:

- 显示打印机属性 / 打印首选项对话框的方式因应用程序而异。请参阅相应应用程序的说明书。
- 1 从应用程序菜单中选择打印。
- 2 从打印机选择中选择打印机,然后单击首选项。 显示纸张/输出选项卡。
- 3 从**双面**中选择长边装订或短边装订,用于定义双面打印页面的装订方式。

| 🖶 打印首选项                                                                                                    | <b>—</b>          |
|----------------------------------------------------------------------------------------------------|-------------------|
| 纸张/输出 图形 版面 水印/格式                                                                                                    |                   |
| 喜好设定(F):                                                                                                    | 份数(C):            |
| 💯 🖪 <更改>标准 🔹 👻                                                                                                    | 1 🔮 🗷 分页(L)       |
| 保存(V) 编辑(E)                                                                                                    | 纸张摘要:             |
| 2010 X面(X):                                                                                                    | A4. 普通纸 ^         |
| ₩ 長边装订 ▼                                                                                                    |                   |
| 色彩模式(0):                                                                                                    | 纸张尺寸(Z):          |
| <ul> <li>■</li> <li>■</li></ul> | A4(210x297mm)     |
|                                                                                                    | 纸张类型(P):          |
|                                                                                                    | 首題執<br>送紙方向(M)。   |
| •                                                                                                    |                   |
|                                                                                                    |                   |
|                                                                                                    | 信封/纸张设置导航器(N)     |
|                                                                                                    | 显示纸张尺寸错误(B):      |
|                                                                                                    | 打印机默认设定           |
|                                                                                                    |                   |
|                                                                                                    | 打印机状态(U) 恢复默认值(D) |
|                                                                                                    |                   |
|                                                                                                    |                   |

- 4 从纸张大小中选择所要打印的原稿尺寸。
- 5 从纸张类型中选择所用的纸张类型。
- **6** 单击确定,关闭打印首选项对话框。
- 7 单击打印对话框中的打印,开始打印。

#### 重要:

开始手动双面打印时,将显示操作说明窗口。请注意,此窗口一经关闭便无法再次打开。在双面打印完成之前请勿关闭此窗口。

# •使用 Mac OS X 打印驱动程序

以下操作以 OS X 10.9 文本编辑为例。

- 1 从文件菜单中选择打印。
- 2 从打印机中选择打印机。
- **3** 从纸张大小中选择所要打印的原稿尺寸。
- 4 选择打印机特性窗格。

| 预置: 默认设置 ÷<br>份数: 1<br>页数: ● 今報 |                                                                                                    |
|---------------------------------|----------------------------------------------------------------------------------------------------|
| 份数: 1<br>页数: ④ 今報               |                                                                                                    |
| 而数: 🕢 会部                        |                                                                                                    |
|                                 |                                                                                                    |
| ・                               |                                                                                                    |
| 打印方向: 11 1 1                    |                                                                                                    |
|                                 | 4                                                                                                    |
| 功能设定: 纸张处理 💠                    | 5                                                                                                    |
| 纸张类型: 普通纸 🗧                     | 6                                                                                                    |
| 双面: 长边装订 🛟                      | —                                                                                                    |
| 显示纸张尺寸/类型错误: 打印机默认设定 🛟          |                                                                                                    |
|                                 |                                                                                                    |
|                                 |                                                                                                    |
|                                 |                                                                                                    |
|                                 | 紙     1       新张大小:     A       1     1       1     1       1     1       1     1       1     1       1     1       1     1       1     1       1     1       1     1       1     1       1     1       1     1       1     1       1     1       1     1       1     1       1     1       1     1       1     1       1     1       1     1       1     1       1     1       1     1       1     1       1     1       1     1       1     1       1     1       1     1       1     1       1     1       1     1       1     1       1     1       1     1       1     1       1     1       1     1       1     1       1     1       1     1 <t< td=""></t<> |

- 5 从功能设定中选择纸张处理。
- 6 从纸张类型中选择所用的纸张类型。
- 7 从双面中选择短边装订或长边装订,用于定义双面打印页面的装订方式。
- 8 单击打印,开始打印。

### 重要:

• 开始手动双面打印时,将显示操作说明对话框。在双面打印完成之前请勿关闭此对话框。

# 向多用途输稿器中放置打印介质

1 打印偶数页(背面)。

对于六页的文档,背面将按第6页、第4页、第2页的顺序依次打印。 当打印机结束打印偶数页时, ◆(启动)指示灯闪烁且((就绪)指示灯点亮。

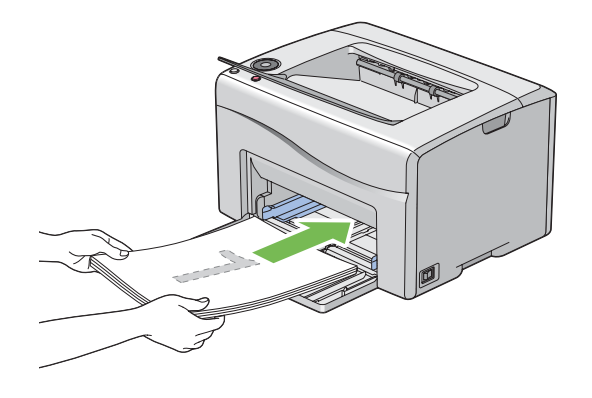

2 打印完偶数页后,从中央输出接收盘中取出纸叠。

### 补充:

• 在翘起或卷曲的纸张会导致卡纸。请在放置前将其整理弄平。

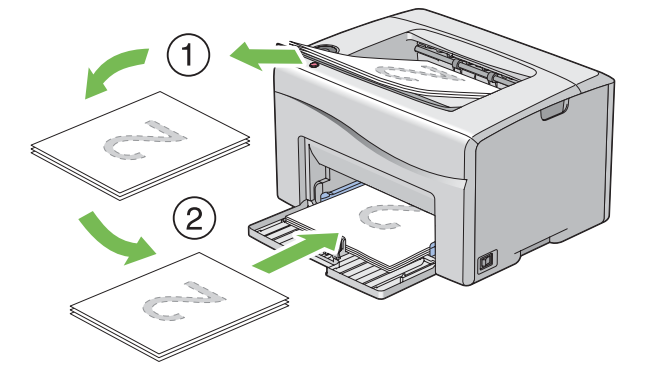

- 3 将纸张叠放好并按原样(让空白面朝上)放入多用途输稿器。
- **4** 按**(启动**) 按钮。

此时将按第1页(第2页的背面)、第3页(第4页的背面)、第5页(第6页的背面)的顺序依次打印。 **补充:** 

• 如果该文档包括不同尺寸的纸张,则无法在纸张的双面上打印。

# ■使用输出接收盘加长

输出接收盘加长旨在防止打印介质在完成打印作业后从打印机上散落下来。 在打印文档之前,应确保输出接收盘加长已经打开。

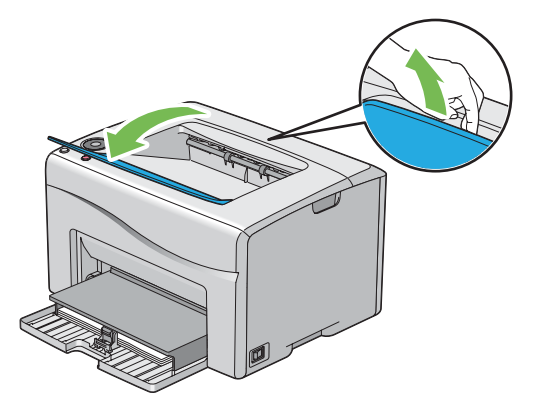

本节介绍如何从打印机中打印文档,以及如何取消打印作业。

# ■发送要打印的作业

要使用打印机的所有功能,请安装打印驱动程序。从应用程序中选择**打印**时,将会打开一个代表打印驱动程序的窗口。为要打印的文件选择适合的设置。从驱动程序中选择的打印设置比从操作面板或打印机设定实用程序中选择的 默认菜单设置享有优先权。

# 发送打印作业(Windows)

- 1 打开要打印的文件。
- 2 从应用程序菜单中选择打印。
- 3 验证对话框中所选的打印机是否正确。根据需要修改系统设置(如所要打印的页面或份数)。
- 4 要调整第一个屏幕中不可用的系统设定(如纸张尺寸、色彩模式或版面),请单击首选项。 此时显示打印首选项对话框。
- 5 指定系统设定。详情请单击帮助。
- 6 单击确定,关闭**打印首选项**对话框。
- 7 单击打印,将作业发送给所选的打印机。

# 发送打印作业(Mac OS X)

以下操作以 OS X 10.9 文本编辑为例。

- 1 打开要打印的文件。
- 2 从文件菜单中选择打印。
- 3 检查是否在**打印机**中选择了正确的打印机,根据需要更改系统设定(比如想要打印的页或复印份数)。
- 4 要调整第一个屏幕中不可用的系统设定(如每张页数、色彩模式或纸张类型),请从下拉菜单中选择所需的窗格。
- 5 指定系统设定。详情请单击?(帮助)。
- 6 单击打印,将作业发送给所选的打印机。

# ■取消打印作业

取消打印作业的方法有多种。

# 通过操作面板取消打印作业

要在打印开始之后取消作业,请执行以下操作:

1 按 🔘 (停止) 按钮。

补充:

• 此时将仅取消当前正在进行的打印作业。所有后续作业将继续打印。

# 通过计算机取消打印作业(Windows)

# •从任务栏取消打印作业

发送打印作业时,任务栏的右角上将出现一个小的打印机图标。

- 双击打印机图标。 打印机窗口中将显示打印作业的列表。
- 2 选择要取消的作业。
- **3** 按删除键。
- 4 单击打印机对话框上的是,取消打印作业。

## •从桌面取消打印作业

- 1 将所有程序最小化,以便显示桌面。 对于 Windows Server<sup>®</sup> 2003,请单击开始 → 打印机和传真。 对于 Windows 7 和 Windows Server 2008 R2,请单击开始 → 设备和打印机。 对于 Windows Vista<sup>®</sup> 和 Windows Server 2008,请单击开始 → 控制面板 → 硬件和声音 → 打印机。 对于 Windows 8 和 Windows 8.1,在桌面屏幕上,将鼠标指针放在屏幕右上角,向下移动鼠标,然后选择设置。 单击控制面板 → 硬件和声音 → 设备和打印机。 对于 Windows Server 2012 和 Windows Server 2012 R2,在桌面屏幕上,将鼠标指针放在屏幕右上角,向下移动鼠标,然后选择设置。单击控制面板 → 硬件 → 设备和打印机。 此时显示可用打印机的列表。
- 双击在发送作业时所选的打印机。 打印机窗口中将显示打印作业的列表。
- 3 选择要取消的作业。
- **4** 按删除键。
- 5 单击打印机对话框上的是,取消打印作业。

# 通过计算机取消打印作业 (Mac OS X)

## •从 Dock 取消打印作业

发送打印作业时, Dock 上将出现打印机图标。

- 单击打印机图标。
   此时显示打印队列。
- 2 选择要取消的作业。
- 3 对于 Mac OS X 10.5、Mac OS X 10.6 和 Mac OS X 10.7、单击删除。
   对于 OS X 10.8 和 OS X 10.9、单击 X (关闭)。

### •从"系统偏好设置"取消打印作业

- 1 对于 Mac OS X 10.5 和 Mac OS X 10.6,显示系统首选项,然后单击打印和传真。 对于 Mac OS X 10.7 和 OS X 10.8,显示系统偏好设置,然后单击打印与扫描。 对于 OS X 10.9,显示系统首选项,然后单击打印机与扫描仪。
- 2 从左侧的打印机列表中选择打印机。
- 3 单击打开打印队列。
- 4 选择要取消的作业。
- 5 对于 Mac OS X 10.5、Mac OS X 10.6 和 Mac OS X 10.7, 单击删除。 对于 OS X 10.8 和 OS X 10.9, 单击 X (删除作业)。

# ■选择打印选项

### 选择打印首选项(Windows)

打印首选项控制着所有的打印作业,除非您在某项作业中(用其他设置)取代它们。例如,如果您想对多数作业使 用双面打印,则可在打印首选项中设定此选项。 要选择打印首选项,请执行以下操作:

1 对于 Windows Server 2003, 请单击开始 → 打印机和传真。

对于 Windows 7 和 Windows Server 2008 R2, 请单击开始 → 设备和打印机。

对于 Windows Vista 和 Windows Server 2008, 请单击开始 → 控制面板 → 硬件和声音 → 打印机。

对于 Windows 8 和 Windows 8.1, 在桌面屏幕上, 将鼠标指针放在屏幕右上角, 向下移动鼠标, 然后选择设置。 单击控制面板 → 硬件和声音 → 设备和打印机。

对于 Windows Server 2012 和 Windows Server 2012 R2, 在桌面屏幕上,将鼠标指针放在屏幕右上角,向下移动鼠标,然后选择设置。单击控制面板 → 硬件 → 设备和打印机。 此时显示可用打印机的列表。

2 右击打印机图标,然后选择打印首选项。

- 此时显示打印机的**打印首选项**屏幕。
- 3 在驱动程序选项卡上进行选择,然后单击确定,保存您的选择。

#### 补充:

• 有关 Windows 打印驱动程序选项的详情,请单击打印驱动程序上的帮助。

# 选择个别作业的打印选项 (Windows)

如果想对特定作业使用特殊的打印选项,请在将作业发送到打印机之前更改驱动程序设置。例如,如果您想对特定 图形使用"照片"打印质量模式,则在打印该作业前,请在驱动程序中选择此项设置。

- 1 在您的应用程序中打开所需文档或图形后,访问打印对话框。
- 2 选择打印机并单击首选项,打开打印驱动程序。
- 3 从驱动程序选项卡中进行选择。

#### 补充:

• 在 Windows 中,可以用有区别的名称保存当前打印选项并将其应用于其他打印作业。选择纸张 / 输出、图形、版面或水印 / 格式选项卡,然后单击纸张 / 输出选项卡上 **喜好设定**下的保存。详情请单击帮助。

4 单击确定,保存您的选择。

5 打印作业。

具体打印选项请参阅下表:

#### Windows 的打印选项

| 驱动程序选项卡       | 打印选项                                       |
|---------------|--------------------------------------------|
| 纸张 / 输出选项卡    | <ul> <li>         ·   喜好设定     </li> </ul> |
|               | - 保存                                       |
|               | - 编辑                                       |
|               | • 双面                                       |
|               | <ul> <li>色彩模式</li> </ul>                   |
|               | • 份数                                       |
|               | • 分页                                       |
|               | <ul> <li>纸张摘要</li> </ul>                   |
|               | • 纸张尺寸                                     |
|               | <ul> <li>纸张类型</li> </ul>                   |
|               | • 送纸方向                                     |
|               | • 信封 / 纸张设置导航器                             |
|               | • 显示纸张尺寸错误                                 |
|               | • 打印机状态                                    |
|               | <ul> <li>恢复默认值</li> </ul>                  |
| <b>图形</b> 选项卡 | <ul> <li>色彩模式</li> </ul>                   |
|               | • 图像调整模式                                   |
|               | <ul> <li>图像类型</li> </ul>                   |
|               | • 画面                                       |
|               | •墨粉节省模式                                    |
|               | • 图像设定                                     |
|               | <ul> <li>色彩平衡</li> </ul>                   |
|               | • 简档设定                                     |
|               | <ul> <li>恢复默认值</li> </ul>                  |
| 版面选项卡         | • 图像方向                                     |
|               | <ul> <li>多张合一</li> </ul>                   |
|               | • 小册子 / 海报 / 混合文档                          |
|               | <ul> <li>输出尺寸</li> </ul>                   |
|               | <ul> <li>缩小 / 放大</li> </ul>                |
|               | <ul> <li>边距偏移 / 边距</li> </ul>              |
|               | <ul> <li>恢复默认值</li> </ul>                  |

| 驱动程序选项卡    | 打印选项                      |
|------------|---------------------------|
| 水印 / 格式选项卡 |                           |
|            | - 新文字                     |
|            | - 新位图                     |
|            | - 编辑                      |
|            | - 删除                      |
|            | - 仅首页                     |
|            | • 格式                      |
|            | - 无                       |
|            | - 创建 / 登记格式               |
|            | - 图像叠图                    |
|            | - 文件名称                    |
|            | - 浏览                      |
|            | • 页眉 / 页脚选项               |
|            | <ul> <li>恢复默认值</li> </ul> |

# 选择个别作业的打印选项(Mac OS X)

要为特定作业选择打印设置,请在将作业发送到打印机之前更改驱动程序设置。

- 1 在您的应用程序中打开文档,单击文件,然后单击打印。
- 2 从打印机中选择您的打印机。
- 3 从显示的菜单和下拉列表框中选择所需的打印选项。

补充:

- 在 Mac OS X 中,单击预置菜单屏幕中的存储为(对于 Mac OS X 10.8 和 OS X 10.9 则为将当前设置存储为预置)以保存当前的打印机设置。您可以创建打印机设置的多种预设值并用不同的名称保存每种预设值。要使用指定的打印机设置打印作业,则单击预置菜单中保存的相应预设值。
- 4 单击打印,打印作业。

Mac OS X 打印驱动程序的打印选项: 下表以 OS X 10.9 文本编辑为例。

#### Mac OS X 的打印选项

| 项目   | 打印选项                     |
|------|--------------------------|
|      | • 份数                     |
|      | • 页数                     |
|      | <ul> <li>纸张尺寸</li> </ul> |
|      | • 打印方向                   |
|      | • 缩放                     |
| 布局   | • 每张页数                   |
|      | • 布局方向                   |
|      | • 边框                     |
|      | • 双面                     |
|      | - 颠倒页面方向                 |
|      | - 水平翻转                   |
| 颜色匹配 | • ColorSync <sup>®</sup> |
|      | • 供应商匹配                  |
| 纸张处理 | • 逐份打印页面                 |
|      | - 打印页数                   |
|      | • 页面顺序                   |
|      | - 缩放以适合纸张大小              |
|      | • 目的纸张大小                 |
|      | - 仅允许缩小                  |

| 项目    |                                                       |  |
|-------|-------------------------------------------------------|--|
| 封面    | <ul> <li>打印封面</li> <li>封面类型</li> </ul>                |  |
|       | <ul> <li>账单信息</li> </ul>                              |  |
| 图像选项  | <ul> <li>         • 色彩模式         ·</li></ul>          |  |
|       | <ul> <li>图像尖型</li> <li>草稿模式</li> </ul>                |  |
|       |                                                       |  |
|       | • 恢复默认值<br>                                           |  |
| 打印机特性 | <ul> <li>切能设定: 详细设定</li> <li>- 图像旋转(180 度)</li> </ul> |  |
|       | • 功能设定: 纸张处理                                          |  |
|       | - 纸张奕型<br>- 双面                                        |  |
|       | - 显示纸张尺寸错误                                            |  |
|       | • 功能设定: 打印机特定选项                                       |  |
|       | - 跳过空白页                                               |  |

# ■在自定义尺寸纸张上打印

本节介绍如何使用打印驱动程序在自定义尺寸纸张上打印。 放置自定义尺寸纸张的方法与放置标准尺寸纸张相同。

## 另请参阅:

• 第76页上的"向多用途输稿器中放置打印介质"

# 指定自定义纸张尺寸

打印前,请在打印驱动程序上设置自定义尺寸。

### 补充:

• 在打印驱动程序上设置纸张尺寸时,请确保指定的尺寸与实际纸张尺寸相同。设置错误的打印尺寸会导致打印机故障。特别 是在使用宽度较窄的纸张但却配置了较大的尺寸时尤其如此。

## • 使用 Windows 打印驱动程序

在 Windows 打印驱动程序上,在自定义纸张尺寸对话框中设置自定义纸张尺寸。有两种方式可访问自定义纸张尺寸 对话框。本节以 Windows 7 为例介绍操作步骤。

只有具备管理员权限的用户才能利用管理员密码来更改设置。没有管理员仅限的用户只能查看内容。

- 1 单击开始 → 设备和打印机。
- 2 右击打印机,然后选择打印机属性。
- **3** 选择**配置**选项卡。
- 4 选择自定义纸张尺寸。
- 5 从具体设定列表中选择要自定义的名称。
- 6 在更改设定下指定短边和长边的长度。

您可以直接输入或使用向上箭头和向下箭头按钮指定数值。即使短边长度在指定的范围内,它的长度也不能大 于长边的长度。即使长边长度在指定的范围内,它的长度也不能小于短边的长度。

- 7 要想指定纸张名称,请选中命名纸张尺寸复选框,然后在纸张名称中输入名称。 纸张名称最多可使用 24 个单字节字符或 12 个双字节字符。
- 8 必要时,请重复步骤5至7,以指定其他自定义尺寸。
- 9 单击**确定**两次。

# 在自定义尺寸纸张上打印

使用 Windows 或 Mac OS X 打印驱动程序进行打印的步骤如下。

### • 使用 Windows 打印驱动程序

本节以Windows 7 为例介绍操作步骤。

### 补充:

- 显示打印机属性 / 打印首选项对话框的方式因应用程序而异。请参阅相应应用程序的说明书。
- 1 从应用程序菜单中选择打印。
- 2 选择打印机并单击首选项。
- **3** 选择纸张 / 输出选项卡。
- 4 从纸张尺寸中,选择想要在哪种尺寸上打印。

### 另请参阅**:**

- 第91页上的"指定自定义纸张尺寸"。
- **5** 单击确定。
- 6 单击打印对话框中的打印,开始打印。

### • 使用 Mac OS X 打印驱动程序

本节以 OS X 10.9 文本编辑为例介绍操作步骤。

- 1 从文件菜单中选择页面设置。
- 2 从格式中选择打印机。
- 3 从纸张大小中选择管理自定大小。
- 4 在自定纸张大小窗口中,单击+。 新创建的设置"未命名"显示在列表中。
- 5 双击"未命名"并为设置输入名称。
- 6 在纸张尺寸的宽度和高度框中,输入原稿的尺寸。
- 7 必要时,可指定不可打印的区域。
- 8 单击**确定**。
- 9 确保在纸张大小中选择新创建的纸张尺寸,然后单击**好**。

### 10 从文件菜单中选择打印。

11 单击打印,开始打印。

# ■检查打印作业的状态

# 通过 SimpleMonitor 检查状态 (仅限 Windows)

您可以通过 SimpleMonitor 检查打印机状态及打印作业确认。

### 另请参阅:

第29页上的"SimpleMonitor (仅限 Windows)"
 有关 SimpleMonitor 的详情,请参阅帮助:
 以下操作以 Windows 7 为例。

- 1 单击开始 → 所有程序 → Fuji Xerox → 亚太地区专用富士施乐打印机软件 → 您的打印机 → SimpleMonitor-Ctype for Asia-Pacific。
  显示用于选择打印机的窗口。
- 在列表中单击所需打印机的名称。
   此时显示**打印机状态**窗口。
- **3** 选择帮助。

# 通过 CentreWare Internet Services 检查状态

通过 CentreWare Internet Services 的作业选项卡可以检查发送给打印机的打印作业的状态。

### 另请参阅**:**

• 第 27 页上的 "CentreWare Internet Services"

# ■通过Wi-Fi Direct 打印

本节介绍有关Wi-Fi Direct<sup>®</sup>打印的信息。Wi-Fi Direct 允许Wi-Fi<sup>®</sup>移动设备,如计算机、智能手机和平板电脑, 直接通过Wi-Fi 网络连接到打印机。通过Wi-Fi Direct,您可以直接打印Wi-Fi 移动设备上的文档、照片或邮件, 而无需无线接入点。

### 补充:

- Wi-Fi Direct 仅支持 IPv4 连接。
- 通过 Wi-Fi Direct 网络可以连接的设备的最大数量为 1。
- 不能通过打印机的 Wi-Fi Direct 网络将移动设备连接到网络。
- 根据不同设备,通过Wi-Fi Direct将设备连接到打印机使用的通道不同于通过Wi-Fi 基础结构模式将打印机连接到网络使用的通道。在这种情况下,同时连接到Wi-Fi Direct 和 Wi-Fi 基础架构模式可能无法正常工作。
- 通过 Wi-Fi Direct 连接的打印机支持以下协议: LPD、Port9100、WSD (Web Services on Devices) (打印)、Bonjour (mDNS)、SNMPv1/v2c、CentreWare Internet Services。
- Wi-Fi Direct LED 通过亮起或闪烁来指示打印机的 Wi-Fi Direct 连接状态。详情请参阅第 22 页上的 "Wi-Fi Direct LED 的状态"。

# 设定Wi-Fi Direct

若要使用 Wi-Fi Direct, 首先需要从打印机设定实用程序设定 Wi-Fi Direct 设定。要通过 Wi-Fi Direct 将移动设备连接到打印机, 需要操作移动设备以建立连接。

### •设置打印机

1 单击开始 → 所有程序 → Fuji Xerox → 亚太地区专用富士施乐打印机软件 → 您的打印机 → 打印机设定实用程序。

补充:

- 如果计算机上安装有多个打印驱动程序,本步骤中就会显示打印机选择窗口。在这种情况下,请在**打印机名称**上所列的 打印机中单击所需打印机的名称。
   此时显示打印机设定实用程序。
- 2 单击打印机维护选项卡。
- 3 从页面左侧的列表中选择网络设定。 此时将显示网络设定页。

**4** 在 Wi-Fi Direct 设置下选择 Wi-Fi Direct 的启用复选框。

当您使用 Wi-Fi Direct 认证的移动设备时(包括具备 Wi-Fi Direct PIN 功能的设备),继续执行步骤 6。

当您使用未经 Wi-Fi Direct 认证的移动设备或者使用 WPS-PBC (Wi-Fi Protected Setup<sup>®</sup>-Push Button Configuration)、WPS-PIN (Wi-Fi Protected Setup-Personal Identification Number)的移动设备时,继续执行步骤 **5**。

#### **5** 选择组群角色下的组群所有者。

对于采用 WPS-PBC 的移动设备

- a 选择 WPS 方法。
- **b** 轻触按钮控制。

打印机准备好使用 WPS-PBC 连接。

对于采用 WPS-PIN 的移动设备

- a 选择 WPS 方法。
- b 选择 PIN 代码检查 PIN 代码。 打印机准备好使用 WPS-PIN 连接。

#### 补充:

• 要确认打印机的 PIN 代码,也可通过选择 WPS 方法菜单下的打印 PIN 代码打印列表。

6 确认未通过 Wi-Fi Direct 连接来连接任何设备。

#### 连接状态上显示无接入点。

#### 补充:

• 在连接了其他设备时(连接状态上显示移动设备名称),不能使用 Wi-Fi Direct 连接。从 Wi-Fi Direct 网络上断开其他 设备。详情请参阅第 97 页上的 "断开 Wi-Fi Direct 网络"。

#### 7 单击应用新的设定。

打印机准备好使用 Wi-Fi Direct 连接。

### • 连接 Wi-Fi Direct 认证的移动设备

下面是使用 Wi-Fi Direct 将移动设备连接到打印机的典型步骤。根据您使用的移动设备,步骤会有所不同。请参阅 您的移动设备提供的手册。

- 从移动设备中,启动使用 Wi-Fi Direct 连接的步骤。
   对于 Wi-Fi Direct 连接邀请,操作面板上的 Wi-Fi Direct LED 和◆(启动)指示灯开始闪烁。
- 2 按众(启动)按钮接受邀请。

补充:

• 如果想更改 Wi-Fi Direct 网络的打印机组群角色,请选择 Wi-Fi Direct 设置菜单的组群角色。

# • 使用 PIN 代码连接 Wi-Fi Direct 认证的移动设备

下面是使用 Wi-Fi Direct PIN 代码将移动设备连接到打印机的典型步骤。根据您使用的移动设备,步骤会有所不同。请参阅您的移动设备提供的手册。

### 补充:

- 在将移动设备连接到打印机之前,确认 WPS 方法被设为 PIN 代码。
- 从移动设备中,启动使用 Wi-Fi Direct PIN 代码连接的步骤。
   当移动设备尝试使用 PIN 代码通过 Wi-Fi Direct 网络连接时,Wi-Fi Direct LED 开始闪烁。
- 2 单击开始 → 所有程序 → Fuji Xerox → 亚太地区专用富士施乐打印机软件 → 您的打印机 → 打印机设定实 用程序。

#### 补充:

 如果计算机上安装有多个打印驱动程序,本步骤中就会显示打印机选择窗口。在这种情况下,请在打印机名称上所列的 打印机中单击所需打印机的名称。

此时显示打印机设定实用程序。

- **3** 单击**打印机维护**选项卡。
- 4 从页面左侧的列表中选择网络设定。 此时将显示网络设定页。
- **5** 确认 Wi-Fi Direct 设置下的 PIN 代码。

#### 补充:

• 要确认 PIN 码,也可通过单击打印 PIN 代码的打印来打印它。

6 输入移动设备的 PIN 代码。

对于 Wi-Fi Direct 连接邀请,操作面板上的 Wi-Fi Direct LED 和①(启动)指示灯开始闪烁。

7 按众(启动)按钮接受邀请。

#### •连接未经 Wi-Fi Direct 认证的移动设备

1 单击开始 → 所有程序 → Fuji Xerox → 亚太地区专用富士施乐打印机软件 → 您的打印机 → 打印机设定实 用程序。

补充:

 如果计算机上安装有多个打印驱动程序,本步骤中就会显示打印机选择窗口。在这种情况下,请在打印机名称上所列的 打印机中单击所需打印机的名称。

此时显示打印机设定实用程序。

- 2 单击打印机维护选项卡。
- 3 从页面左侧的列表中选择网络设定。 此时将显示网络设定页。

4 检查 Wi-Fi Direct 设置的组群所有者下的 SSID 和密码短语。

#### 补充:

- 要确认打印机的 SSID 和密码短语,也可通过单击**打印密码短语**的打印来打印列表。
- 5 将移动设备连接到 Wi-Fi Direct 网络。

对于 Windows 8、 Windows 8.1、 Windows RT 和 Windows RT 8.1

- a 轻触 PC 设定菜单中的设定。
- b 轻触 Wi-Fi 图标。
- c 轻触打印机的 SSID, 然后轻触连接。
- d 输入密码短语,然后轻触下一步。移动设备将连接到打印机。

对于 Windows 7

- a 单击任务栏上的网络图标。
- b 单击打印机的 SSID, 然后单击连接。
- c 输入密码短语, 然后单击**确定**。
- d 单击取消退出设定网络位置窗口。 移动设备将连接到打印机。

对于Windows Vista

- a 单击开始 → 连接到。
- b 单击打印机的 SSID。
- c 输入密码短语,然后单击连接。 移动设备将连接到打印机。

对于 i0S

- a 轻触设定 → Wi-Fi。
- b 轻触打印机的 SSID。
- c 输入密码短语,然后轻触连接。 移动设备将连接到打印机。

对于 Android™

根据您使用的移动设备,步骤会有所不同。请参阅您的移动设备提供的手册。

### 6 在移动设备上安装打印机。

对于 Windows 8、 Windows 8.1、 Windows RT 和 Windows RT 8.1

- a 单击 PC 设定菜单中的设备。
- **b** 单击**设备**子菜单中的**添加设备**。
- **c** 单击 DIRECT-xxxxxxx。

打印机可供使用。

对于 Windows Vista 和 Windows 7

需要在移动设备上安装打印机驱动程序。 详情请参阅第 42 页上的 "在 Windows 上配置打印机和安装软件"。

对于 iOS

需要安装打印应用程序, 如 Fuji Xerox Print & Scan Utility (Small Office) for iOS, 然后打印机就可供 使用。

对于 Android

需要安装打印应用程序,如Fuji Xerox Print & Scan Utility (Small Office) for Android, 然后打印机就可供使用。

### • 连接采用 WPS-PBC 和 WPS-PIN 的移动设备

下面是使用 WPS-PBC 或 WPS-PIN 代码将移动设备连接到打印机的典型步骤。根据您使用的移动设备,步骤会有所不同。请参阅您的移动设备提供的手册。

从移动设备中,启动使用 WPS-PBC 或 WPS-PIN 进行连接的步骤。
 根据您使用的移动设备,步骤会有所不同。请参阅您的移动设备提供的手册。
 对于 Wi-Fi Direct 连接邀请,操作面板上的 Wi-Fi Direct LED 和◆(启动)指示灯开始闪烁。

2 按众(启动)按钮接受邀请。

# 通过Wi-Fi Direct 打印

根据您使用的移动设备,打印步骤会有所不同。请参阅您的移动设备提供的手册,因为您通常都是从此设备操作。

# 断开Wi-Fi Direct 网络

1 单击开始 → 所有程序 → Fuji Xerox → 亚太地区专用富士施乐打印机软件 → 您的打印机 → 打印机设定实用程序。

补充:

 如果计算机上安装有多个打印驱动程序,本步骤中就会显示打印机选择窗口。在这种情况下,请在**打印机名称**上所列的 打印机中单击所需打印机的名称。
 此时显示打印机设定实用程序。

- 2 单击打印机维护选项卡。
- 3 从页面左侧的列表中选择网络设定。 此时将显示网络设定页。
- 4 单击现在断开的启动或 Wi-Fi Direct 设置下的断开并重设密码短语。

补充:

- 如果移动设备自动重新连接到打印机,选择断开并重设密码短语的启动。
- 5 单击**应用新的设定**。 所选的设备成功断开。

# 重设密码短语

1 单击开始 → 所有程序 → Fuji Xerox → 亚太地区专用富士施乐打印机软件 → 您的打印机 → 打印机设定实用程序。

补充:

- 如果计算机上安装有多个打印驱动程序,本步骤中就会显示打印机选择窗口。在这种情况下,请在**打印机名称**上所列的 打印机中单击所需打印机的名称。
   此时显示打印机设定实用程序。
- 2 单击打印机维护选项卡。
- 3 从页面左侧的列表中选择网络设定。 此时将显示网络设定页。
- 4 在 Wi-Fi Direct 设置的组群所有者下单击重设密码短语的重设。
- 5 单击应用新的设定。
   Wi-Fi Direct 被断开且密码短语被重设。

# ■移动打印

打印机支持使用 Fuji Xerox Print & Scan Utility (Small Office) for iOS / Android 从各种移动设备进行打印。 对于 Android OS,从 Google Play™ 免费下载,或者访问我们的在线支持网站:

http://www.fxap.com.sg/product/productDescription.jsp?id=175 对于 iOS,从 App Store 免费下载,或者访问我们的在线支持网站:

http://www.fxap.com.sg/product/productDescription.jsp?id=172

# ■通过 AirPrint 打印

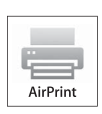

本节介绍有关通过 AirPrint 打印的信息。AirPrint 允许使用运行最新版本 iOS 的 iPad (所有型号)、iPhone (3GS 或之后的型号)和 iPod touch (第三代或之后的型号)通过网络进行打印。 AirPrint 也可通过 Macintosh (Mac OS X 10.7 或之后的版本)完成基本网络打印,而不必安装其它 驱动程序。

# 在打印机上设定 AirPrint

若要使用 AirPrint, 打印机上需要 Bonjour (mDNS)和 IPP 协议。务必在 CentreWare Internet Services 上将 Bonjour (mDNS)和 IPP 设为启用。Bonjour (mDNS)和 IPP 也可通过从 CentreWare Internet Services 选择启用 AirPrint 的有对话框来启用。在 CentreWare Internet Services 中,按照下面的步骤配置 AirPrint 的环境设定。

- 1 确定打印机连接在网络上。
- 2 通过在网络浏览器中输入打印机的 IP 地址启动 CentreWare Internet Services。
- 3 单击**属性**选项卡。
- 4 在左侧的导航面板上,向下滚动到通信协议设定,然后单击 Air Print。
- 5 选择启用 Air Print 的启用复选框。

补充:

- 如果**有**复选框处于非活动状态,则表示已经在CentreWare Internet Services上将**Bonjour(mDNS)**和**IPP**设为**启用**且打印机 已为AirPrint 准备就绪。
- 6 单击应用。
- 7 单击**重新启动设备**,重新启动打印机。 打印机已为AirPrint准备就绪。

# 通过 Air Print 打印

下面的步骤使用运行 iOS 7 的 iPhone 为例。

- 1 打开想要打印的邮件、照片、网页或文档。
- 2 轻触操作图标 📋。
- **3** 轻触打印。
- 4 选择打印机并设定打印机选项。
- 5 轻触打印。

补充:

 若要取消打印作业,双击**主画面**按钮,轻触打印中心图标 ,如果队列中不止一个作业,选择您想要取消的作业并轻触 取消打印。

# ■打印报告页

您可以打印各种类型的报告和列表。

# 系统设定

用途:

打印信息列表,如打印机名称、打印机状态和网络设定。

# 面板设定

用途: 用于打印如网络设定、系统设定、维护、安全设定和 USB 设定等的设定列表。

# 作业记录报告

用途:

打印一份已处理的作业的详细列表。此列表中包含了最后 50 个作业。

# 错误记录报告

用途: 打印一份卡纸及致命错误的详细列表。

# 演示页

用途: 打印测试页。

# 打印系统设定页

要验证详细的打印机设置,可打印一份系统设定页。

# • 使用操作面板

- 1 当()(就绪)指示灯点亮时,按住()(启动)按钮。
- 2 当〇(就绪)指示灯闪烁时放开按钮。 打印系统设定页、面板设定和错误记录报告。

# • 使用打印机设定实用程序

以下操作以Windows 7 为例。

1 单击开始 → 所有程序 → Fuji Xerox → 亚太地区专用富士施乐打印机软件 → 您的打印机 → 打印机设定实用程序。

### 补充:

 如果计算机上安装有多个打印驱动程序,本步骤中就会显示打印机选择窗口。在这种情况下,请在**打印机名称**上所列的 打印机中单击所需打印机的名称。
 此时显示打印机设定实用程序。

### 2 单击打印机设定报告选项卡。

- 从页面左侧的列表中选择报告。
   此时显示报告页。
- 4 单击系统设定。 此时将打印系统设定页。

# ■打印机设置

通过打印机设定实用程序可以选择菜单项及对应的值。 以下操作以 Windows 7 为例。

### 补充:

- 出厂默认设置可能会因所在的地区而异。
- 只有在选定新的设置或恢复了出厂默认设置时,才会激活这些设置。
   要选择新的值作为设置,请执行以下操作:
- 1 单击开始 → 所有程序 → Fuji Xerox → 亚太地区专用富士施乐打印机软件 → 您的打印机 → 打印机设定实 用程序。

补充:

 如果计算机上安装有多个打印驱动程序,本步骤中就会显示打印机选择窗口。在这种情况下,请在**打印机名称**上所列的 打印机中单击所需打印机的名称。

此时显示打印机设定实用程序。

- 2 单击打印机维护选项卡。
- 3 选择所需的菜单项。

每个菜单项都有相应的值列表。这里的值可以是:

- 一个介绍设置的短语或单词
- 一个可更改的数值
- 开 / 关设置
- 4 选择所需的值,然后单击应用新的设定或重启打印机,应用新的设定。 请注意,打印驱动程序设置比在打印机设定实用程序上所做的设置享有优先权。

# 6

# 使用操作面板

- 第102页上的"了解操作面板指示灯"
- 第108页上的"重置为出厂默认值"

# 了解操作面板指示灯

指示灯以橙色或绿色点亮或闪烁,显示打印机状况,如打印机状态、干预(例如,无纸张)或服务。

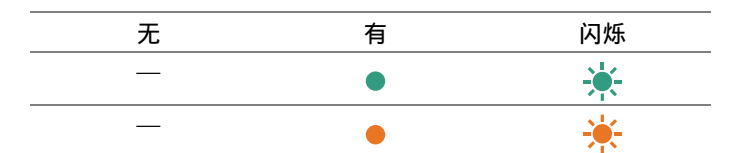

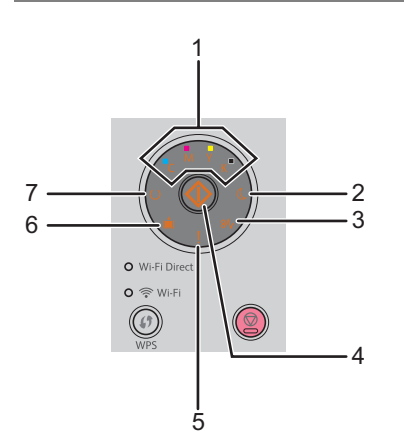

下列表格显示当打印机状态正常时指示灯如何点亮或闪烁。

| 1  | 2            | 3  | 4            | 5  | 6        | 7              | 打印机状态                          |
|----|--------------|----|--------------|----|----------|----------------|--------------------------------|
| 墨粉 | 节电中          | 卡纸 | 开始           | 错误 | 装入纸<br>张 | 就绪             | -                              |
|    | —            | —  | —            | —  | —        | ٠              | 打印机打印准备就绪。                     |
| _  |              |    | —            |    | _        | ÷.             | 打印机正在处理、打印、预热、等待传入数据<br>或开始诊断。 |
|    | <del>.</del> | —  | —            | —  | —        | - <del>\</del> | 打印机正在取消打印作业。                   |
|    | ٠            | —  | —            | —  | —        | —              | 打印机处于节电模式。                     |
|    |              | _  | <del>.</del> | _  |          | •              | 打印机正在等待手动双面打印。*1               |
|    |              | _  | •            | _  |          | •              | 打印机正在从节电模式的睡眠模式中返回。            |

\*1 放置纸张的另一面(奇数页),然后按 (启动)按钮。详情请参阅第82页上的"手动双面打印"。

# ■警告

下列表格显示警告条件。即使出现警告,也可以继续打印。

|   | 1 |   |   |     | 3  | 4  | 5  | 6   | 7          | 打印机状态                  |
|---|---|---|---|-----|----|----|----|-----|------------|------------------------|
|   | 墨 | 粉 |   | 节电中 | 卡纸 | 开始 | 错误 | 装入纸 | 就绪         | _                      |
| Y | М | С | K |     |    |    |    | 张   |            |                        |
| • | _ | _ | _ |     | —  | _  | *1 |     | <b>*</b> 2 | 黄色墨粉量低。* <sup>3</sup>  |
| _ | • |   | — |     | —  | —  | *1 |     | <b>*</b> 2 | 洋红色墨粉量低。* <sup>3</sup> |
| _ |   | • | _ |     | _  |    | *1 |     | <b>*</b> 2 | 青色墨粉量低。* <sup>3</sup>  |
| _ | _ | _ | ٠ | _   | —  | —  | *1 | —   | *2         | 黑色墨粉量低。* <sup>3</sup>  |
| • | • | • | ٠ |     | —  |    | —  |     | *2         | 打印机处于非原装模式。            |
| * | — | _ | — |     | —  | —  | —  |     | <b>*</b> 2 | 黄色墨粉为空。* <sup>4</sup>  |
| _ | * |   |   |     | —  |    | —  |     | *2         | 洋红色墨粉为空。 <b>*</b> 4    |
| _ | _ | * | — | _   | —  | —  | —  |     | *2         | 青色墨粉为空。* <sup>4</sup>  |

\*1 当出现另一个错误时,【(错误 / 故障)指示灯点亮且墨粉指示灯熄灭。

\*2 (就绪)指示灯视打印机状态而定,以绿色闪烁或点亮。

\*3 只有在使用富士施乐墨粉筒(在打印机设定实用程序中非原装模式设为无)的情况下才会显示此警告。

\*4 在这种情况下,可以继续以黑白打印。

# ■常见错误

下列表格显示错误情况及解决方法。

|   |    | 1 |   | 2   | 3  | 4  | 5  | 6                | 7  | 原因 / 措施                                            |
|---|----|---|---|-----|----|----|----|------------------|----|----------------------------------------------------|
|   | 聖  | 粉 |   | 节电中 | 卡纸 | 开始 | 错误 | 装入纸              | 就绪 |                                                    |
| Y | М  | С | K |     |    |    |    | 张                |    |                                                    |
| _ | —  | _ |   |     |    | *  |    | *                | _  | 未放置纸张。<br>放置纸张并按 <b>☆</b> (启<br>动)按钮。              |
|   |    |   |   |     |    |    |    |                  |    | 请参阅第 76 页上的 "放<br>置打印介质"。                          |
| — | _  | _ | _ |     |    | _  | •  | _                | _  | 发生卡纸。                                              |
|   |    |   |   |     | 11 |    |    |                  |    | 请参阅第 115 页上的<br>"清除卡纸"。                            |
| — | —  | — |   |     | —  |    | •  |                  |    | 放置了错误尺寸的纸张。                                        |
|   |    |   |   |     |    | 1  |    | ν <sub>T</sub> ν |    | 请参阅第76页上的"放<br>置打印介质"。                             |
| — | —  |   |   |     | —  | _  | •  |                  |    | 后盖打开,或发生错误。                                        |
|   |    |   |   |     |    |    |    |                  |    | 按住 🏠 (启动) 按钮通<br>过指示灯显示错误详情。                       |
| • |    |   |   | —   |    |    | •  | —                | _  | 未安装指定的墨粉筒或安<br>- 装不正确。                             |
|   | •  | — | — |     | —  | —  | ٠  | —                | —  | 重新安装指定的鼓粉组                                         |
| _ | —  | • | — | —   |    | —  | •  | —                | —  | - 件。<br>请参阅第 151 页上的                               |
| — | —  | _ | • |     |    | _  | •  | _                | —  | "安装墨粉筒"。                                           |
| * |    |   |   |     | _  | _  | •  | _                | _  | 指定的墨粉筒为空或不起<br>- 作用,或指定墨粉的浓度                       |
|   | ÷. | — | — | —   | —  | —  | •  | —                | —  | 不够。                                                |
|   |    | * | _ | _   |    |    | •  | _                | _  | <ul> <li>请更换指定的墨粉筒。</li> <li>请参阅第148页上的</li> </ul> |
| _ |    |   | * |     |    |    | •  | _                |    | - "更换墨粉筒"。                                         |

# 当!(错误/故障)指示灯点亮

下列表格显示按住()(启动)按钮后的详情。

|   |   | 1 |   | 2   | 3  | 4  | 5  | 6   | 7  | 原因 / 措施                                             |
|---|---|---|---|-----|----|----|----|-----|----|-----------------------------------------------------|
|   | 墨 | 粉 |   | 节电中 | 卡纸 | 开始 | 错误 | 装入纸 | 就绪 | _                                                   |
| Y | М | С | K |     |    |    |    | 张   |    |                                                     |
| _ | — | — | • | ٠   | —  | _  | •  | •   | _  | 内存已满。<br>按 <b>○</b> (停止)按钮以清<br>除错误状态并取消当前打<br>印作业。 |
|   |   |   |   |     |    |    |    |     |    | 请参阅第 86 页上的 "取<br>消打印作业"。                           |
| _ |   | • |   | ٠   | —  |    | ٠  | •   |    | 页面描述语言 (PDL)发<br>生错误。                               |
|   |   |   |   |     |    |    |    |     |    | 按 🚫 (停止)按钮以清<br>除错误状态并取消当前打<br>印作业。                 |
|   |   |   |   |     |    |    |    |     |    | 请参阅第 86 页上的 "取<br>消打印作业"。                           |
| — | • | — |   | •   | —  | —  | •  | •   | _  | 在打印机驱动程序中设定<br>的打印机配置与您的打印<br>机配置不匹配。               |
|   |   |   |   |     |    |    |    |     |    | 按 🚫 (停止) 按钮取消<br>当前打印作业。                            |
|   |   |   |   |     |    |    |    |     |    | 请参阅第 86 页上的 "取<br>消打印作业"。                           |
| • |   |   | _ | •   |    |    | •  |     |    | 彩色墨粉浓度(CTD)传<br>感器上有灰尘。                             |
|   |   |   |   |     |    |    |    |     |    | 清洁 CTD 传感器。                                         |
|   |   |   |   |     |    |    |    |     |    | 请参阅第 147 页上的<br>"清洁彩色墨粉浓度<br>(CTD) 传感器"。            |

# ■致命错误

如果该错误反复发生,请联系富士施乐在当地的代理公司或授权的经销商。

### 另请参阅:

• 第164页上的"在线服务"

| 1  | 2   | 3  | 4        | 5  | 6                 | 7  | 原因 / 措施 |
|----|-----|----|----------|----|-------------------|----|---------|
| 墨粉 | 节电中 | 卡纸 | 开始       | 错误 | 装入纸<br>张          | 就绪 | -       |
|    |     |    |          |    |                   |    | 发生致命错误。 |
|    |     |    | <b>小</b> |    | 关闭打印机,然后重新打<br>开。 |    |         |

# ■固件错误

如果该错误反复发生,请联系富士施乐在当地的代理公司或授权的经销商。

### 另请参阅**:**

• 第164页上的"在线服务"

|   | 1<br>墨粉 |   |   |   | 3<br>卡纸 | 4<br>开始 | 5<br>错误 | 6<br>装入纸 | 7<br>就绪 | 原因 / 措施<br>                                        |
|---|---------|---|---|---|---------|---------|---------|----------|---------|----------------------------------------------------|
|   |         |   |   |   |         |         |         |          |         |                                                    |
| Y | М       | С | K | - |         |         |         | 张        |         |                                                    |
| _ |         |   | • | _ | _       | _       | •       | •        | _       | 发生固件错误。<br>按 ↔<br>错误。<br>请参阅第 86 页上的 "取<br>消打印作业"。 |
|   | _       | ٠ | ٠ | _ | _       | —       | •       | •        | _       | 发生 ROM 消除错误。<br>关闭打印机,然后重新打<br>开。                  |
|   | ٠       | ٠ | ٠ | — | _       | _       | •       | •        | _       | 发生 ROM 写入错误。<br>关闭打印机,然后重新打<br>开。                  |
| • | ٠       | ٠ | • | — | —       | —       | •       | •        |         | 下载固件时发生错误。<br>关闭打印机,然后重新打<br>开。                    |

# 重置为出厂默认值

初始化非易失存储器 (NVM)并重新启动打印机后,所有菜单参数将重置为其出厂默认值。

- 1 关闭打印机。
- 2 请打开后盖。
- 3 按住(金)(启动)按钮和(金)(停止)按钮的同时,开启打印机。
- 5 请关闭后盖。

打印机开始初始化非易失存储器 (NVM)。

#### 重要:

• 切勿尝试关闭打印机。打印机将停止运作。 打印机自动重新启动以应用设定并打印系统设定页。

6 参照系统设定页检查出厂设定是否恢复。
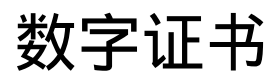

• 第110页上的"使用数字证书"

7

### 使用数字证书

发送打印数据或设定数据时使用数字证书的认证功能可加强安全性。 要使用数字证书,在打印机上设置数字证书,然后启用各种 SSL/TLS 通信。

#### 补充:

• 有关数字证书错误的详情,请参阅第138页上的"数字证书问题"。

### ■设定数字证书

以下是设定数字证书的典型设置流程。

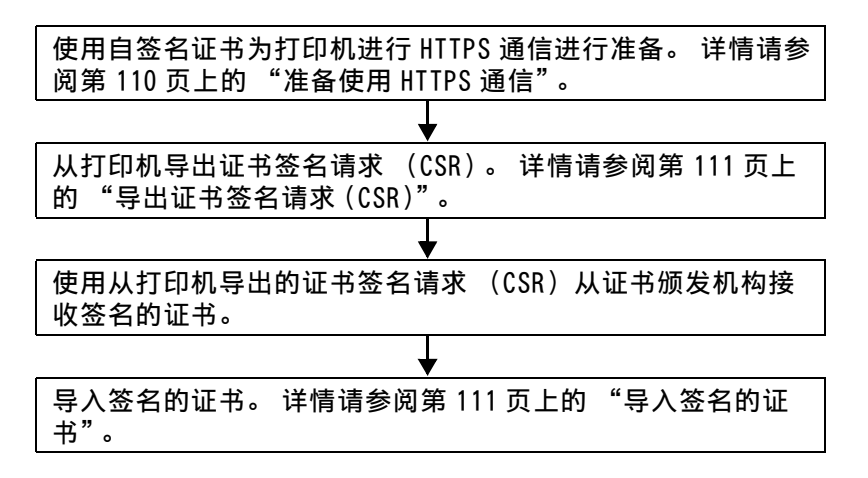

### 准备使用 HTTPS 通信

管理数字证书前,先用自签名的证书设定 HTTPS 通信。

- 1 通过在网络浏览器中输入打印机的 IP 地址启动 CentreWare Internet Services。 详情请参阅第 27 页上的 "CentreWare Internet Services"。
- 2 单击属性选项卡。
- 3 单击安全下的 SSL/TLS 服务器通信。
- 4 单击创建新证书。 显示生成证书页。
- 5 从公用密钥大小中选择公共密钥的长度。
- 6 指定 SSL 自签名证书的颁发者。
- 7 单击生成证书。 显示您的请求已被执行。。
- **8** 单击返回。
- 9 选择 SSL/TLS 服务器通信的有复选框,然后单击应用。 显示设定已更改。新设定将在系统重新启动后生效。。
- 10 单击重新启动设备。

### 导出证书签名请求 (CSR)

补充:

- 要从打印机导出 CSR,必须通过自签名证书启用 SSL/TLS 服务器通信。详情请参阅第 110 页上的"准备使用 HTTPS 通信"。
- 如果要使用 PKCS #12 数字证书,请勿导出 CSR。仅在不导出 CSR 时,才会显示导入 PKCS #12 数字证书时要输入密码的文本框。
- 1 通过在网络浏览器中输入打印机的 IP 地址启动 CentreWare Internet Services。 详情请参阅第 27 页上的 "CentreWare Internet Services"。
- 2 单击属性选项卡。
- 3 单击安全下的 SSL/TLS 服务器通信。
- 4 单击证书签名请求 (CSR)。 显示证书签名请求 (CSR)页。
- 5 指定证书签名请求的各个项目。
- 6 单击应用。
- 7 确认证书签名请求的设置,然后单击导出。
- 8 将 CSR 文件保存至计算机。 使用此 CSR 从信任的证书颁发机构接收签名的证书。

### 导入签名的证书

从信任的证书颁发机构接收签名的证书后,将签名的证书导入打印机。也可以导入不使用机器的 CSR 而创建的 PKCS #12 数字证书。

#### 补充:

- 可以导入的数字证书最大数量为1。
- 通过在网络浏览器中输入打印机的 IP 地址启动 CentreWare Internet Services。
   详情请参阅第 27 页上的 "CentreWare Internet Services"。
- 2 单击属性选项卡。
- 3 单击安全下的 SSL/TLS 服务器通信。
- 4 单击导入证书。 显示导入证书页。
- 5 在导入 PKCS #12 数字证书时, 请输入数字证书上设定的密码。

#### 补充:

• 仅在不从打印机导出 CSR 时,才会显示密码。 如果导入使用打印机的 CSR 接收到的数字证书,请前往步骤 7。

- 6 再次输入密码进行确认。
- 7 单击文件名称的选取文件,选择要导入的文件。
- 8 单击**导入**。

### ■管理数字证书

补充:

• 要管理数字证书,必须已经在打印机上设定数字证书。详情请参阅第110页上的"设定数字证书"。

#### 确认数字证书的设定

- 1 通过在网络浏览器中输入打印机的 IP 地址启动 CentreWare Internet Services。 详情请参阅第 27 页上的 "CentreWare Internet Services"。
- 2 单击属性选项卡。
- 3 单击安全下的 SSL/TLS 服务器通信。
- 单击证书管理。
   此时显示证书管理页。

#### 删除数字证书

- 通过在网络浏览器中输入打印机的 IP 地址启动 CentreWare Internet Services。
   详情请参阅第 27 页上的 "CentreWare Internet Services"。
- 2 单击属性选项卡。
- 3 单击安全下的 SSL/TLS 服务器通信。
- 4 要删除签名证书和自签名的证书,请单击删除全部证书。 要仅删除当前使用的数字证书,请前往步骤 5。
- 5 单击**证书管理**。 此时显示**证书管理**页。
- 6 单击右上角的删除。
- 7 单击删除。
  - 补充:
  - 删除数字证书时,会禁用与删除的数字证书关联的功能。要删除正在使用的数字证书,可预先禁用此功能或将关联切换 到另一个数字证书,然后在删除该数字证书之前切换到另一个操作模式(如果可能)。
     对于 SSL 服务器,例如可切换为另一个自签名的证书。

### ■设定 SSL/TLS 通信功能

### 设定 SSL/TLS 服务器通信

设定 SSL/TLS 服务器通信以使用 HTTP 和 SMTP 服务器之间的加密通信。

- 1 通过在网络浏览器中输入打印机的 IP 地址启动 CentreWare Internet Services。 详情请参阅第 27 页上的 "CentreWare Internet Services"。
- 2 单击属性选项卡。
- 3 单击安全下的 SSL/TLS 服务器通信。
- 4 确认显示 SSL/TLS 服务器通信的有复选框。
  - 补充:
  - 如果显示无而不是复选框,则数字证书尚未设定。详情请参阅第110页上的"设定数字证书"。
- 5 选择 SSL/TLS 服务器通信的有复选框。
- 单击应用。
   显示设定已更改。新设定将在系统重新启动后生效。。
- 7 单击重新启动设备。 重新启动打印机后,通过 HTTP 或 SMTP 通信时通信会被加密。

## 故障排除

第 115 页上的"清除卡纸"
第 123 页上的"基本打印机故障"
第 124 页上的"打印故障"
第 125 页上的"打印质量问题"
第 133 页上的"调整色彩定位"
第 136 页上的"无线故障"
第 137 页上的"Wi-Fi Direct 故障"
第 138 页上的"数字证书问题"
第 139 页上的"其他故障"
第 140 页上的"联系服务中心"
第 141 页上的"非原装模式"

### 清除卡纸

慎重选择合适的打印介质并加以正确放置可以在很大程度上避免卡纸。

#### 另请参阅:

- 第73页上的"关于打印介质"
- 第75页上的"支持的打印介质"

#### 补充:

• 在大量购买任何打印介质之前,建议您先购买一些样品进行试用。

### ■避免卡纸

- 请务必使用推荐的打印介质。详情请参阅第73页上的"关于打印介质"。
- 请参阅第76页上的"向多用途输稿器中放置打印介质"了解如何正确放置打印介质。
- 请勿放置过多的打印介质。 应确保打印介质的叠放高度不超过纸张宽度导杆上指示的最大高度。
- 请勿放置起皱、有折痕、潮湿或卷曲的打印介质。
- 放置打印介质前,将其前后弯曲、散开并弄平。如果打印介质出现卡塞问题,可尝试通过多用途输稿器每次只送入一张。
- 请勿使用裁切或截断的打印介质。
- 请勿在同一打印介质源中混合不同尺寸、重量或类型的打印介质。
- 插入打印介质时,确保让建议的打印面朝上。
- 打印介质应存放在允许的环境中。详情请参阅第74页上的"打印介质存放指南"。
- 确保所有连接到打印机上的电缆均正确插入。
- 导杆过紧可导致卡纸。

#### <u> (</u>注意:

 请勿尝试清除卡在本产品内较内侧的纸张,尤其是缠绕在定影器或热辊上的纸张。否则,可能导致灼伤。请立即关闭本产品 电源,然后与富士施乐代表联系。

#### 重要:

• 切勿试图借助工具或器械清除卡纸。这样可造成打印机永久损坏。

下图显示了打印介质路径上可能发生卡纸的位置。

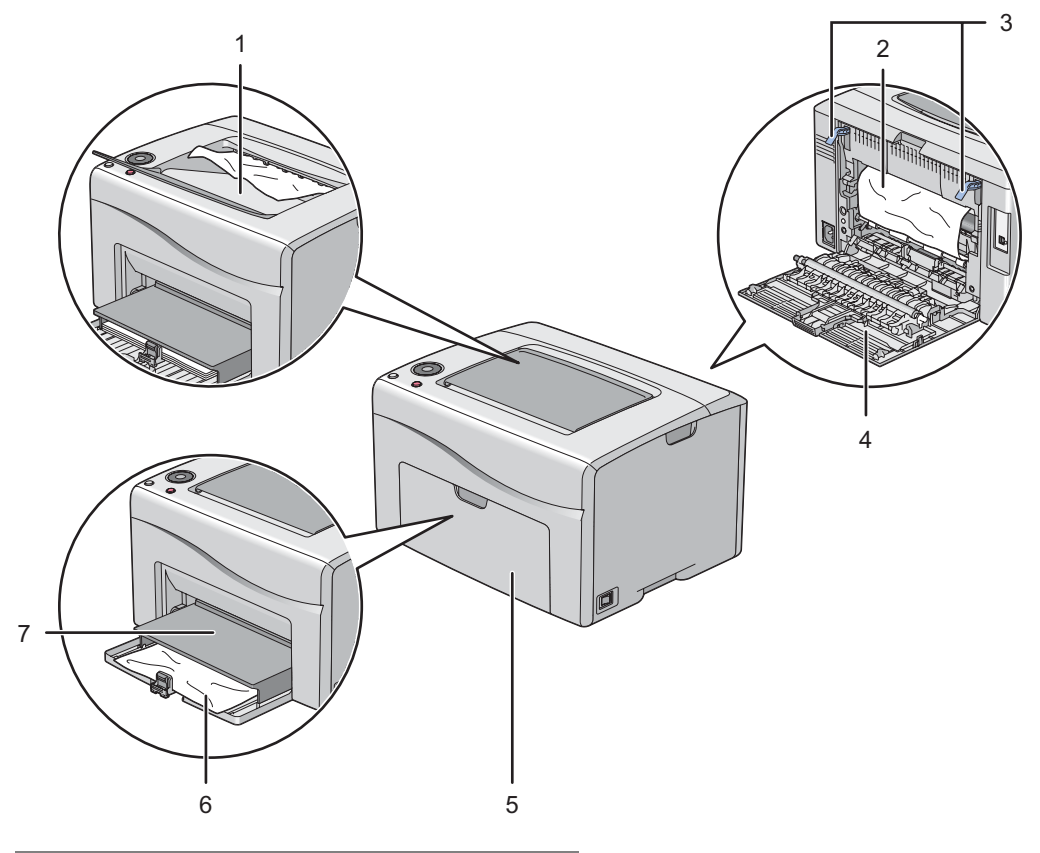

| 1 | 中央输出接收盘 |
|---|---------|
| 2 | 转印带     |
| 3 | 拉杆      |
| 4 | 后盖      |
| 5 | 前盖      |
| 6 | 多用途输稿器  |
| 7 | 纸张盖板    |

### ■从打印机前端清除卡纸

#### 补充:

- 为了消除操作面板上显示的错误,必须清除打印介质路径上的所有打印介质。
- 1 将纸张盖板拉出。

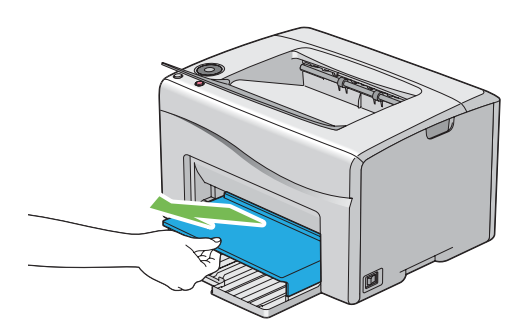

2 从打印机前端清除所有卡纸。

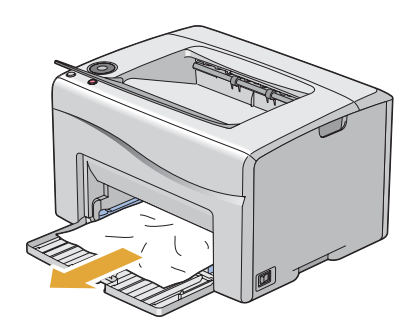

3 将纸张盖板重新放到打印机中。

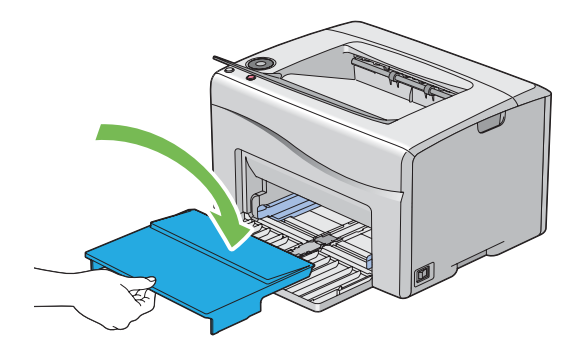

- 重要:
- 请勿对纸张盖板施加过大的力量。 否则可能会对纸张盖板造成损坏或损坏打印机内部。

### ■从打印机后端清除卡纸

#### 重要:

- 为防止遭受电击,在执行维护作业前,请务必关闭打印机并断开与接地插座之间的电源线。
- 为避免被灼伤,切勿在打印刚结束后立即清除卡纸。定影器组件在使用过程中会变得非常热。

#### 补充:

- 为了消除操作面板上显示的错误,必须清除打印介质路径上的所有打印介质。
- 1 按压后盖手柄,打开后盖。

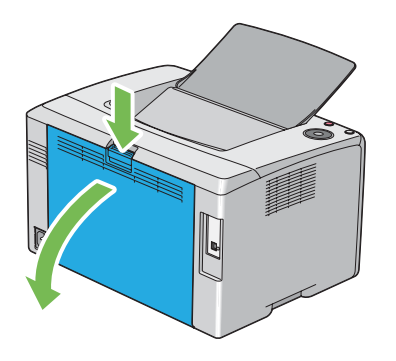

2 上提拉杆。

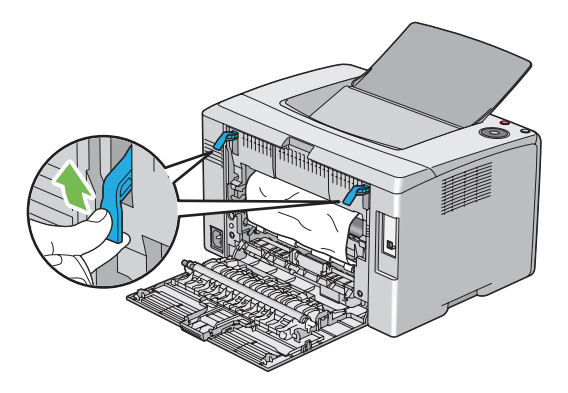

3 沿下图中箭头所示的方向拉动卡纸,小心地将其从打印机后端取出。

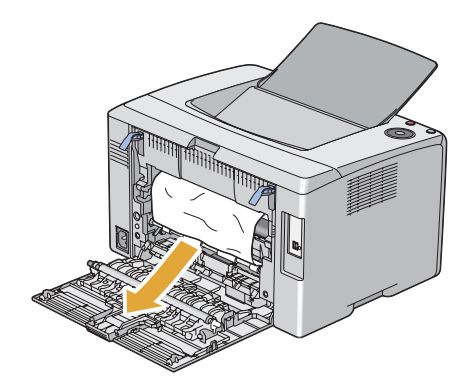

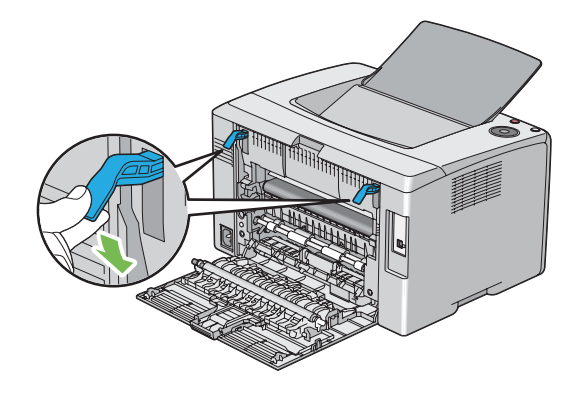

5 关闭后盖。

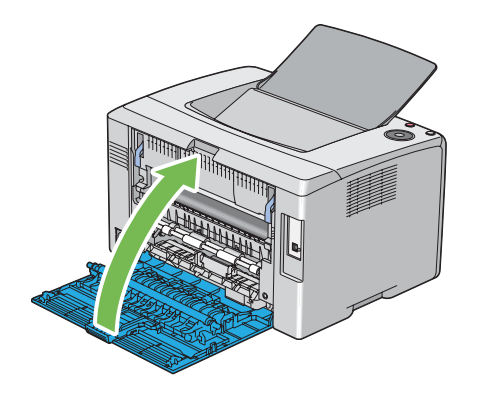

### ■从中央输出接收盘清除卡纸

#### 重要:

- 为防止遭受电击,在执行维护作业前,请务必关闭打印机并断开与接地插座之间的电源线。
- 为避免被灼伤,切勿在打印刚结束后立即清除卡纸。定影器组件在使用过程中会变得非常热。

#### 补充:

- 为了消除操作面板上显示的错误,必须清除打印介质路径上的所有打印介质。
- 1 按压后盖手柄,打开后盖。

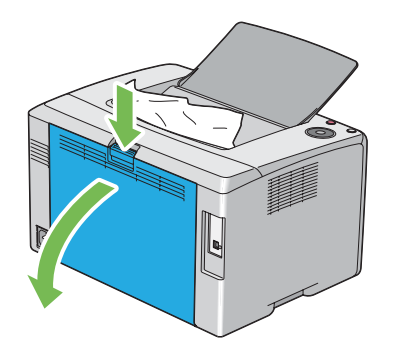

2 上提拉杆。

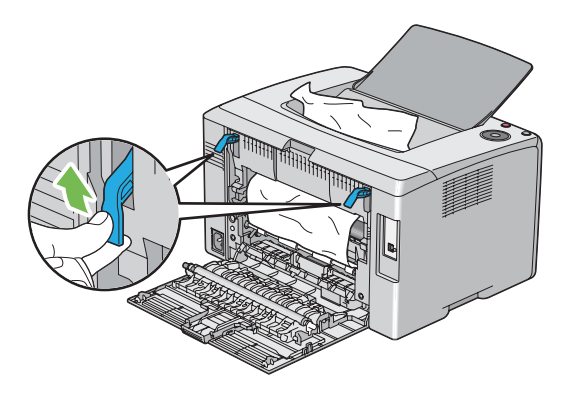

3 沿下图中箭头所示的方向拉动卡纸,小心地将其从打印机后端取出。

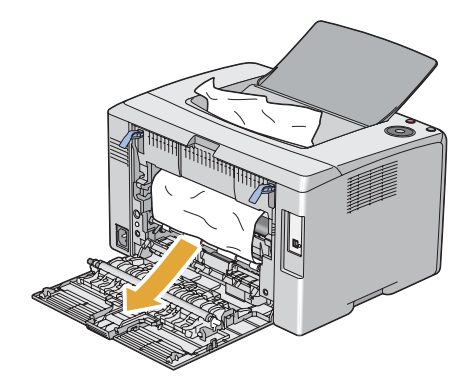

4 如果在纸张路径中找不到任何纸张,请从中央输出接收盘中取出卡纸。

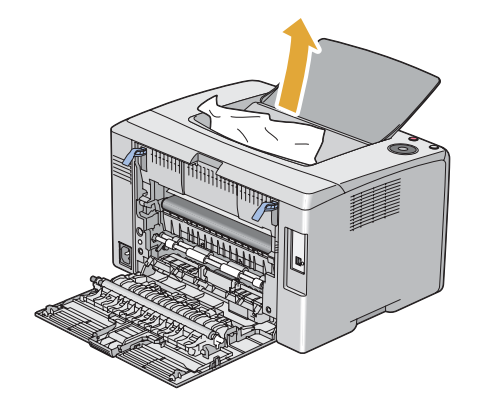

5 放下拉杆,使其恢复原位。

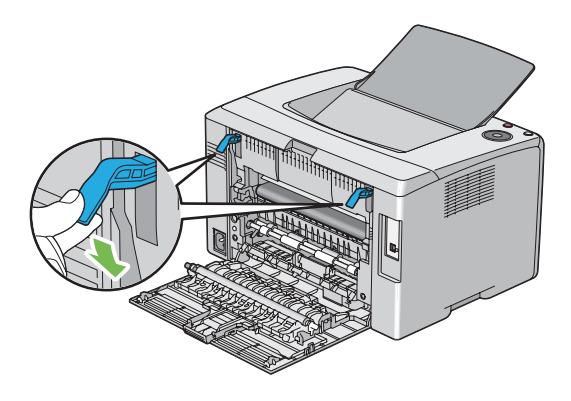

6 关闭后盖。

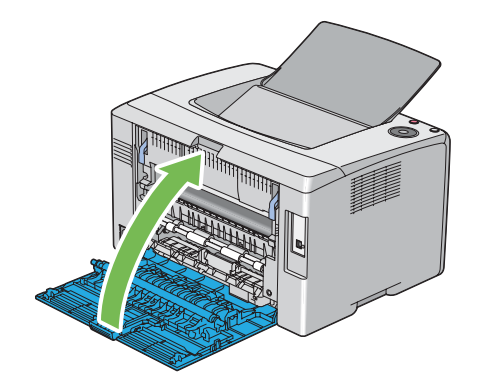

### ■卡纸问题

### 送纸不当引起卡纸

| 故障          | 措施                                                                                                    |
|-------------|----------------------------------------------------------------------------------------------------|
| 出现打印介质送入错误。 | 确保将纸张正确插入多用途输稿器。                                                                                                    |
|             | 如果存在问题,检查所用的打印介质是否正确。                                                                                                    |
|             | 取决于所用的打印介质,请采取以下相应的措施:<br>•对于厚纸,请使用重量不超过 163 g/m <sup>2</sup> 的纸。<br>•对于薄纸,请使用重量不小于 60 g/m <sup>2</sup> 的纸。<br>•对于信封,确保按照第 80 页上的 "向多用途输稿器中放置信封"中的说明将其<br>正确装入了多用途输稿器。 |
|             | 如果信封发生变形,请将其弄好或换一张信封。                                                                                                    |
|             | 如果执行手动双面打印,则确保打印介质未卷曲。                                                                                                    |
|             | 将打印介质散开。                                                                                                    |
|             | 如果打印介质较为潮湿,请翻转打印介质。                                                                                                    |
|             | 如果故障依然存在,请使用不潮湿的打印介质。                                                                                                    |

#### 补充:

• 如果采取上述建议的措施后故障依然存在,请联系富士施乐在当地的代理公司或授权的经销商。

### 多张送纸引起卡纸

| 故障      | 措施                      |
|---------|-------------------------|
| 出现多页送纸。 | 确保将纸张正确插入多用途输稿器。        |
|         | 如果打印介质较为潮湿,请使用不潮湿的打印介质。 |
|         | 将打印介质散开。                |

#### 补充:

### 基本打印机故障

有些打印机故障可以很容易解决。如果打印机出现故障,请检查以下事项:

- 电源线是否连接到打印机及正确接地的插座上。
- 是否已开启打印机。
- 插座是否有开关或断路器被关闭。
- 插座上插接的其他电气设备是否正在使用中。

如果检查完上述事项后故障依然存在,请关闭打印机,等待10秒钟,然后重新开启打印机。这样通常可以解决问题。

#### 补充:

• 如果发生错误,操作面板指示灯会点亮或闪烁。有关指示灯的详情,请参阅第102页上的"了解操作面板指示灯"。如果计算 机屏幕上显示错误消息,请按照屏幕指示解决打印机故障。

### 打印故障

| 作业未打印或打印的字符不正确。  | 确保 <b>()(就绪</b> )指示灯点亮。                                                |
|------------------|------------------------------------------------------------------------|
|                  | 确保打印机中已放置打印介质。                                                         |
|                  | 检查所用的打印驱动程序是否正确。                                                       |
|                  | 如果使用无线连接,请确保无线连接已建立。                                                   |
|                  | 如果使用 USB 连接,请确保使用的 USB 电缆正确并且已牢固连接打印机。                                 |
|                  | 检查所选的打印介质尺寸是否正确。                                                       |
|                  | 如果是使用打印后台程序,则检查是否已安装此后台程序。                                             |
| 打印介质送入错误或出现多页送纸。 | 确保所用的打印介质符合打印机的规格要求。                                                   |
|                  | <b>모诘</b> 关问.                                                          |
|                  | • 第 75 页上的 "可使用的打印介质"                                                  |
|                  | 放置打印介质前将其散开。                                                           |
|                  | 确保放置的打印介质正确无误。                                                         |
|                  | 确保纸张宽度导杆和长度导杆已调整正确。                                                    |
|                  | 请勿放置过多的打印介质。                                                           |
|                  | 装入打印介质时,请勿强行装入多功能输稿器。                                                  |
|                  | 否则,打印介质可能会发生歪斜或弯曲。                                                     |
|                  | 确保放置的打印介质未卷曲。                                                          |
|                  | 根据所用的打印介质类型,正确放置建议的打印面。                                                |
|                  | 另请参阅:                                                                  |
|                  | • 第 76 页上的 "放置打印介质"                                                    |
|                  | 翻转打印介质并尝试重新打印,检查送纸是否有所改进。                                              |
|                  | 请勿混用不同类型的打印介质。                                                         |
|                  | 请勿混用不同尺寸的打印介质。                                                         |
|                  | 放置打印介质前,请去掉纸叠中上、下端被卷曲的纸张。                                              |
|                  | 只有在打印介质源已空时再放入打印介质。                                                    |
| 打印后的信封有折痕。       | 确保按照第80页上的"向多用途输稿器中放置信封"中的指示放置信封。                                      |
| 意外分页。            | 增大 <b>系统设定</b> 菜单 (位于打印机设定实用程序的 <b>打印机维护</b> 选项卡上)中 <b>作业超</b><br>时的值。 |
|                  | 增大 CentreWare Internet Services 上 <b>通信协议设定</b> 菜单中所用协议的超时值。           |
| 打印机未双面打印。        | 在打印驱动程序中选择双面打印选项之一(短边装订/长边装订)。                                         |
|                  | <b>另请参阅:</b> <ul> <li>第 82 页上的 "手动双面打印"</li> </ul>                     |

### 打印质量问题

#### 补充:

• 在本节中,有些操作会用到打印机设定实用程序或SimpleMonitor。

#### 另请参阅**:**

- 第 28 页上的 "打印机设定实用程序"
- 第 29 页上的 "SimpleMonitor (仅限 Windows)"
- 第102页上的"了解操作面板指示灯"

### ■输出太浅

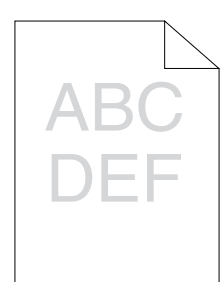

| 故障    | 措施                                                                                      |
|-------|-----------------------------------------------------------------------------------------|
| 输出太浅。 | 墨粉筒中的墨粉可能不足或需要更换。 请确认每个墨粉筒中的墨粉量。                                                        |
|       | 1 在 SimpleMonitor 的 <b>打印机状态</b> 窗口中,检查 <b>状态</b> 选项卡下的墨粉量。                             |
|       | <b>2</b> 必要时,请更换墨粉筒。                                                                    |
|       | 检查打印介质是否干爽,所用的打印介质是否正确。                                                                 |
|       | 如果不正确,请使用为本打印机推荐的打印介质。                                                                  |
|       | 另请参阅:                                                                                   |
|       | <ul> <li>第75页上的"可使用的打印介质"</li> </ul>                                                    |
|       | 可尝试更改打印驱动程序中的纸张类型设置。 以下操作以 Microsoft <sup>®</sup> Windows <sup>®</sup><br>打印驱动程序为例进行说明。 |
|       | 1 在打印驱动程序的 <b>打印首选项</b> 中,更改 <b>纸张 / 输出</b> 选项卡上的 <b>纸张类型</b> 设置。                       |
|       | 2 放置干爽 (不潮湿)且正确的打印介质,然后在打印驱动程序的 <b>属性</b> 窗口中单击 <b>打印测试页</b> 。                          |
|       | 禁用打印驱动程序中的墨粉节省功能。                                                                       |
|       | 另请参阅:                                                                                   |
|       | <ul> <li>第 157 页上的 "节省消耗品"</li> </ul>                                                   |

补充:

### ■墨粉有涂污或打印脱色 / 背面有污渍

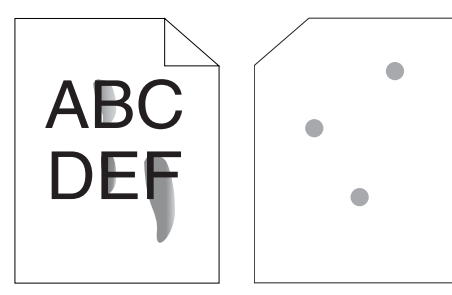

| 故障                         | 措施                                                                                                    |
|----------------------------|----------------------------------------------------------------------------------------------------|
| 墨粉有涂污或打印脱色。<br>打印输出的背面有污渍。 | 打印介质的表面可能不均匀。可尝试更改打印驱动程序中的纸张类型设置。例<br>如,可以将普通纸改为厚纸。以下操作以 Windows 打印驱动程序为例进行说明。<br>1 在打印驱动程序的 <b>打印首选项</b> 中,更改 <b>纸张 / 输出</b> 选项卡上的纸张类型设置。 |
|                            | 检查所用的打印介质是否正确。<br>如果不正确,请使用为本打印机推荐的打印介质。                                                                                                   |
|                            | <b>另请参阅:</b> <ul> <li>第 75 页上的 "可使用的打印介质"</li> </ul>                                                                                       |
|                            | 调整定影器组件的温度。<br>1 启动打印机设定实用程序,然后单击 <b>打印机维护</b> 选项卡上的调整定影器组件。<br>2 根据打印介质调整定影温度。                                                            |
|                            | <b>3</b> 单击 <b>应用新的设定</b> 。                                                                                                    |

#### 补充:

• 如果采取上述建议的措施后故障依然存在,请联系富士施乐在当地的代理公司或授权的经销商。

### ■有不规则斑点 / 图像模糊

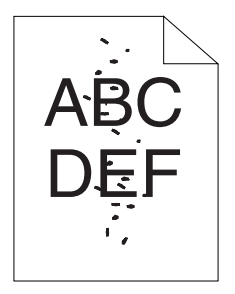

| 故障              | 措施                                    |
|-----------------|---------------------------------------|
| 打印结果上有不规则斑点或图像模 | 确保墨粉筒安装正确。                            |
| (h4) 0          | 另请参阅:                                 |
|                 | <ul> <li>第 151 页上的 "安装墨粉筒"</li> </ul> |
|                 | 如果使用的是非原装墨粉筒,请安装原装墨粉筒。                |
|                 | 清洁定影器组件。                              |
|                 | 1 在多用途输稿器上放置一页纸, 然后打印整幅的纯色图像。         |
|                 | 2 将打印面朝下放入打印纸,然后打印一张空白页。              |
|                 |                                       |

#### 补充:

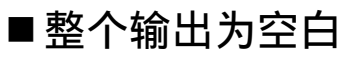

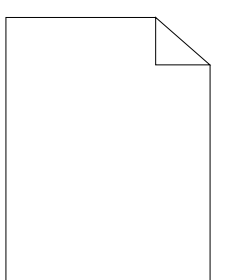

如果发生此类故障,请联系富士施乐在当地的代理公司或授权的经销商。

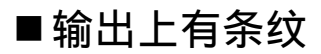

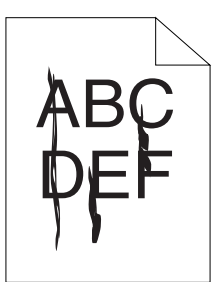

如果发生此类故障,请联系富士施乐在当地的代理公司或授权的经销商。

### ■人字形彩色点

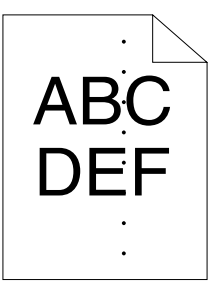

如果发生此类故障,请联系富士施乐在当地的代理公司或授权的经销商。

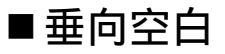

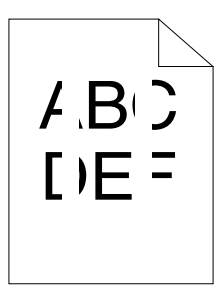

| 故障          |                                                                       |
|-------------|-----------------------------------------------------------------------|
| 打印结果上有竖状空白。 | 清洁打印机内部并执行测试打印。<br>1用打印头清洁棒清洁打印机内部。<br>2单击打印驱动程序属性窗口中的 <b>打印测试页</b> 。 |
|             | <b>另请参阅:</b> <ul> <li>第 144 页上的 "清洁打印机内部"</li> </ul>                  |

#### 补充:

### ■斑点

| 故障        | 措施                                                                                                    |
|-----------|----------------------------------------------------------------------------------------------------|
| 打印结果上有斑点。 | 调整传输偏差。<br>1 启动打印机设定实用程序,然后单击 <b>打印机维护</b> 选项卡上的 <b>调整 BTR。</b><br>2 根据所用打印介质的类型对设置进行调整。<br>3 单击 <b>应用新的设定</b> 。 |
|           | 如果使用的不是推荐的打印介质,则改用为本打印机推荐的打印介质。                                                                                  |

补充:

• 如果采取上述建议的措施后故障依然存在,请联系富士施乐在当地的代理公司或授权的经销商。

| ■虛 | 家   |
|----|-----|
|    |     |
|    | ABC |
|    | ABC |

| 故障        | 措施                                                              |
|-----------|-----------------------------------------------------------------|
| 打印结果上有虚象。 | 调整传输偏差。                                                         |
|           | 1 启动打印机设定实用程序,然后单击 <b>诊断</b> 选项卡上的图表打印。                         |
|           | 2 单击 Ghost 配置图表。                                                |
|           | 此时将打印 Ghost 配置图表。                                               |
|           | 3 单击 <b>打印机维护</b> 选项卡上的 BTR 刷新模式。                               |
|           | 4选择 <b>有</b> 旁边的复选框,然后单击 <b>应用新的设定</b> 。                        |
|           | 5 单击 <b>诊断</b> 选项卡上的 <b>图表打印</b> 。                              |
|           | 6 单击 Ghost 配置图表。                                                |
|           | 此时将打印 Ghost 配置图表。                                               |
|           | 打印介质的表面可能不均匀。可尝试更改打印驱动程序中的纸张类型设置。例                              |
|           | 如,可以将普通纸改为厚纸。 以下操作以 Windows 打印驱动程序为例进行说明。                       |
|           | 在打印驱动程序的 <b>打印首选项</b> 中,更改 <b>纸张 / 输出</b> 选项卡上的 <b>纸张类型</b> 设置。 |
|           | 调整定影器组件的温度。                                                     |
|           | 1 启动打印机设定实用程序,然后单击 <b>打印机维护</b> 选项卡上的 <b>调整定影器组件</b> 。          |
|           | 2 根据打印介质调整定影温度。                                                 |
|           | <b>3</b> 单击 <b>应用新的设定</b> 。                                     |
|           | 如果使用的不是推荐的打印介质,则改用为本打印机推荐的打印介质。                                 |

补充:

### ■模糊

# A B C D E F

| 故障      | 措施                                                                                                    |
|---------|----------------------------------------------------------------------------------------------------|
| 整页均模糊。  | 请联系富士施乐在当地的代理公司或授权的经销商。                                                                                          |
| 部分页面模糊。 | 启动 <b>清洁显像组件</b> 。<br>1 启动打印机设定实用程序,然后单击 <b>诊断</b> 选项卡上的 <b>清洁显像组件</b> 。<br>2 单击启动。                              |
|         | 在 <b>清洁显像组件</b> 后,如果问题仍然存在,启动 <b>刷新模式。</b><br>1 启动打印机设定实用程序,然后单击 <b>诊断</b> 选项卡上的 <b>刷新模式。</b><br>2 选择与模糊效果一样的颜色。 |
|         | 在执行 <b>刷新模式</b> 后,如果问题仍然存在,再次启动 <b>刷新模式</b> 。                                                                    |
|         | <ul> <li>补充:</li> <li>在执行刷新模式两次后,如果问题仍然存在,请联系富士施乐在当地的代理公司或授权的经销商。</li> </ul>                                     |

### ■出现点点

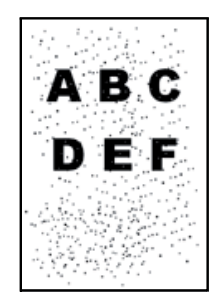

| 故障    | 措施                                                                                                    |
|-------|----------------------------------------------------------------------------------------------------|
| 出现点点。 | 如果打印机安装在高海拔地区,请设置相应的海拔高度。<br>1 启动打印机设定实用程序,然后单击 <b>打印机维护</b> 选项卡上的 <b>调整高度</b> 。<br>2 选择与打印机安装位置的海拔高度较为接近的值。<br>3 单志应用新的设定 |

#### 补充:

### ■螺旋式印迹

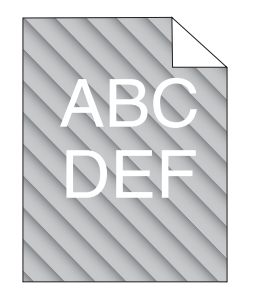

| 故障           | 措施                                                                                                    |
|--------------|----------------------------------------------------------------------------------------------------|
| 打印结果上有螺旋式印迹。 | 墨粉筒中的墨粉可能不足或需要更换。 请确认每个墨粉筒中的墨粉量。<br>1 在 SimpleMonitor 的 <b>打印机状态</b> 窗口中,检查 <b>状态</b> 选项卡下的墨粉量。<br>2 必要时,请更换墨粉筒。 |
|              | 启动 <b>清洁显像组件。</b><br>1 启动打印机设定实用程序,然后单击 <b>诊断</b> 选项卡上的 <b>清洁显像组件。</b><br>2 单击启动。                                |

补充:

• 如果采取上述建议的措施后故障依然存在,请联系富士施乐在当地的代理公司或授权的经销商。

### ■纸张起皱 / 有污渍

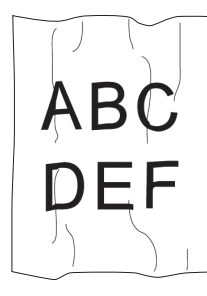

| <br>故障    | 措施                                                                                                    |
|-----------|----------------------------------------------------------------------------------------------------|
| 打印输出起皱。   | 检查所用的打印介质是否正确。                                                                                                 |
| 打印输出上有污渍。 | 如果不正确,请使用为本打印机推荐的打印介质。                                                                                         |
|           | 如果过度起皱,请使用从新包装中取出的纸张或其他介质。                                                                                     |
|           | <b>另请参阅:</b> <ul> <li>第 75 页上的 "可使用的打印介质"</li> <li>第 73 页上的 "关于打印介质"</li> </ul>                                |
|           | 如果使用的是信封,则检查折痕是否位于信封四个边的 30 mm 以内。                                                                             |
|           | 如果折痕位于信封四个边的 30 mm 以内,则属于正常折痕。 打印机没有故障。                                                                        |
|           | 否则,请采取以下措施: <ul> <li>如果信封为 10 号信封 (220 mm 或更长,且长边上有口盖),则换用其他尺寸的信封。</li> </ul>                                  |
|           | <ul> <li>如果信封为 C5(220 mm 或更长,且短边上有口盖),则将其放入多用途输稿器,<br/>让口盖打开并朝上。</li> </ul>                                    |
|           | <ul> <li>如果信封为 Monarch 或 DL(短于 220 mm),则将信封的长边放入多用途输稿器,<br/>让口盖打开并朝上。</li> <li>如果故障依然存在,则换用其他尺寸的信封。</li> </ul> |

#### 补充:

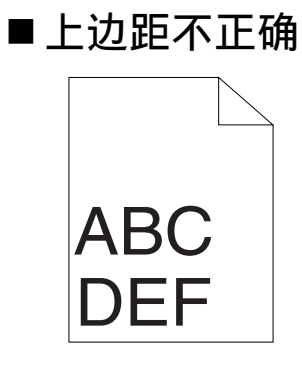

| 故障      | 措施                 |
|---------|--------------------|
| 上边距不正确。 | 确保在所用的应用程序中正确设置边距。 |

#### 补充:

• 如果采取上述建议的措施后故障依然存在,请联系富士施乐在当地的代理公司或授权的经销商。

### ■色彩定位不准

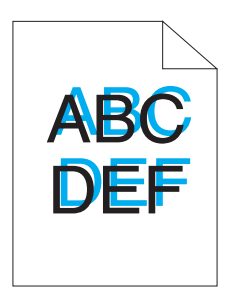

| 故障      | 措施                                                                                                    |
|---------|----------------------------------------------------------------------------------------------------|
| 色彩定位不准。 | 执行自动色彩定位调整。<br>1 启动打印机设定实用程序,然后单击 <b>打印机维护</b> 选项卡上的 <b>定位调整</b> 。<br>2 取消选中 <b>有</b> 旁边的复选框。<br>3 单击 <b>自动更正</b> 旁边的启动。                                                                                                    |
|         | 清洁 CTD 传感器。 <ol> <li>清洁 CTD 传感器。</li> <li>清洁 CTD 传感器。</li> <li>启动打印机设定实用程序,然后单击<b>打印机维护</b>选项卡上的定位调整。</li> <li>取消选中有旁边的复选框。</li> <li>单击自动更正旁边的启动。</li> </ol>                                                                                                    |
|         | <ul> <li>另请参阅:</li> <li>第147页上的"清洁彩色墨粉浓度(CTD)传感器"</li> <li>打印色彩定位图表并手动校正色彩定位。</li> <li>1启动打印机设定实用程序,然后单击<b>打印机维护</b>选项卡上的定位调整。</li> <li>2取消选中有旁边的复选框。</li> <li>3单击<b>打印色彩定位图表</b>旁边的启动。</li> <li>此时将打印色彩定位图表。</li> <li>4利用图表上的直线核对数值。</li> <li>5在打印机设定实用程序上为每种颜色选择相应的值。</li> <li>6单击应用新的设定。</li> </ul> |
|         | 7 单击 <b>打印色彩定位图表</b> 旁边的启动,再次打印色彩定位图表。<br>8 继续调整,直至所有直线对应的值均为 0。<br>另请参阅:                                                                                                    |
|         |                                                                                                    |

第133页上的"调整色彩定位"

#### 补充:

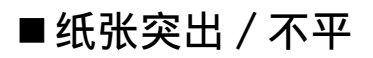

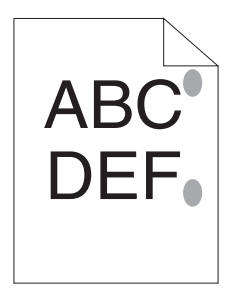

| _ |             |                                          |
|---|-------------|------------------------------------------|
| _ | 故障          | 措施                                       |
| - | 打印面突出 / 不平。 | 清洁定影器组件。<br>1 在名田途输稿器上放置一页纸。然后打印整幅的纯色图像。 |
|   |             |                                          |
|   |             | 2 将打印面朝卜放入打印纸,然后打印一张空白页。                 |

补充:

### 调整色彩定位

本节介绍初次安装打印机或将其移动到新的位置后如何调整色彩定位。

### ■执行自动更正

自动更正可用于自动校正色彩定位。

#### 使用打印机设定实用程序

以下操作以Windows 7 为例。

1 单击开始 → 所有程序 → Fuji Xerox → 亚太地区专用富士施乐打印机软件 → 您的打印机 → 打印机设定实 用程序。

补充:

 如果计算机上安装有多个打印驱动程序,本步骤中就会显示打印机选择窗口。在这种情况下,请在打印机名称上所列的 打印机中单击所需打印机的名称。

此时打开打印机设定实用程序。

- 2 单击打印机维护选项卡。
- 3 从页面左侧的列表中选择定位调整。 此时显示定位调整页。
- 4 取消选中有旁边的复选框。
- 5 单击自动更正旁边的启动。 此时将自动校正色彩定位。

### ■打印色彩定位图表

#### 使用打印机设定实用程序

以下操作以Windows 7为例。

1 单击开始 → 所有程序 → Fuji Xerox → 亚太地区专用富士施乐打印机软件 → 您的打印机 → 打印机设定实 用程序。

补充:

- 如果计算机上安装有多个打印驱动程序,本步骤中就会显示打印机选择窗口。在这种情况下,请在**打印机名称**上所列的 打印机中单击所需打印机的名称。
   此时打开打印机设定实用程序。
- 2 单击打印机维护选项卡。
- 3 从页面左侧的列表中选择定位调整。 此时显示定位调整页。
- 4 取消选中有旁边的复选框。
- 5 单击打印色彩定位图表旁边的启动。 此时将打印色彩定位图表。

### ■确定数值

在打印的色彩定位图表上,找出两条黑线和一条彩色线对于每种颜色(Y、M及C)最接近对准状态的那条直线。 如果找到了该直线,请记下该直线指示的每种颜色的数值(-5 - +5)。 当该值对每种颜色均为0时,无需调整色彩定位。

当该值不为0时,请按照第135页上的"输入数值"中的步骤输入相应的值。

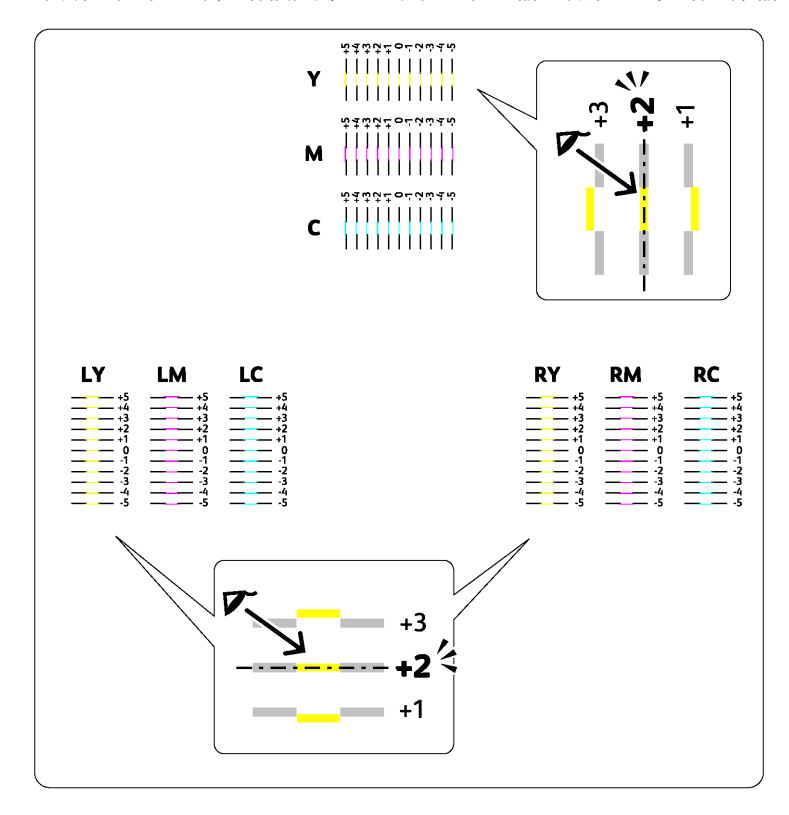

■输入数值

#### 使用打印机设定实用程序

输入在色彩定位图表中找到的数值进行调整。 以下操作以 Windows 7 为例。

1 单击开始 → 所有程序 → Fuji Xerox → 亚太地区专用富士施乐打印机软件 → 您的打印机 → 打印机设定实 用程序。

补充:

- 如果计算机上安装有多个打印驱动程序,本步骤中就会显示打印机选择窗口。在这种情况下,请在**打印机名称**上所列的 打印机中单击所需打印机的名称。
   此时打开打印机设定实用程序。
- 2 单击打印机维护选项卡。
- 3 从页面左侧的列表中选择定位调整。 此时显示定位调整页。
- 4 取消选中有旁边的复选框。
- 5 选择在色彩定位图表中核对过的数值,然后单击应用新的设定。
- 6 单击打印色彩定位图表旁边的启动。 此时将按新的值打印色彩定位图表。
- 7 继续调整,直至所有直线对应的值均为0。 查看调整前后的图像会对您有所帮助。

#### 重要:

• 打印色彩定位表后,等待打印机电机停止运行后再关闭打印机。

| 无法建立无线连接。                                                                               | 确保操作面板上的 🎓(Wi-Fi)LED 点亮。                                                                        |
|-----------------------------------------------------------------------------------------|-------------------------------------------------------------------------------------------------|
|                                                                                         | <b>另请参阅:</b><br>• 第 22 页上的"Wi-Fi Direct LED 的状态"                                                |
|                                                                                         | 尝试禁用计算机上的防火墙。计算机上的防火墙可能会阻碍与打印机之间的通信。                                                            |
| 无法建立 WPS (Wi-Fi Protected<br>Setup™)加密方式的无线连接。                                          | 确保无线局域网接入点或路由器的安全设置为 WPA™(Wi-Fi Protected Access <sup>®</sup> )<br>或 WPA2™。 (WPS 上不支持 WEP。)     |
| 无法建立 WPS-PBC (Wi-Fi<br>Protected Setup-Push Button<br>Configuration)加密方式的无线连<br>接。      | 在启动打印机上的 WPS 操作后两分钟内,按无线局域网访问点或路由器上的 WPS 按钮。有关无线局域网访问点或路由器的详情,请参阅无线局域网访问点或路由器附带的说明书。            |
| 无法建立 WPS-PIN (Wi-Fi<br>Protected Setup-Personal<br>Identification Number)加密方式<br>的无线连接。 | 检查在计算机上输入的 PIN 码是否正确。                                                                           |
| 设置无线连接后,无法连接到无线网<br>络。                                                                  | 检查 WPA/WPA2 加密的密码短语或无线局域网访问点或路由器上设置的 WEP 密钥已改变。(在某些接入点或路由器上密码短语可能会被描述为密钥。)有关无线局域网访问点或路由器附带的说明书。 |
|                                                                                         |                                                                                                 |

| 措施                                                                                                 |
|----------------------------------------------------------------------------------------------------|
| 打印机可能通过 Wi-Fi Direct <sup>®</sup> 连接到了另一个设备。 断开打印机和该设备的连<br>接。 详情请参阅第 97 页上的 "断开 Wi-Fi Direct 网络"。 |
| 该设备可能自动重新连接到了打印机。 重新设定 Wi-Fi Direct 的密码短语并断开<br>该设备的连接。 详情请参阅第 97 页上的 "重设密码短语"。                    |
| 确保Wi-Fi Direct 设定为 <b>禁用</b> 。                                                                     |
| 确保网络模式设为 Wi-Fi 基础结构模式。                                                                             |
|                                                                                                    |

### 数字证书问题

| 故障                                   | 措施                                                                |
|--------------------------------------|-------------------------------------------------------------------|
| 没有显示 <b>证书签名请求 (CSR)/ 证书</b><br>的导入。 | 创建自签名证书并启用 SSL/TLS 服务器通信。 详情请参阅第 110 页上的 "准备使<br>用 HTTPS 通信"。     |
| 数字证书无法导入。                            | 确认数字证书的有效期和设备的时间设定。                                               |
|                                      | 确认密码正确。                                                           |
|                                      | 确认文件类型是 PKCS #7/#12 或是 x509CACert (扩展名为:<br>p7b/p12/pfx/cer/crt)。 |
|                                      | 确认要导入的数字证书的属性信息(密钥用法 / 扩展密钥用法)设定正确。                               |
|                                      | 使用 Internet Explorer <sup>®</sup> 。                               |
| 尽管导入了一个数字证书,但是没有<br>显示。              | 要导入与设备(自有设备)一起使用的数字证书,成对导入 PKCS #12(p12/pfx)<br>格式的安全密钥和数字证书。     |
| 服务器校验操作不正确。                          | 尽管导入了用于服务器认证的(信任的)根证书,但校验路径时需要中间证书。                               |
|                                      | 证书颁发机构执行数字证书文件时,会用包括所有路径的格式来创建数字证书,<br>然后导入该数字证书。                 |

### 其他故障

| 故障                                         | 措施                                                                               |
|--------------------------------------------|----------------------------------------------------------------------------------|
| 开启打印机后, <b>()</b> ( <b>就绪</b> )指示灯未<br>点亮。 | 关闭打印机,等待10秒钟,然后开启打印机。                                                            |
| 打印机内发生冷凝。                                  | 这通常出现在冬季给室内加热后的几小时内。此外,当打印机工作位置的相对湿度达到或超过 85%时,也会出现上述问题。请调整湿度或改变打印机位置,让环境状况符合要求。 |

当致电打印机服务中心时,请进行必要的准备,以便能对所遇到的问题或操作面板指示灯的状态进行说明。 您需要了解所用打印机的型号和序列号。请参见打印机后盖上的标签。

### 获得帮助

富士施乐提供了多种自动诊断工具,可帮助您提高和保持打印质量。

### ■操作面板指示灯

操作面板指示灯提供关于错误和警告的信息。 当发生错误或发出警告的条件满足时,操作面板指示灯会通知您有关问题的情况。

#### 另请参阅:

• 第102页上的"了解操作面板指示灯"

### ■SimpleMonitor 警报 (仅限 Windows)

SimpleMonitor 是一个附带于 Software Pack CD-ROM上的软件工具。当发送打印作业时,它将自动检查打印机状态。如果打印机不能打印您的作业,SimpleMonitor 将自动在计算机屏幕上显示警报信息,提醒您注意打印机。

### ■获取产品信息

#### 获取最新的打印驱动程序

最新的打印驱动程序可以从我们的网站下载。 本节以 Windows 7 为例介绍操作步骤。

#### 补充:

- 通信费用将由用户承担。
- 1 单击开始 → 设备和打印机。
- 2 右击打印机图标并选择打印机属性。
- 3 在配置选项卡上。
- **4** 选择关于。
- 5 单击**富士施乐网站**。 此时将启动 Web 浏览器并显示我们的网站。
- 6 请按照网站上的指示下载合适的打印驱动程序。

#### 补充:

- 驱动程序下载服务页面的 URL 为: http://www.fujixeroxprinters.com/
- 有关打印驱动程序功能的最新信息,请参阅打印驱动程序的帮助。

### 更新打印机固件

我们的网站还提供一种工具,允许您从计算机更新打印机的固件(嵌入打印机的软件)。 最新的固件和更新工具可从以下的URL下载。 请按照网站上的指示下载正确的固件更新。 http://www.fujixeroxprinters.com/

#### 补充:

• 通信费用将由用户承担。

### 非原装模式

当墨粉筒内的墨粉为空时,墨粉指示灯点亮或闪烁,同时!(错误/故障)指示灯根据打印机的状态而点亮。有关指示灯的详情,请参阅第102页上的"了解操作面板指示灯"。

如果想使用打印机的非原装模式,请启用非原装模式并更换墨粉筒。

#### 重要:

• 如果在非原装模式下使用打印机,其性能可能不是最佳状态。同时,因使用非原装模式而导致的任何故障也不属于我们的质量保证范畴。连续使用非原装模式还可能引起打印机损坏,由此而发生的任何维修费用将由用户承担。

补充:

• 要禁用非原装模式,在打印机设定实用程序的非原装模式页上,取消选择有旁的复选框。

### ■使用打印机设定实用程序

以下操作以Windows 7为例。

1 单击开始 → 所有程序 → Fuji Xerox → 亚太地区专用富士施乐打印机软件 → 您的打印机 → 打印机设定实 用程序。

补充:

 如果计算机上安装有多个打印驱动程序,本步骤中就会显示打印机选择窗口。在这种情况下,请在打印机名称上所列的 打印机中单击所需打印机的名称。

此时打开打印机设定实用程序。

- 2 单击打印机维护选项卡。
- 从页面左侧的列表中选择非原装模式。
   此时显示非原装模式页。
- 4 选择有旁边的复选框,然后单击应用新的设定。

# 9

# 维护

- 第144页上的"清洁打印机"
- 第148页上的 "更换墨粉筒"
- 第153页上的 "定购消耗品"
- 第154页上的 "存放消耗品"
- 第155页上的"管理打印机"
- 第157页上的"节省消耗品"
- 第158页上的"检查页面计数"
- 第159页上的 "移动打印机"

### 清洁打印机

本节介绍如何清洁打印机,以便保持打印机良好的工作状况并始终确保打印输出的洁净。

#### 

 清洁本产品时,请使用专用清洁材料。使用其它材料可能会导致性能下降。请勿使用喷雾清洁剂,否则可能会导致火灾和爆 炸。

### <u> 1</u>注意:

• 清洁本产品之前,请关闭机器电源并拔下电源插头。在机器电源打开的状态下进行工作可能会引起触电。

### ■清洁打印机内部

- 1 关闭打印机并断开电源线。
- 2 打开墨粉舱口盖。

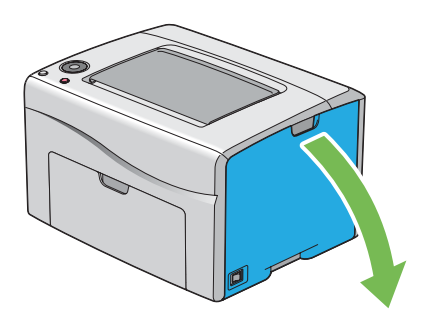

3 牢牢捏住墨粉筒。

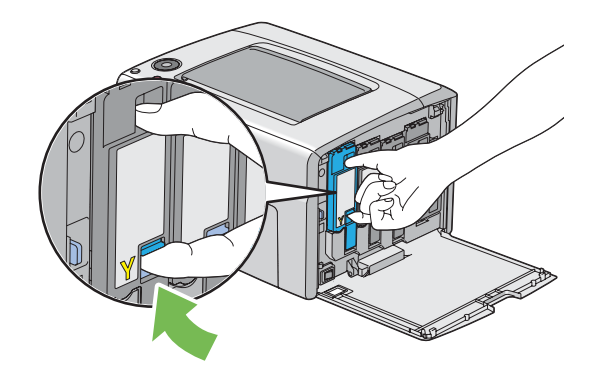
4 将墨粉筒拉出。

#### 重要:

• 请务必缓慢拉出墨粉筒,以免有墨粉溅出。

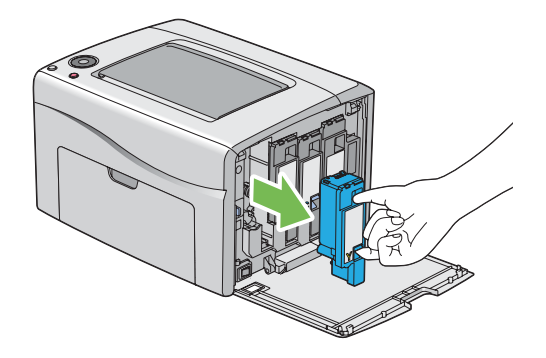

- 5 将另外三个墨粉筒一并拉出。
- 6 将打印头清洁棒拉出。

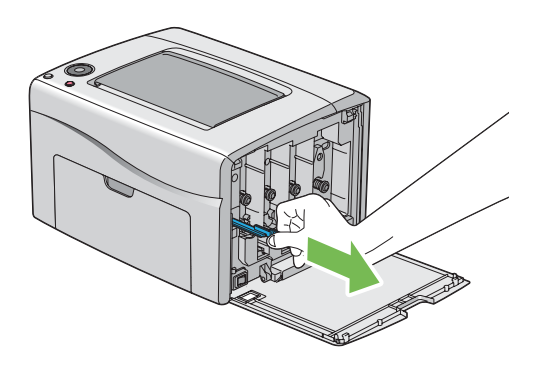

7 将打印头清洁棒完全插入打印机上箭头旁边的孔中,直至其尖端如下图所示到达打印机的内部,然后将其拉出。

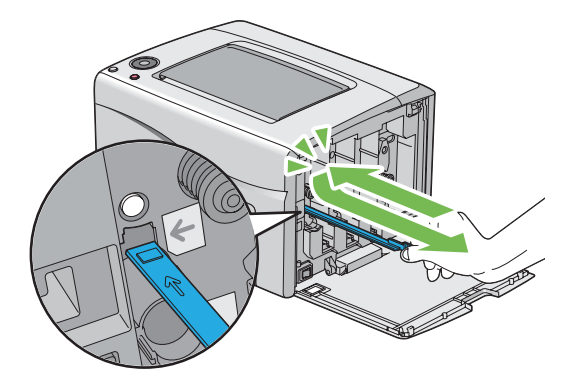

- 8 对另外三个孔重复上述操作。
- 9 将打印头清洁棒恢复原位。

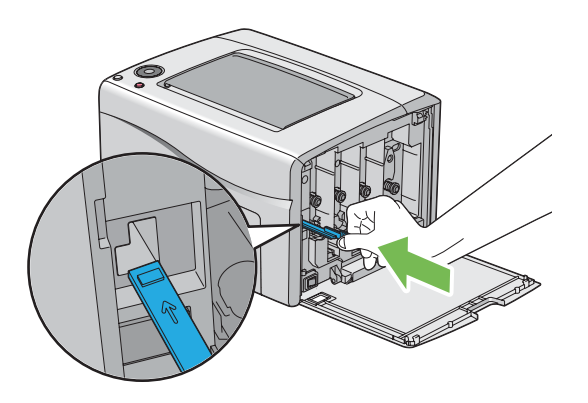

**10** 更换墨粉筒,操作如下:根据相应的卡座调整墨粉筒的位置,然后下压靠近标签中央的位置,直至听到咔哒声, 以便将其牢牢插入。

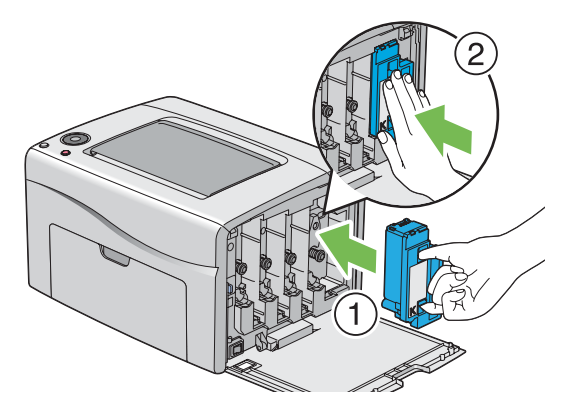

- 11 更换另外三个墨粉筒。
- 12 关闭墨粉舱口盖。

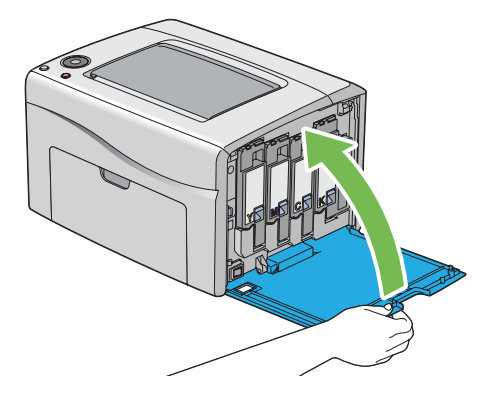

13 连接电源线并打开打印机电源。

# ■清洁彩色墨粉浓度(CTD)传感器

只有在打印机状态窗口或操作面板上显示有关 CTD 传感器的警告时,才需要清洁 CTD 传感器。

- 1 关闭打印机并断开电源线。
- 2 按压后盖手柄,打开后盖。

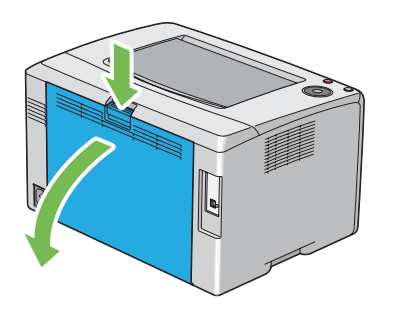

3 用洁净干爽的棉签清洁打印机内的 CTD 传感器。

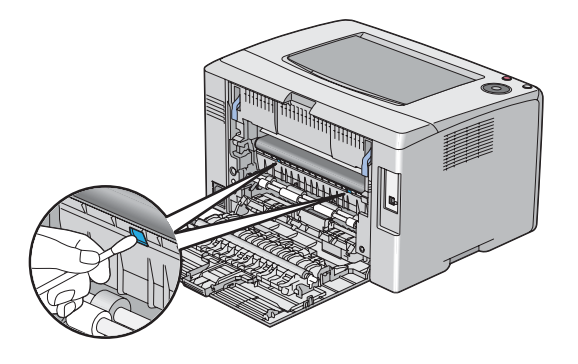

4 关闭后盖。

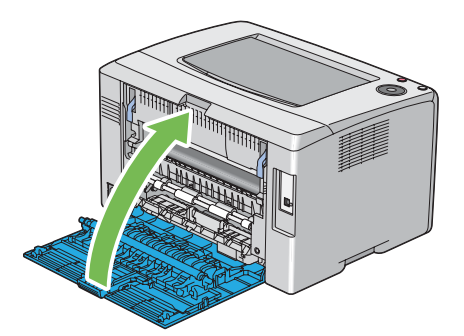

5 连接电源线并打开打印机电源。

# 更换墨粉筒

富士施乐墨粉筒只能通过富士施乐购买。

建议您为本打印机选用富士施乐墨粉筒。使用非富士施乐提供的配件、部件或组件产生的问题不在富士施乐提供的保修服务范围之内。

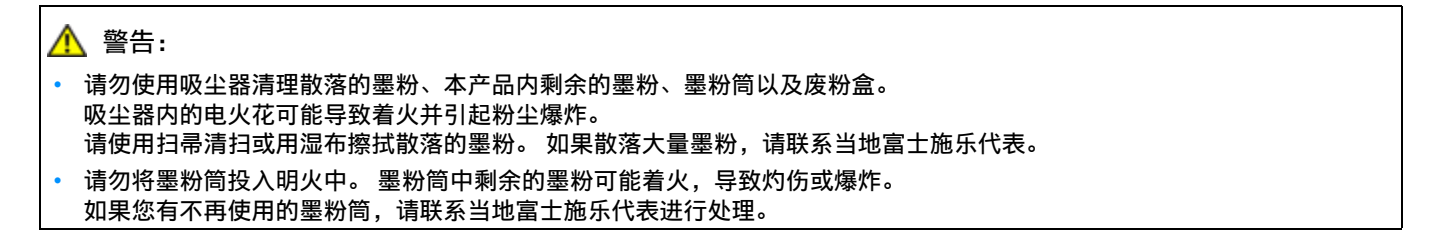

<u> (</u>注意:

- 感光鼓和墨粉筒应远离儿童放置。 如果儿童误吞食了墨粉,应立即将墨粉吐出,用水漱口,及多饮水,并尽快联络医生。
- 更换感光鼓及墨粉筒时,请小心避免墨粉散落。若墨粉散落,请注意不要让墨粉接触到衣服、皮肤、眼睛和嘴等部位,也不要吸入墨粉。
- 如果皮肤或衣服上附着了墨粉时,请用肥皂及水清洗干净。
   如果墨粉颗粒进入眼睛,应用大量的水冲洗至少15分钟,直至疼痛感消失。必要时,向医生咨询。
   如果吸入了墨粉颗粒,应转移到空气新鲜的地方,并用大量的水漱口。
   如果吞食了墨粉,应将墨粉吐出,用水漱口,并饮用大量的水,并立即向医生咨询。

#### 重要:

- 请勿晃动用过的墨粉筒,以免有墨粉溅出。
- 务必将打印机附带的墨粉筒用完后,再使用购买的墨粉筒进行更换。

# ■概述

打印机的墨粉筒有四种颜色:黑色(K)、黄色(Y)、洋红色(M)和青色(C)。 当墨粉筒达到使用寿命时,操作面板指示灯会发出通知。下列表格显示警告条件。

|   |   |             |   |     | 指示炸 | J  |    |     |    | 打印机状态                           | 措施                     |
|---|---|-------------|---|-----|-----|----|----|-----|----|---------------------------------|------------------------|
|   | 墨 | 粉           |   | 节电中 | 卡纸  | 开始 | 错误 | 装入纸 | 就绪 | -                               |                        |
| Y | М | С           | K |     |     |    |    | 张   |    |                                 |                        |
| • | — | —           | _ |     | —   | —  | —  | —   | *1 | 指定的墨粉筒墨粉量<br>- 低。* <sup>2</sup> | 墨粉筒墨粉已不足。<br>请准备新的墨粉筒。 |
| _ | • | —           |   |     | _   |    | —  | —   | *1 | -                               | ·时正田初时至初问。             |
| _ | _ |             |   |     | _   |    | —  | —   | *1 | _                               |                        |
|   | _ | —           | • | —   |     | —  |    | —   | *1 | -                               |                        |
| * | _ | —           | _ | —   |     | —  |    | —   | *1 | 指定的墨粉筒为空。* <sup>3</sup>         | 墨粉筒墨粉为空。               |
|   | * | —           | _ |     |     |    |    |     | *1 | -                               | 墨粉筒。                   |
|   | _ | - <u></u> - |   |     | _   | _  |    |     | *1 | -                               |                        |

\*1 ()(就绪)指示灯视打印机状态而定,以绿色闪烁或点亮。

\*2只有在使用富士施乐墨粉筒(在打印机设定实用程序中非原装模式设为无)的情况下才会显示此警告。

\*3 在这种情况下,可以继续以黑白打印。

#### 重要:

• 将用过的墨粉筒放到地板或桌子上时,请在墨粉筒下面垫几张纸,用于接住可能溅出的墨粉。

• 请勿再次使用从打印机中取出的旧墨粉筒。否则可能会影响打印质量。

- 请勿摇晃或敲击用过的墨粉筒。残留的墨粉可能会溅出。
- 建议在从包装中取出墨粉筒后的一年内将其用尽。

# ■取出墨粉筒

- 1 关闭打印机。
- 2 打开墨粉舱口盖。

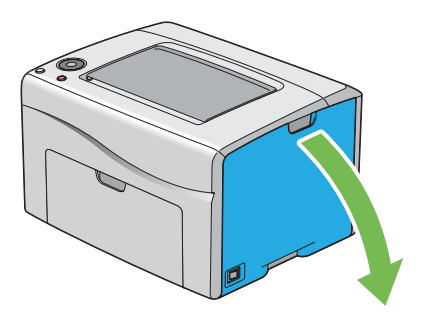

- 3 在地面或桌面上要放置取下的墨粉筒的地方铺几张纸。
- 4 牢牢捏住墨粉筒。

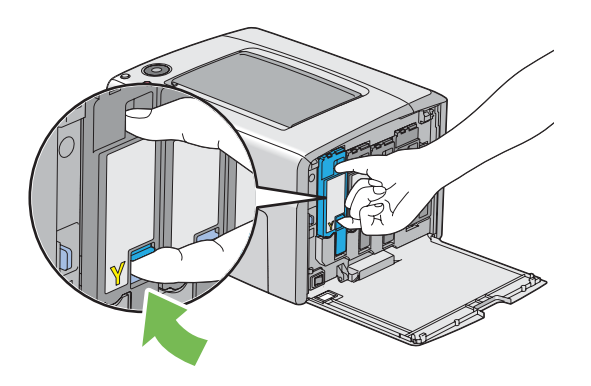

- 5 将墨粉筒拉出。
  - 重要:
  - 请务必缓慢拉出墨粉筒,以免有墨粉溅出。

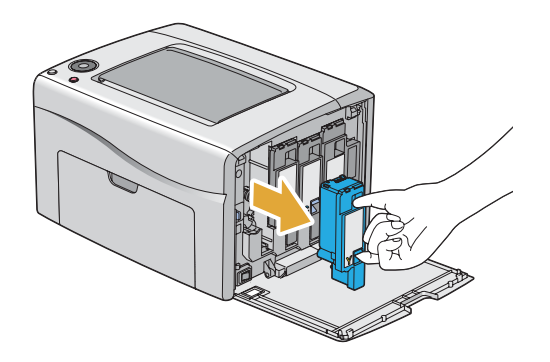

6 将墨粉筒慢慢地放到步骤 3 中展开的纸上。

# ■安装墨粉筒

1 拆开所需颜色墨粉筒的包装并晃动五到六次,从而让墨粉均匀散开。

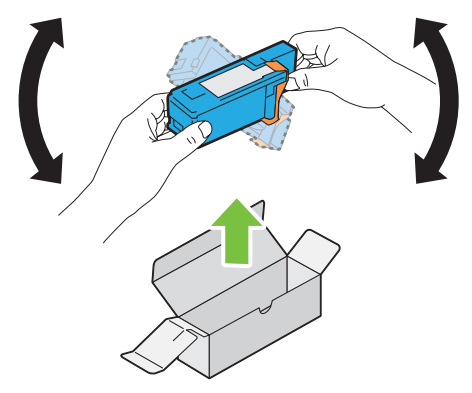

#### 补充:

- 更换前,确认新墨粉筒的颜色与把手上墨粉筒的颜色一致。
- 小心操作墨粉筒,以免有墨粉溅出。
- 2 取下墨粉筒上的胶带。

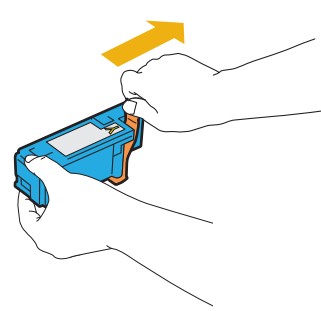

3 根据相应的卡座调整墨粉筒的位置,然后下压靠近标签中央的位置,直至听到咔哒声,以便将墨粉筒牢牢插入。

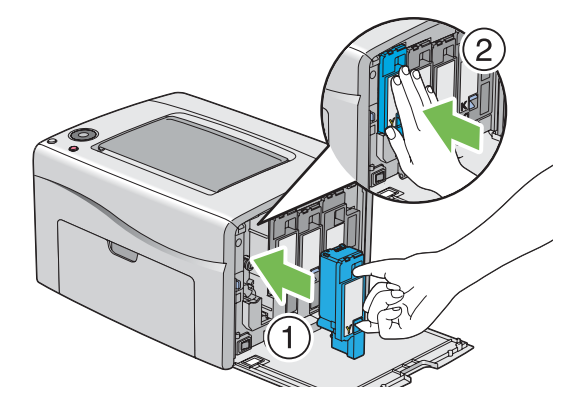

4 关闭墨粉舱口盖。

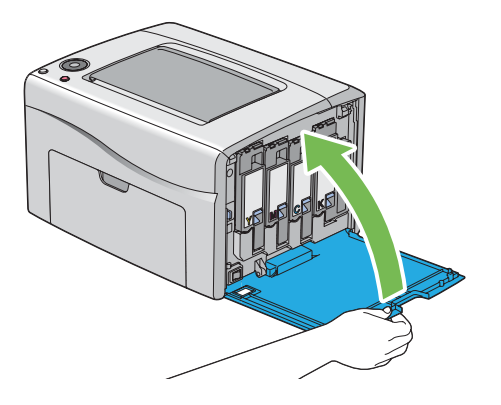

- 5 开启打印机。
- 6 将取下的墨粉筒放回墨粉筒原包装盒内。
- 7 小心不要接触到溅出的墨粉,然后将墨粉筒下面展开的纸张移走。

# 定购消耗品

有时需要定购墨粉筒。每种墨粉筒的盒上都提供有安装说明。

# ■消耗品

重要:

• 使用非富士施乐推荐的消耗品会降低机器的打印质量和性能。请务必使用富士施乐推荐的消耗品。

|                | 产品代码     | 可打印页数    |  |
|----------------|----------|----------|--|
| 高容量墨粉筒[黑色]     | CT202257 | 约 2000 页 |  |
| 标准容量墨粉筒[黄色]    | CT202263 | 约 700 页  |  |
| 高容量墨粉筒 [ 黄色 ]  | CT202260 | 约 1400 页 |  |
| 标准容量墨粉筒 [洋红色]  | CT202262 | 约 700 页  |  |
| 高容量墨粉筒 [ 洋红色 ] | CT202259 | 约 1400 页 |  |
| 标准容量墨粉筒[青色]    | CT202261 | 约 700 页  |  |
| 高容量墨粉筒 [青色]    | CT202258 | 约 1400 页 |  |

• 平均标准页数。 公布的产出量以 ISO/IEC 19798 或 ISO/IEC 24712 标准为依据。 这些仅为估算值,实际值会因相关因素而异, 如打印内容、纸张尺寸、纸张类型、机器操作环境、开关打印机时的初始化过程以及为保持打印质量而做的调整。

#### 补充:

- 对于黑色、黄色、洋红色和青色墨粉筒,打印机附带的墨粉筒的可打印的页数约为 500 页。
- 每种墨粉筒的盒上都提供有安装说明。

## ■何时定购墨粉筒

当墨粉筒接近更换时间时,操作面板指示灯上将发出警告通知。请确认您有备用的更换品。当第一次出现指示灯点 亮(通知您更换墨粉筒)的情况时就要订购墨粉筒,以免中断打印,这一点很重要。 要定购墨粉筒,请联系富士施乐在当地的代理公司或授权的经销商。

#### 重要:

 本打印机设计为当使用推荐的墨粉筒时可以提供最稳定的性能和打印质量。若使用非推荐的墨粉筒会降低本打印机的性能和 打印质量。此外,如果机器因此而出现故障,您可能还要承担维修费用。要获得全部的用户支持服务并发挥打印机的最佳性能,请确保使用推荐的墨粉筒。

## ■回收消耗品

- 为了保护环境和有效利用资源,富士施乐公司回收墨粉筒和感光鼓,以制造可循环使用的零件、材料或者节省 能源。
- 需要妥善处理用完的墨粉筒。禁止打开墨粉筒。请送还当地富士施乐代表。

# 存放消耗品

使用前,应将消耗品存放在原包装中。请勿将消耗品存放在下列场所中:

- 温度超过 40°C 的地方。
- 温度或湿度变化特别大的环境中。
- 直射的阳光下。
- 灰尘较多的地方。
- 长时间放置在车厢内。
- 有腐蚀性气体的环境中。
- 空气中盐分较多的环境中。

# ■利用 CentreWare Internet Services 检查或管理打印机

当打印机安装在 TCP/IP 环境中时,可以利用网络计算机上的 Web 浏览器来检查打印机状态并配置有关设置。您也可以使用 CentreWare Internet Services 检查本打印机的消耗品剩余量和放置的纸张。

#### 补充:

• 将打印机用作本地打印机时,不能使用 CentreWare Internet Services。有关检查本地打印机状态的详情,请参阅第 155 页上的 "利用 SimpleMonitor 检查打印机状态 (仅限 Windows)"。

## 启动 CentreWare Internet Services

通过以下步骤可以启动 CentreWare Internet Services。

- **1** 启动 Web 浏览器。
- 在地址栏输入打印机的 IP 地址。
   此时显示 CentreWare Internet Services 页。

#### ·使用在线帮助

有关每个 CentreWare Internet Services 屏幕中可设置项的详情,请单击帮助,显示在线帮助。

## ■利用 SimpleMonitor 检查打印机状态 (仅限 Windows)

SimpleMonitor 是一个随打印驱动程序一起安装的工具。当发送打印作业时,它将自动检查打印机状态。 SimpleMonitor 也可检查纸盘的状态以及墨粉筒的墨粉余量。

#### 启动SimpleMonitor

双击任务栏上的 SimpleMonitor 图标,或右击图标并选定**打印机选择**。 如果 SimpleMonitor 图标未显示在任务栏上,请从**开始**菜单中打开 SimpleMonitor。 以下操作以 Microsoft<sup>®</sup> Windows<sup>®</sup> 7 为例。

- 1 单击开始 → 所有程序 → Fuji Xerox → 亚太地区专用富士施乐打印机软件 → 您的打印机 → SimpleMonitor-Ctype for Asia-Pacific。 显示用于选择打印机的窗口。
- 在列表中单击所需打印机的名称。
   此时显示**打印机状态**窗口。

有关 SimpleMonitor 功能的详情,请参阅帮助。

#### 另请参阅:

• 第 29 页上的 "SimpleMonitor (仅限 Windows)"

## ■ 通过电子邮件检查打印机状态

当连接在可以发送和接收电子邮件的网络环境中时,打印机可以向指定的电子邮件地址发送含有下列信息的电子邮件 报告:

- 网络设置和打印机状态
- 打印机发生错误的错误状态

## 设置电子邮件环境

激活 CentreWare Internet Services。在**属性**选项卡上,根据电子邮件环境配置以下设置。配置完每个屏幕上的设置后,请务必单击**应用**并关闭 / 开启打印机电源,以重新启动打印机。有关各个项目的详情,请参阅 CentreWare Internet Services 的在线帮助。

| 项目              | 要配置的项目                                                                                                    | 说明                       |
|-----------------|----------------------------------------------------------------------------------------------------|--------------------------|
| 常规设定 >          | 接收方邮件地址1                                                                                                    | 设置用于接收打印机状态变更或错误信息通知的电子邮 |
| StatusMessenger | 接收方邮件地址 2                                                                                                    | 件地址。                     |
|                 | 通知项目                                                                                                    | 设置通过电子邮件发送的通知内容。         |
| 端口启动            | 寄送通知                                                                                                    | 选择 <b>启用</b> 复选框。        |
| 通信协议设定 ><br>邮件  | <ul> <li>SMTP 服务器设定</li> <li>机器邮件地址</li> <li>SMTP 服务器 - 地址</li> <li>SMTP 服务器 - 端口号码</li> <li>邮件认证设定</li> <li>发送时的认证方式</li> <li>登录名称</li> <li>密码</li> <li>重新输入密码</li> <li>POP3 服务器设定</li> <li>POP3 服务器地址</li> <li>POP3 服务器 - 端口号码</li> <li>登录名称</li> <li>密码</li> <li>雪新输入密码</li> </ul> | 选择发送和接收电子邮件的相应设置。        |

|      | 设置                                                                                                    | 功能                                                                                                    |
|------|----------------------------------------------------------------------------------------------------|----------------------------------------------------------------------------------------------------|
| 墨粉筒  | Windows 打印驱动程序:<br><b>图形</b> 选项卡中的 <b>墨粉节省模式</b><br>Mac OS X 打印驱动程序:<br><b>图像选项</b> 窗格中的 <b>墨粉节省模式</b> | 此功能允许用户选择墨粉用量较少的打印模式。<br>使用该功能的图像质量比不使用时要低。                                                                                                    |
| 打印介质 | Windows 打印驱动程序:<br>版面选项卡中的 <b>多张合一</b><br>Mac OS X 打印驱动程序:<br><b>布局</b> 窗格中的 <b>每张页数</b>               | 打印机将在一页纸上打印两页或更多页。每种打印驱动<br>程序在一张纸上所能打印的页数见如下所示:<br>•Windows打印驱动程序:2、4、8或16页<br>与双面打印设置组合使用时, <b>多张合一</b> 最多可在一张纸<br>上打印 32 页内容。(正面16个图像,背面16个图<br>像)<br>•Mac OS X打印驱动程序:2、4、6、9或16页<br>与双面打印设置组合使用时, <b>每张页数</b> 最多可在一张<br>纸上打印 32 页内容。(正面16个图像,背面16个<br>图像) |

通过更改打印驱动程序中的几个设置可以节省墨粉筒和纸张。

# 检查页面计数

在打印机设定实用程序上可检查总打印页数。有4个计数器可用:

| 计数器 1 | 显示彩色打印的总页数。                  |
|-------|------------------------------|
| 计数器 2 | 显示单色打印的总页数。                  |
| 计数器 3 | 显示大尺寸彩色打印的总页数。               |
| 计数器 4 | 显示彩色打印及单色打印的总页数 (计数器1+计数器2)。 |

**计数器确认**可计算正确打印的页数。单面打印(包括多张合一)计为一作业,而双面打印(包括多张合一)则计为两页。在双面打印时,如果打印完一面后出错,则计为一页。

用彩色设置打印彩色数据时(通过应用程序上的 ICC 简档进行转换),即使在显示器上看起来是黑白数据,也打印成彩色数据。在这种情况下,**计数器1**和**计数器4**的值都将增大。

进行双面打印时,取决于应用程序的设置,可能会自动插入空白页。在这种情况下,空白页被计为一页。但是,当对奇数页执行双面打印时,在最后的奇数页反面插入的空白页将不予计入。

以下操作以Windows 7 为例。

在打印机设定实用程序中检查计数器:

1 单击开始 → 所有程序 → Fuji Xerox → 亚太地区专用富士施乐打印机软件 → 您的打印机 → 打印机设定实 用程序。

补充:

如果计算机上安装有多个打印驱动程序,本步骤中就会显示用于选择打印机的窗口。在这种情况下,请在**打印机名称**上所列的打印机中单击所需打印机的名称。

此时显示打印机设定实用程序。

- 2 单击打印机设定报告选项卡。
- 从页面左侧的列表中选择菜单设定。
   此时将显示菜单设定页。
- 4 在计数器确认下检查份数。

# 移动打印机

1 关闭打印机。

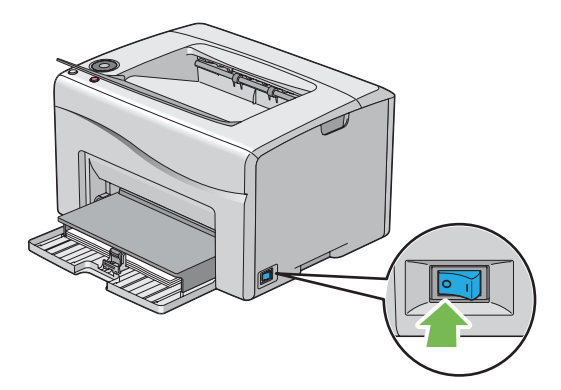

2 断开电源线和 USB 电缆。

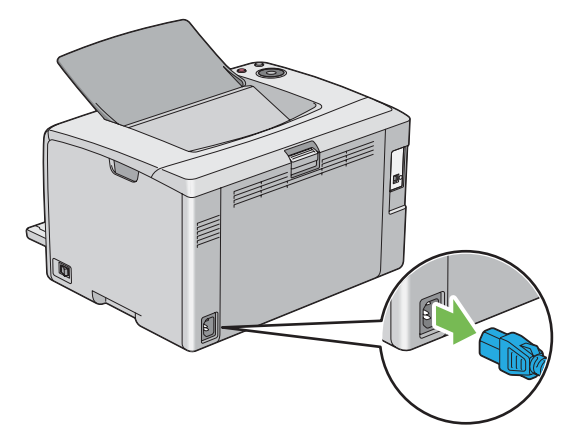

3 将中央输出接收盘中的所有纸张 (如果有)取出。

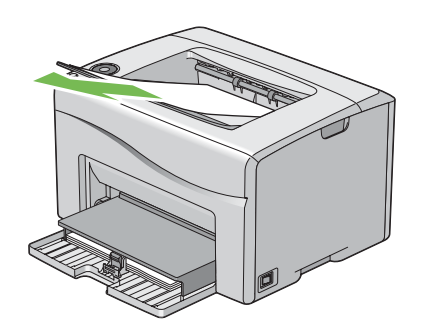

4 如果输出接收盘加长处于打开状态,请将其关闭。

5 将多用途输稿器中的所有纸张都取出。 将纸张包好,放在远离潮湿和灰尘的环境中。

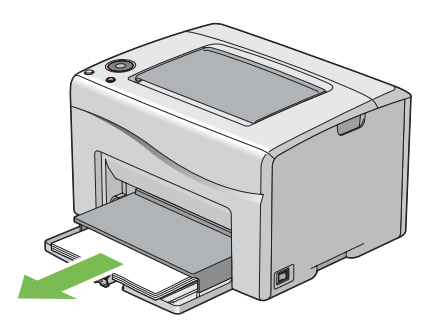

6 将纸张盖板推入。

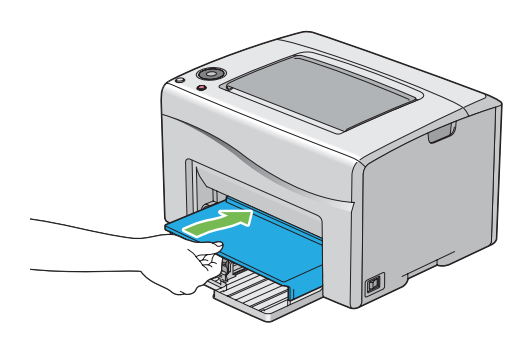

7 将滑块向后滑,直到不能动为止。

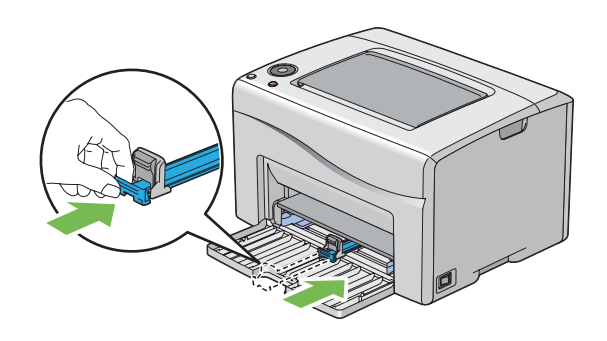

8 关闭前盖。

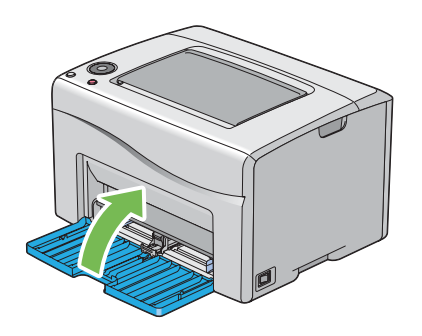

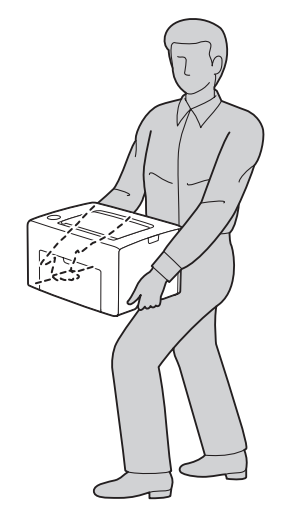

10 使用打印机前,应调整色彩定位。

#### 另请参阅:

• 第133页上的"调整色彩定位"

# 10

# 联系富士施乐

- 第163页上的"技术支持"
- 第164页上的"在线服务"

# 技术支持

富士施乐建议用户先充分利用好产品附带的支持材料、产品诊断信息、Web 信息及电子邮件支持服务。如果仍无法解决问题,为了获得产品担保服务,用户须在担保到期之前将有关的故障通知给富士施乐电话支持服务或其授权维修机构。用户应向电话支持服务人员提供适当的协助,以便于解决问题,例如:将操作系统、软件程序及驱动程序恢复 至默认配置和设置;验证富士施乐所提供产品的功能;更换可由用户自行更换的组件;清除不当送纸及清洁组件;进行其他常规维护和预防性维护工作等。

如果用户的产品中包含允许富士施乐或其授权维修机构以远程方式诊断和维修产品故障的功能,富士施乐可能会要求用户提供上述产品远程访问权限。

可在下列网址查找详细的产品及消耗品担保信息: http://www.fujixeroxprinters.com/

"富士施乐的在线支持和帮助"可提供相关的指示及故障排除指南,用于解决打印机故障。这是一个使用方便、具有搜索功能的在线帮助系统。如需更多详情,请访问我们的在线支持网站: http://www.fujixeroxprinters.com/

# 索引

| Α                                           |
|---------------------------------------------|
| AirPrint                                    |
| Linux                                       |
| Mac OS X64                                  |
| Windows                                     |
| 安装墨粉筒151                                    |
|                                             |
| В                                           |
| 斑点                                          |
| 报告页                                         |
| 避免卡纸115                                     |
| 部件名称                                        |
|                                             |
| С                                           |
| 操作面板                                        |
| 操作面板灯102                                    |
| CentreWare Internet Services                |
| 管理打印机155                                    |
| 启动155                                       |
| 在线帮助155                                     |
| 产品功能10                                      |
| 长度导杆20                                      |
| 重置为出厂默认值108                                 |
| 初始化 NVM108                                  |
| CTD 传感器147                                  |
| 存放消耗品154                                    |
| 错误和警告消息141                                  |
| 错误记录报告                                      |
| 错误 / 故障指示灯 21                               |
|                                             |
| D                                           |
| 打印                                          |
| 自定义纸张                                       |
| 使用 Mac OS X 打印驱动程序92                        |
| 使用 Windows 打印驱动程序                           |
| 打印故障124                                     |
| 155 金田 155                                  |
| 官理100                                       |
|                                             |
| 11 印机连按相扒针女表                                |
| 打印机状件 · · · · · · · · · · · · · · · · · · · |
| 11 印加八心 安洋涌知 155                            |
| 可应通知 · · · · · · · · · · · · · · · · · · ·  |
| 110万页                                       |
|                                             |
| Linux 60                                    |
| Mac OS X 64                                 |
| Windows                                     |
| 打印驱动程序的预装状态                                 |
| 打印头清洁棒                                      |
| 打印质量问题125                                   |
| 点对点                                         |
| 电源开关                                        |
| 电源连接器                                       |
| 定购墨粉筒153                                    |
| 多用途输稿器 20,76,116                            |

## F

| I I I I I I I I I I I I I I I I I I I |
|---------------------------------------|
| 发送打印作业                                |
| Mac OS X                              |
| Windows                               |
| <b>汝置打印介质</b>                         |
| 在多用途输稿器中                              |
| 放置信封80                                |
| 次置信笺纸                                 |
| <b>汝置纸张指示灯</b>                        |
|                                       |

#### G

| 管理打印机 |  |  |  |  |  |  |  |  |  |  |  |  |  |  | 158 | 5 |
|-------|--|--|--|--|--|--|--|--|--|--|--|--|--|--|-----|---|
| 规格    |  |  |  |  |  |  |  |  |  |  |  |  |  |  | .1  | 1 |

#### Η

| 何时定购墨粉筒153          |
|---------------------|
| 后盖                  |
| 后盖手柄                |
| 滑块                  |
| 回收消耗品               |
| 获得帮助141             |
| SimpleMonitor 警报141 |

#### J

| 基本打印             |
|------------------|
| 基本打印机故障123       |
| 计数器              |
| 总页数158           |
| 寄送通知             |
| 检查打印机状态155       |
| 配置156            |
| 检查打印页            |
| 如何检查计数器158       |
| 节电模式24           |
| 节电指示灯21          |
| 节省消耗品157         |
| 警报               |
| SimpleMonitor141 |
| 警告和错误消息141       |
| 就绪指示灯            |
|                  |

### K

| 卡纸     |   |   |   |   |   |   |  |   |   |   |   |   |   |   |   |   |  |  |   |   |   | 1 | 22 |
|--------|---|---|---|---|---|---|--|---|---|---|---|---|---|---|---|---|--|--|---|---|---|---|----|
| 卡纸位置 . |   |   |   |   |   |   |  |   |   |   |   |   |   |   |   |   |  |  |   |   |   | 1 | 16 |
| 卡纸指示灯  | • | • | • | • | • | • |  | • | • | • | • | • | • | • | • | • |  |  | • | • | • | • | 21 |

#### L

 拉杆
 20,116

 连接打印机
 35

 连接规格
 35

 连接类型
 35

 联系服务中心
 140

#### М

| 141   |    |
|-------|----|
| 每张页数1 | 57 |
| 墨粉舱口盖 | 20 |
| 墨粉筒1  | 57 |
|       |    |

| · 查忉拍小灯 · · · · · · · · · · · · · · · · · · ·                                                                                                    |
|----------------------------------------------------------------------------------------------------|
| Q                                                                                                    |
| 启动按钮                                                                                                    |
| 前盖                                                                                                    |
| 清除卡纸                                                                                                    |
| 从打印机后端                                                                                                    |
| 从中央输出接收盘120                                                                                                    |
| 取出鼓粉组件                                                                                                    |
| 政府打印印虹                                                                                                    |
| 从 Windows                                                                                                    |
| 通过操作面板                                                                                                    |
|                                                                                                    |
| <b>R</b><br>如何检查计数器                                                                                                    |
| 2                                                                                                    |
| 5                                                                                                    |
| Setup Disk Creation Tool                                                                                                    |
| 设定打印驱动程序以节省消耗品                                                                                                    |
| 于切双面打印                                                                                                    |
| 输入数值                                                                                                    |
| 输纸辊                                                                                                    |
| 数字证书问题                                                                                                    |
| SimpleMonitor 警报141                                                                                                    |
|                                                                                                    |
| т                                                                                                    |
| T<br>调整色彩定位                                                                                                    |
| T         调整色彩定位                                                                                                    |
| T<br>调整色彩定位                                                                                                    |
| T<br>调整色彩定位                                                                                                    |
| T<br>调整色彩定位                                                                                                    |
| T<br>调整色彩定位                                                                                                    |
| T         调整色彩定位       133         停止按钮       21         U       U         USB 端口       20, 35         W       W         Web Services on Devices (WSD) 设置       53         Wi-Fi Direct       93         Wi-Fi Direct       21                                                                                                    |
| T         调整色彩定位       133         停止按钮       21         U       U         USB 端口       20, 35         W       W         Web Services on Devices (WSD) 设置       53         Wi-Fi Direct       93         Wi-Fi Direct LED       21         Wi-Fi LED       21                                                                                                    |
| T         调整色彩定位       133         停止按钮       21         U       U         USB 端口       20, 35         W       W         Web Services on Devices (WSD) 设置       53         Wi-Fi Direct       93         Wi-Fi Direct LED       21         Wi-Fi LED       21         Wi-Fi LED       21         Wi-Fi LED       21         Wi-Fi LED       21         Wi-Fi LED       21         Wi-Fi LED       21         Wi-Fi LED       21                                                                                                    |
| T         调整色彩定位       133         停止按钮       21         U       U         USB 端口       20, 35         W       W         Web Services on Devices (WSD) 设置       53         Wi-Fi Direct       93         Wi-Fi Direct LED       21         Wi-Fi LED       21         Wi-Fi LED 的状态       22         WPS 按钮       21         WSD (Web Services on Devices) 打印机设置       54                                                                                                    |
| T         调整色彩定位       133         停止按钮       21         U       U         USB 端口       20, 35         W       W         Web Services on Devices (WSD) 设置       53         Wi-Fi Direct       93         Wi-Fi Direct LED       21         Wi-Fi LED       21         Wi-Fi LED       21         Wi-Fi LED http://www.com/dot/dot/dot/dot/dot/dot/dot/dot/dot/dot                                                                                                    |
| T         调整色彩定位       133         停止按钮       21         U       U         USB 端口       20, 35         W         Web Services on Devices (WSD) 设置       53         Wi-Fi Direct       93         Wi-Fi Direct LED       21         Wi-Fi LED       21         Wi-Fi LED       21         WSD (Web Services on Devices) 打印机设置       54         无线故障       136 |
| T         调整色彩定位       133         停止按钮       21         U       U         USB 端口       20, 35         W         Web Services on Devices (WSD) 设置       53         Wi-Fi Direct       93         Wi-Fi LED       21         Wi-Fi LED       21         Wi-Fi LED 的状态       22         WPS 按钮       21         WSD (Web Services on Devices) 打印机设置       54         无线故障       136         X       系统设定                                                                                                    |
| T         调整色彩定位       133         停止按钮       21         U       U         USB 端口       20, 35         W       W         Web Services on Devices (WSD) 设置       53         Wi-Fi Direct       93         Wi-Fi Direct LED       21         Wi-Fi LED       21         Wi-Fi LED 的状态       22         WPS 按钮       21         WSD (Web Services on Devices) 打印机设置       54         无线故障       136         X       系统设定       98         消耗品       153                                                                                                    |
| T         调整色彩定位       133         停止按钮       21         U       U         USB 端口       20, 35         W       Web Services on Devices (WSD) 设置       53         Wi-Fi Direct       93         Wi-Fi LED       21         Wi-Fi LED       21         Wi-Fi LED 的状态       22         WPS 按钮       21         WSD (Web Services on Devices) 打印机设置       54         无线故障       136         X       系统设定       98         消耗品       153                                                                                                    |
| T       調整色彩定位       133         停止按钮       21         U       U         USB 端口       20, 35         W       Web Services on Devices (WSD) 设置       53         Wi-Fi Direct       93         Wi-Fi Direct LED       21         Wi-Fi LED 的状态       22         WSB 按钮       21         Wi-Fi LED 的状态       21         Wi-Fi LED 的状态       21         Wi-Fi LED 的状态       21         Wi-Fi LED 1       21         Wi-Fi LED 1       21         Wi-Fi LED 1       21         Wi-Fi LED 1       21         Wi-Fi LED 1       21         Wi-Fi LED 1       21         Wi-Fi LED 1       21         Wi-Fi LED 1       21         Wi-Fi LED 1       21         WSD (Web Services on Devices) 打印机设置       54         无线故障       136         X       98         消耗品       153         Y       項示页       99         按古世知日       150               |
| T         调整色彩定位       133         停止按钮       21         U       U         USB 端口       20, 35         W       Web Services on Devices (WSD) 设置       53         Wi-Fi Direct       93         Wi-Fi LED       21         Wi-Fi LED       21         Wi-Fi LED 的状态       22         WPS 按钮       21         WSD (Web Services on Devices) 打印机设置       54         无线故障       136         X       系统设定         算示页       98         消耗品       153         Y       99         移动打印机       159                                                                                                    |
| T         调整色彩定位       133         停止按钮       21         U       U         USB 端口       20, 35         W       Web Services on Devices (WSD) 设置       53         Wi-Fi Direct       93         Wi-Fi Direct LED       21         Wi-Fi LED       21         Wi-Fi LED       21         Wi-Fi LED       21         Wi-Fi LED       21         WSD (Web Services on Devices) 打印机设置       54         无线故障       136         X       系统设定         察院设定       98         消耗品       153         Y       99         移动打印机       159         Z       Z                                                                                                    |

索引

166

| 纸张  | 盖枥 | ź  |     |   |     |   |   |   |   |   |   |   |   |   |   | • |     |     |   |   |   |   |   |   |   | 2 | 0,  | 1    | 16 |
|-----|----|----|-----|---|-----|---|---|---|---|---|---|---|---|---|---|---|-----|-----|---|---|---|---|---|---|---|---|-----|------|----|
| 纸张  | 滑槽 | İ  |     | • |     | • | • |   | • | • | • | • | • | • | • | • |     |     |   |   |   | • | • | • | • | • |     | •    | 20 |
| 纸张  | 宽度 | F导 | 杆   |   |     | • | • | • | • | • | • | • | • | • | • | • |     | • • | • | • | • | • | • | • | • | • | 2(  | ), ' | 78 |
| 中央  | 输出 | 接  | 收   | 盘 | -   | • | • | • | • | • | • | • | • | • | • | • | • • | • • | • | • | • | • | • | • | • | 2 | 0,  | 1    | 16 |
| 主要  | 部件 | :  | ••• | • |     | • | • | • | • | • | • | • | • | • | • | • | •   | • • | • | • | • | • | • | • | • | • | ••• | •    | 20 |
| 转印  | 带  | •• | ••• | • | ••• | • | • | • | • | • | • | • | • | • | • | • | •   | ••  | • | • | • | • | • | • | • | 2 | 0,  | 1    | 16 |
| 转印  | 绲  | •• | ••• | • | ••• | • | • | • | • | • | • | • | • | • | • | • | •   | ••  | • | • | • | • | • | • | • | • | ••• | •    | 20 |
| 作业: | 比示 | 闭  | 台   |   | • • | • | • | • | • | • | • | • | • | • | • | • | • • | • • | • | • | • | • | • | • | • | • | ••• | •    | 98 |

# DocuPrint CP119 w / DocuPrint CP118 w 使用说明书

制造商 富士施乐有限公司

生产厂

富士施乐高科技(深圳)有限公司银星工厂 深圳市龙华新区观澜办事处观光路1301号银星 高科技工业园C、D、E、S、F1栋的1-4层和F2栋3层厂房 邮编 518110

富士施乐(中国)有限公司 北京市朝阳区曙光西里甲5号院22号楼5层501-507单元 您可在中国任何地区拨打富士施乐免费服务热线电话: 800-820-5146 (固定电话) 400-820-5146 (手机)

> ME6911C3-1 2014年7月 版权所有 © 2014 by Fuji Xerox Co., Ltd.

符合标准 GB/T 17540-1998